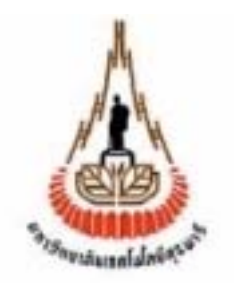

# การตรวจวัดสัญญาณระบบจีเอสเอ็ม (GSM)

โดย นางสาวภัสภาวี หลงนิยม B4606574 นางสาวเย็นจิตร มีทะลา B4607243 นายสมเกียรติ แท่นศิลา B4609643

รายงานนี้เป็นส่วนหนึ่งของการศึกษาตามหลักสูตรปริญญาวิศวกรรมศาสตร์ สาขาวิชาวิศวกรรมโทรคมนาคม สำนักวิชาวิศวกรรมศาสตร์ มหาวิทยาลัยเทคโนโลยีสุรนารี ปีการศึกษา 2549

| โครงงาน          | การตรวจวัคสัญญาณระบบจึเอสเอ็ม |          |  |
|------------------|-------------------------------|----------|--|
| โดย              | นางสาวภัสภาวี                 | หลงนิยม  |  |
|                  | นางสาวเย็นจิตร                | มีทะลา   |  |
|                  | นายสมเกียรติ                  | แท่นศิลา |  |
| อาจารย์ที่ปรึกษา | อ.คร.วิภาวี                   | หัตถกรรม |  |
| สาขาวิชา         | วิศวกรรมโทรคมนาคม             |          |  |
| ภาคการศึกษา      | 3/2549                        |          |  |
|                  |                               |          |  |

#### บทคัดย่อ

โครงงานนี้ได้นำเสนอการตรวจวัดสัญญาณของระบบจีเอสเอ็ม (Global System for Mobile communications หรือ GSM) เพื่อดูก่าความแรงของสัญญาณ (Signal Strength) ในระบบจี เอสเอ็ม ว่า ณ ตำแหน่งต่างๆ ที่มีการใช้งาน ก่าความแรงของสัญญาณอยู่ในระดับใด และเพียงพอ หรือไม่กับการติดต่อสื่อสารในระบบจีเอสเอ็ม ซึ่งจะทำการตรวจวัดก่าความแรงของสัญญาณโดย การนำโทรศัพท์มือถือที่ใช้ซิมการ์ดของระบบจีเอสเอ็ม มาใช้สำหรับประมวลผลก่าความแรงของ สัญญาณและทำการเขียนโปรแกรมวิชัวล์ เบสิก (Visual Basic) ให้สามารถหาก่าความแรงของ สัญญาณได้ แล้วจะทำการเชื่อมต่อโดยการส่งผ่านบลูทูช (Bluetooth) ของโทรศัพท์มือถือมายัง เครื่องคอมพิวเตอร์ เพื่อแสดงก่าความแรงของสัญญาณ ที่วัดได้จากโทรศัพท์มือถือ เมื่อทราบผล ของก่าความแรงของสัญญาณในระบบจีเอสเอ็มตามโครงงานนี้แล้ว สามารถที่จะนำไปใช้ ประโยชน์สำหรับผู้ที่ต้องการจะปรับปรุงแก้ไขข้อบกพร่องที่เกิดจากก่าความแรงของสัญญาณให้ดี ขึ้นต่อไปในอนาคต

# กิตติกรรมประกาศ

โครงงานนี้ได้สำเร็จลุล่วงไปได้ด้วยดี ซึ่งส่งผลให้คณะผู้จัดทำได้รับความรู้และ ประสบการณ์ต่างๆมากมาย ในระหว่างการจัดทำโครงการนี้ได้รับความช่วยเหลือ การให้คำปรึกษา และความรู้ทางด้านต่างๆ จากบุคกลหลายฝ่ายหลายท่าน ซึ่งคอยให้ความช่วยเหลืออย่างดีเสมอมา อันได้แก่

อาจารย์ คร.วิภาวี หัตถกรรม อาจารย์ที่ปรึกษาโครงงาน ที่คอยดูแลและให้คำปรึกษาใน ด้านต่างๆ

พี่ๆทีมงานบริษัทเออร์เน็ท ที่เสนอโครงงานนี้ขึ้นมาพร้อมกับคอยให้ข้อมูล คำแนะนำและ คอยช่วยเหลือในด้านต่างๆเสมอมา

นายนพพร พรมเจริญ นักศึกษาสาขาวิชาวิศวกรรมคอมพิวเตอร์ รุ่นที่ 9 ที่คอยให้ความ ช่วยเหลือในด้านโปรแกรมคอมพิวเตอร์

สุดท้ายนี้ทางคณะผู้จัดทำโครงการขอขอบพระคุณท่านอาจารย์ บุคลากร และเพื่อนๆทุก ท่านที่ให้การสนับสนุนการทำโครงงานด้วยดีตลอดมา

> ภัสภาวี หลงนิยม เย็นจิตร มีทะลา สมเกียรติ แท่นศิลา สาขาวิชาวิศวกรรมโทรคมนาคม สำนักวิชาวิศวกรรมศาสตร์ มหาวิทยาลัยเทคโนโลยีสุรนารี

สารบัญ

|         |                                                              | หน้า |
|---------|--------------------------------------------------------------|------|
| บทคัดย่ | ้อ                                                           | ก    |
| กิตติกร | รมประกาศ                                                     | ข    |
| สารบัญ  |                                                              | ค    |
| สารบัญ  | ตาราง                                                        | จ    |
| สารบัญ  | รูป                                                          | น    |
|         |                                                              |      |
| บทที่ 1 | บทนำ                                                         | 1    |
|         | 1.1 ความเป็นมา                                               | 1    |
|         | 1.2 วัตถุประสงค์ของโครงงาน                                   | 1    |
|         | 1.3 ขอบเขตการทำงาน                                           | 2    |
|         | 1.4 ขั้นตอนการคำเนินงาน                                      | 2    |
| บทที่ 2 | ทฤษฎีสัญญาณของระบบจีเอสเอ็ม                                  |      |
|         | 2.1 บทนำ                                                     | 3    |
|         | 2.2 โครงสร้างและองค์ประกอบของระบบจีเอสเอ็ม                   | 4    |
|         | 2.3 การรับส่งคลื่นสัญญาณวิทยุระบบจีเอสเอ็ม                   | 7    |
|         | 2.4 ประเภทของสัญญาณ                                          | 8    |
|         | 2.5 ขั้นตอนการทำงานของเครื่องโทรศัพท์                        | 13   |
|         | 2.6. บูลทูธ                                                  | 16   |
| บทที่ 3 | การประมวลผลจากการทดลองและการเปรียบเทียบผลที่ได้จากการทดลอง   | 19   |
|         | 3.1 การคำนวณค่าความแรงของสัญญาณ                              | 19   |
|         | 3.2 วิธีการคำนวณค่าพารามิเตอร์ต่างๆ                          | 21   |
|         | 3.3 การเปรียบเทียบผลการตรวจวัคสัญญาณระบบจีเอสเอ็ม ณ จุคต่างๆ | 22   |
|         | 3.4 แผนภาพแสดงระดับค่าความแรงของสัญญาณจากการตรวจวัดสัญญาณ    | 29   |
|         | ระบบจีเอสเอ็ม ณ จุดต่างๆ ภายในมหาวิทยาลัย                    |      |

| บทที่ 4                                        | สรุปและข้อเสนอแนะ      |                                      |    |
|------------------------------------------------|------------------------|--------------------------------------|----|
|                                                | 4.1 สรุป               |                                      | 32 |
|                                                | 4.2 ปัญา               | หาและอุปสรรค                         | 33 |
|                                                | 4.3 ขีดจำกัดของโกรงงาน |                                      |    |
|                                                | 4.4 ข้อเสนอแนะ         |                                      |    |
| ภาคผน                                          | วกก                    | โปรแกรมวิชัวล์ เบสิค                 | 35 |
| ภาคผน                                          | วก ข                   | โค้ดโปรแกรมวิชัวล์ เบสิค             | 56 |
| ภาคผนวก ค วิชีการใช้งานโปรแกรมการตรวจวัดสัญญาณ |                        | วิธีการใช้งานโปรแกรมการตรวจวัดสัญญาณ | 56 |
| ภาคผนวก ง ข้อมูลดิบจากการทำการทดสอบสัญญาณ      |                        | ข้อมูลดิบจากการทำการทดสอบสัญญาณ      | 65 |
| เอกสารอ้างอิง                                  |                        | 70                                   |    |
| ประวัติเ                                       | ประวัติผู้เขียน        |                                      | 71 |

# สารบัญตาราง

| เรื่อง       |                                                                                         | หน้า |
|--------------|-----------------------------------------------------------------------------------------|------|
| ตารางที่ 2.1 | ประเภทของช่องสัญญาณที่ซีเอช (TCH)                                                       | 9    |
| ตารางที่ 3.3 | ตารางแสดงสรุปผลการวัดค่าความแรงของสัญญาณ ณ จุดต่างๆภายใน<br>มหาวิทยาลัยเทคโนโลยีสุรนารี | 22   |

# บทที่ 1 บทนำ

# 1.1 ความสำคัญและที่มา

สัญญาณระบบจีเอสเอ็ม ในปัจจุบันนี้ได้เข้ามามีบทบาททางการสื่อสารมากขึ้นและเป็น ระบบที่นิยมใช้สำหรับบุคคลทั่วไป แต่เนื่องจากในขณะนี้ได้พบปัญหาของระบบจีเอสเอ็ม ที่ ทำให้ไม่สามารถติดต่อกันได้ ซึ่งสาเหตุนั้นอาจเกิดมาจากหลายปัจจัย เช่น ระยะทาง หรือสิ่ง ถึดขวางก็เป็นอีกสาเหตุหนึ่งที่ทำให้สัญญาณเกิดการขาดหายและทำให้พื้นที่บริเวณนั้นมีก่า กวามแรงของสัญญาณต่ำ เนื่องจากเราไม่สามารถทราบก่าความแรงของสัญญาณจึงไม่สามารถ ที่จะหลีกเลี่ยงพื้นที่ตรงจุดดังกล่าวได้ โครงงานนี้จึงได้จัดทำขึ้นเพื่อสามารถตรวจสอบก่าความ แรงของสัญญาณ ณ บริเวณพื้นที่ต่างๆ ว่ามีก่าความแรงของสัญญาณเป็นอย่างไร ซึ่งกีจะ สามารถหลีกเลี่ยงบริเวณจุดที่มีความแรงของสัญญาณต่ำได้ และสามารถนำข้อมูลที่ได้ไปทำ การปรับปรุงระบบให้ดีขึ้นได้

# 1.2 วัตถุประสงค์ของโครงงาน

- 1.2.1 เพื่อศึกษาหาค่าความแรงของสัญญาณระบบจีเอสเอ็มได้
- 1.2.2 เพื่อศึกษาการเขียนโปรแกรมคอมพิวเตอร์ ให้สามารถเชื่อมต่อกับโทรศัพท์มือถือได้
- 1.2.3 เพื่อศึกษาค่าที่ได้จากการตรวจวัดความแรงของสัญญาณ ในภาคปฏิบัติเพื่อเปรียบเทียบกับ ทฤษฎีให้มีความสอดคล้องกัน

# 1.3 ประโยชน์ที่คาดว่าจะได้รับ

- 1.3.1 สามารถนำความรู้ที่ได้จากการทำโครงงานนี้เพื่อใช้ในการประกอบวิชาชีพ
- 1.3.2 เพื่อประโยชน์สำหรับผู้ที่สามารถนำค่าความแรงของสัญญาณนำไปใช้ในการปรับปรุง แก้ไขระบบให้ดีต่อไป
- 1.3.3 สามารถตรวจวัดค่าความแรงของสัญญาณของแต่ละพื้นที่ได้
- 1.3.4 สามารถทำงานเป็นทีมได้

#### 1.4 ขอบเขตของโครงงาน

- 1.4.1 ศึกษาค่าความแรงของสัญญาณระบบจีเอสเอ็ม
- 1.4.2 เขียนโปรแกรมคอมพิวเตอร์ เพื่อติดต่อสื่อการกันระหว่างโทรศัพท์มือถือกับคอมพิวเตอร์ ได้
- 1.4.3 เขียนโปรแกรมคอมพิวเตอร์ เพื่อแสดงค่าความแรงของสัญญาณจากโทรศัพท์มือถือได้
- 1.4.4 ทำการคำนวณหาค่าความแรงของสัญญาณจากภาคทฤษฎี
- 1.4.5 นำค่าที่ได้จากการตรวจวัดค่าความแรงของสัญญาณ มาเปรียบเทียบกับค่าที่คำนวณได้จาก ภาคทฤษฎี

# 1.5 ขั้นตอนการดำเนินงาน

- 1.5.1 ศึกษาระบบเครือข่ายของระบบจีเอสเอ็ม
- 1.5.2 ศึกษาการเขียนโปรแกรมที่สามารถทำให้เครื่องกอมพิวเตอร์เชื่อมต่อกับโทรศัพท์มือถือ
- 1.5.3 ศึกษาการเขียนโปรแกรมเพื่อให้สามารถประมวลผลหาค่าความแรงของสัญญาณผ่านทาง โทรศัพท์มือถือ
- 1.5.4 สร้างโปรแกรมโดยใช้ภาษาวิชัวล์ เบสิค
- 1.5.5 วิเคราะห์ผลที่ได้จากการใช้โปรแกรมเปรียบเทียบค่าความแรงของสัญญาณระหว่างค่าที่ได้ จากทฤษฎีและปฏิบัติ
- 1.5.6 สรุปผลการทำงาน

# บทที่ 2 ทฤษฎีระบบโทรศัพท์เคลื่อนที่ จีเอสเอ็ม

#### **2.**1 บทนำ

ในช่วงก่อนปี ค.ศ. 1980 ระบบโทรศัพท์เซลลูลาร์แบบอะนาลอกได้เติบโตอย่างรวดเร็วใน ประเทศแถบยุโรป โดยเฉพาะอย่างยิ่งในกลุ่มประเทศสแกนดิเนเวีย สหราชอาณาจักร ฝรั่งเศสและ เยอรมัน ซึ่งอุปกรณ์และระบบการทำงานของแต่ละประเทศจะไม่สามารถใช้ร่วมกันได้ ทำให้มี ข้อจำกัดด้านการค้าขายอุปกรณ์โทรศัพท์ในแถบยุโรป

ในปี 1982 มีการรวมตัวกันของกลุ่มความมั่นคงของขุโรป (Conference of European Posts And Telegraphs หรือ CEPT) ขึ้นเพื่อศึกษาระบบโทรศัพท์โดยเรียกว่ากลุ่มจีเอสเอ็ม (Group Special Mobile ) เพื่อทำการศึกษาและพัฒนาระบบโทรศัพท์เคลื่อนที่ใช้ในแถบภาคพื้นที่ขุโรป

ในปี 1989 ความรับผิดชอบของระบบจีเอสเอ็ฒได้ส่งมอบไปให้อีทีเอสไอ (European Telecommunication Standards Institute)

ช่วงปลายปี 1995 เฉพาะในแถบยุโรปมีคู่สายการใช้ถึง 10 ล้านเลขหมาย ในอเมริกาเหนือ ใช้ระบบจีเอสเอ็ม ที่เรียกว่าพีซีเอสพันเก้า และได้มีการเปลี่ยนแปลงคำย่อของจีเอสเอ็ม (Group Special Mobile) เป็นจีเอสเอ็ม (Global System for Mobile) และมีการนำเทคโนโลยีแบบดิจิตอล มาแทนการใช้เทคโนโลยีอะนาลอกแบบเดิม เหตุผลที่กลุ่มวิจัยของจีเอสเอ็ม ได้เลือกเทคโนโลยี ดิจิตอลสำหรับการพัฒนาระบบจีเอสเอ็ม มีดังต่อไปนี้

- ระบบดิจิตอลสามารถใช้ประโยชน์จากสเปกตรัมที่มีอยู่อย่างจำกัดได้ดีกว่าแอนาลอก

 - สัญญาณจากโทรศัพท์เกลื่อนที่แบบดิจิตอลยังไม่สามารถนำมาติดต่อกับโทรศัพท์บ้าน ปกติได้

- เวลานั้นได้มีการคาดการว่าอนาคตระบบไอเอสดีเอ็น (Integrated Services Digital Network) กำลังมีการใช้งานอย่างแพร่หลายมาก

- ระบบดิจิตอลสามารถสร้างระบบป้องกันสัญญาณจากการดักฟังได้อย่างมีประสิทธิภาพ มากกว่าระบบแอนาลอก

#### ข้อกำหนดของจีเอสเอ็ม

| -ช่องความถี่          | อัพลิงค์ : 890 เมกกะเฮิร์ท - 915 เมกกะเฮิร์ท       |
|-----------------------|----------------------------------------------------|
|                       | ดาวน์ถิ่งก์ : 935 เมกกะเฮิร์ท -  960 เมกกะเฮิร์ท   |
| -ขยายกลิ่นความถื่     | ประกอบด้วย 880-890 เมกกะเฮิร์ท สำหรับ อัพลิงค์ และ |
|                       | 925-935 เมกกะเฮิร์ท สำหรับ ดาวน์ลิงค์              |
| -การสื่อสารสองระยะทาง | ม 45 เมกกะเฮิร์ท                                   |

| -การแบ่งแยกคลื่นพาหะ | 200 กิโลเฮิร์ท (คลื่นพาหะแรกที่ 890.2 เมกกะเฮิร์ท) |
|----------------------|----------------------------------------------------|
| -มอทดูเลชั่น         | จีเอิ่มเอสเค (Gaussian Minimum Shift Keying )      |
| -อัตราการส่ง         | 270.833 (กิโลบิท/เซก)                              |

## 2.2 โครงสร้างและองค์ประกอบของระบบจีเอสเอ็ม

้โครงสร้างของระบบจีเอสเอ็ม ประกอบด้วยองค์ประกอบต่างๆ ดังนี้

- 1. เครื่องโทรศัพท์เคลื่อนที่ (Mobile Station หรือ MS)
- 2. ส่วนของสถานีฐาน (Base Station Subsystem หรือ BSS)
- ส่วนของระบบเนตเวิร์กและสวิตชิง (Network and Switching Subsystem หรือ NSS)

4. ระบบปฏิบัติการ (Operation Support Subsystem หรือ OSS) แต่ละส่วนมีลักษณะการต่อเชื่อมกันดังที่แสดงในรูป

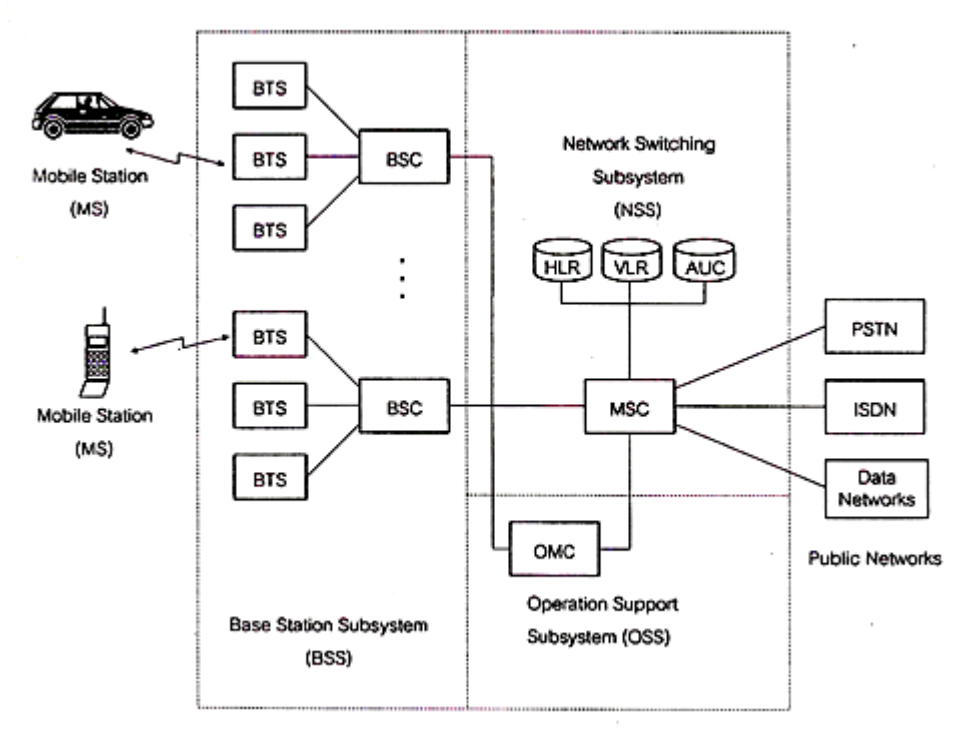

รูปที่ 2.1 โครงสร้างและองค์ประกอบของระบบจีเอสเอ็ม

# 2.2.1 เครื่องโทรศัพท์เคลื่อนที่ (The Mobile Station)

เครื่องโทรศัพท์เคลื่อนที่ คือ เครื่องโทรศัพท์เคลื่อนที่ที่ผู้ใช้บริการใช้ในการโทรออก หรือรับสายเรียกเข้า ภายในอุปกรณ์โทรศัพท์เครื่องหนึ่งประกอบด้วยส่วนย่อย 2 ส่วน คือ เอ็มอี (Mobile Equipment หรือ ME) และซิม (Subscriber Identity Module หรือ SIM)  ส่วนของเอ็มอี ทำหน้าที่จัดการกับการรับส่งคลื่นสัญญาณวิทยุระหว่างโทรศัพท์เคลื่อนที่ กับส่วนของสถานีฐาน และรวมไปถึงอุปกรณ์สำหรับใช้ในการติดต่อกับผู้ใช้ เช่น ไมโครโฟน ลำโพง จอภาพ

- ส่วนของซิม คือ สมาร์ตการ์ด (smart card) แผ่นบางๆ ที่ทำหน้าที่เก็บข้อมูลที่ทำ หน้าที่เก็บข้อมูลเกี่ยวกับผู้ใช้ รายการประเภทของบริการที่ผู้ใช้ได้ขอไว้ และข้อมูลที่เกี่ยวข้องกับ โครงข่าย เช่น เลขประจำตัวของผู้ใช้ ตำแหน่งหรือบริเวณที่เครื่องโทรศัพท์มีการใช้งานอยู่ เป็น ด้น นอกจากนี้ยังอาจจะเก็บหมายเลขโทรศัพท์ที่ผู้ใช้มีการติดต่อด้วยเป็นประจำเพื่อความสะดวก ของผู้ใช้บริการ แผ่นซิม ที่ใช้กันอยู่ในปัจจุบันมี 2 รูปแบบคือ แผ่นที่มีขนาดเท่ากับบัตรเครดิต เรียกว่า ไอเอสโอซิม (ISO SIM) และแบบขนาดเล็กที่เรียกว่า ปลั๊กอิน (plug-in SIM) ดังแสดงใน รูป

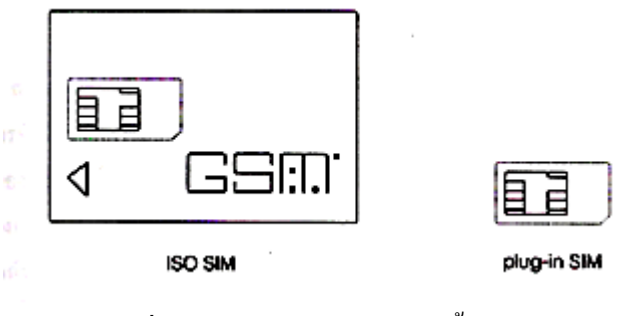

รูปที่ 2.2 ประเภทของแผ่นซิม ทั้งสองแบบ

## 2.2.2 ส่วนของสถานีฐาน (Base Station Subsystem)

ส่วนของสถานีฐาน ประกอบด้วย 2 ส่วนหลักกือบีทีเอส (Base Transceiver Station หรือ BTS) และบีเอสซี (base station controller หรือ BSC) ส่วนของ บีทีเอสทำหน้าที่ ดิดต่อกับเครื่องโทรศัพท์เคลื่อนที่ทั้งหลาย โดยที่บีทีเอสหนึ่งตัวจะดูแลครอบคลุมบริเวณหนึ่งที่ เรียกว่าเซลล์ โดยหลักๆ แล้ว บีทีเอสประกอบด้วยอุปกรณ์ที่ทำหน้าที่รับส่งคลื่นสัญญาณวิทยุ คล้ายๆ กันกับส่วนเอ็มอีของเครื่องโทรศัพท์เคลื่อนที่ โดยขนาดกำลังส่งของสถานีฐานมีได้หลาย ระดับ กลุ่มของบีทีเอสที่ครอบคลุมพื้นที่หลายๆ เซลล์จำนวนหนึ่งจะอยู่ภายใต้การดูแลของบีเอสซี หนึ่งตัว ซึ่งโดยปกติแล้ว บีเอสซีหนึ่งตัวจะสามารถดูแลและควบคุม บีทีเอสได้จำนวนมากถึง หลายสิบหรือหลายร้อยชุด

ส่วนของบีเอสซี ทำหน้าที่หลักในการควบคุมการทำงานของบีทีเอสทุกตัวที่อยู่ภายใต้การ ดูแล เช่น การจัดสรรช่องสัญญาณที่เหมาะสมสำหรับการติดต่อสื่อสาร การเริ่มต้น การเชื่อมต่อและ สิ้นสุดของการใช้ช่องสัญญาณแต่ละช่อง และรวมไปถึงเรื่องของการตัดสินใจและการทำแฮนด์โอ เวอร์ระหว่างเซลล์ในกรณีที่โทรศัพท์เคลื่อนที่มีการย้ายจากเซลล์หนึ่งไปยังเซลล์ข้างเคียง สิ่งต่างๆ เหล่านี้เป็นหน้าที่ของบีเอสซีที่จะต้องจัดการทั้งหมด นอกจากนี้ อีกด้านหนึ่งของบีเอสซีต่ออยู่กับ เอ็นเอสเอส ซึ่งมี เอ็มเอสซี เป็นองค์ประกอบสำคัญ

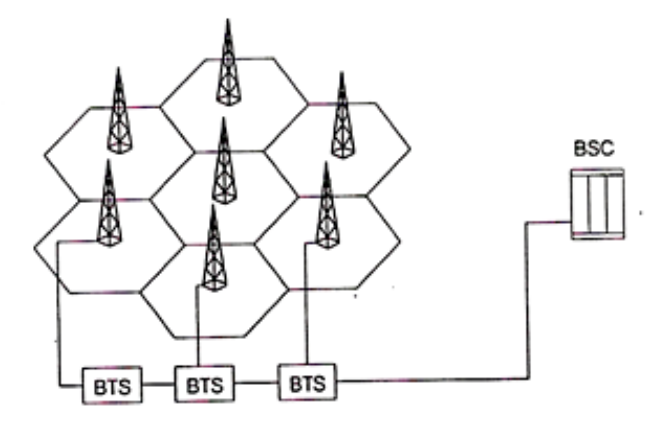

รูปที่ 2.3 ภาพแสดงลักษณะและหน้าที่ของส่วนบีทีเอส และ บีเอสซี

#### 2.2.3 ระบบเน็ทเวิร์กและสวิตชิง (Network and switching subsystem)

ระบบเน็ทเวิร์กและสวิตชิงประกอบด้วย 2 ส่วนหลัก คือ เอ็มเอสซี และฐานข้อมูล สำหรับการจัดการกับการใช้งานของผู้ใช้บริการ ในส่วนของ เอ็มเอสซีนั้นด้านหนึ่งต่อเชื่อมอยู่กับ บิเอสซี ซึ่งเป็นส่วนที่ดูแลการรับส่งสัญญาณระหว่างสมาชิกผู้ใช้บริการโทรศัพท์เคลื่อนที่กับส่วน ของโครงข่าย ส่วนอีกด้านหนึ่งต่อเชื่อมอยู่กับระบบโทรศัพท์อื่นๆ ดังนั้น เอ็มเอสซีจึงเป็นส่วนที่ ทำหน้าที่สวิตช์และเชื่อมต่อคู่สายทั้งระหว่างผู้ใช้โทรศัพท์เคลื่อนที่ 2 เครื่องเข้าด้วยกัน และ ระหว่างผู้ใช้โทรศัพท์เคลื่อนที่กับผู้ใช้โทรศัพท์ธรรมดาหรือผู้ใช้บริการจากโครงข่ายประเภทอื่นๆ ด้วย ในการเชื่อมต่อระหว่าง เอ็มเอสซีกับโครงข่ายภายนอกอาศัยมาตรฐานการเชื่อมต่อที่เรียกว่า ซีซีไอทีที (CCITT Signaling System no.7 (SS7)) โดยปกติแล้ว เอ็มเอสซีหนึ่งชุดสามารถใช้ ควบคุมดูแล บิเอสซีได้หลายชุด ทั้งระบบรวมกันสามารถครอบคลุมการให้ บริการประชากรได้ มากถึงประมาณ 1 ล้าน

สำหรับฐานข้อมูลภายในเอ็นเอสเอส ประกอบด้วยส่วนสำคัญ 3 ส่วนหลัก คือ

- เอชแอลอาร์ (Home Location Register หรือ HLR) เป็นฐานข้อมูลที่ทำหน้าที่เก็บข้อมูล ต่างๆ ที่เกี่ยวข้องกับผู้ใช้บริการ เช่น สถานะของเรื่องโทรศัพท์ การเปิด ปิด การใช้งานโทรออก การรับสายเข้า บริเวณที่พ้นการใช้งานของเครื่องโทรศัพท์ครั้งหลังสุดและรวมไปถึงประเภทของ การบริการเสริมที่ผู้ใช้ต้องการ ในช่วงเวลาที่ผู้ใช้โทรศัพท์เริ่มการใช้งานเพื่อการติดต่อสื่อสาร ข้อมูลที่บรรจุในแผ่นซิม บางส่วนจะถูกส่งผ่านจากเครื่องโทรศัพท์ไปยังฐานข้อมูลเอชอาร์แอล เพื่อใช้ในการระบุถึงหมายเลขประจำตัวของผู้ใช้และเพื่อตรวจสอบว่าผู้ใช้บริการดังกล่าวมีสิทธิ หรือได้รับอนุญาตให้ใช้บริการหรือไม่ โดยมีฐานข้อมูลเอชอาร์แอล จะเก็บรหัสลับของผู้ใช้บริการ แต่ละคน - เอยูซี (Authentication Centre หรือ AUC) เป็นฐานข้อมูลที่เก็บข้อมูลที่เป็นความลับ ดังนั้นฐานข้อมูล ประเภทนี้จึงมักจะจัดให้อยู่ในสถานที่ที่ปลอดภัย และจะอนุญาตให้เข้าได้เฉพาะ บุคคลที่มีส่วนเกี่ยวข้องดูแลและรับผิดชอบกับระบบเท่านั้น การจะเข้าถึงข้อมูลเหล่านี้ได้ก็จะต้องมี การใส่รหัสลับผ่านด้วย นอกจากนี้ข้อมูลที่เก็บในฐานข้อมูลยังต้องมีการเข้ารหัสอีกชั้นหนึ่ง

- วีแอลอาร์ (Visitor Location Registor หรือ VLR) เป็นฐานข้อมูลที่อยู่คู่กับ เอ็มเอสซี เพื่อเก็บข้อมูลชั่วคราวของผู้ใช้บริการในขณะที่มีการใช้งานอยู่ เช่น เก็บตำแหน่งหรือบริเวณที่ เครื่องโทรศัพท์ที่อาจมีการเปลี่ยนไปในขณะที่มีการใช้งานอยู่

โดยรวมแล้วส่วนของเอ็นเอสเอส ที่ประกอบขึ้นจาก เอ็มเอสซี,เอชแอลอาร์,เอยูซี และ วี แอลอาร์ มีหน้าที่ในการควบคุมเรียก (Call Control) จัดการกับตำแหน่งและการเคลื่อนที่ของ โทรศัพท์ (Mobility Management) และการดูแลในเรื่องของการให้บริการเสริม (Supplementary Services)

## 2.2.4 ระบบปฏิบัติการ (Operation subsystem)

ในส่วนนี้ประกอบด้วย โอเอ็มซี (Operations and Maintainance Centre หรือ OMC) ซึ่งมีหน้าที่ หลัก ในการดูแลจัดการเรื่องการปฏิบัติการของระบบโดยรวม การจัดการกับปัญหาของอุปกรณ์ บางส่วนที่เกิดความเสียหาย การปรับตั้งค่าต่างๆ ภายในระบบให้เหมาะสม การจัดการเรื่องสมาชิก ผู้ใช้บริการของระบบซึ่งรวมไปถึงการคิดค่าบริการและออกบิลเก็บค่าบริการ การทำงานของ โอเอ็มซี ส่วนใหญ่แล้วจำต้องมีการติดต่อกับฐานข้อมูลเอชแอลอาร์

# 2.3 การรับส่งคลื่นสัญญาณวิทยุระบบจีเอสเอ็ม

ระบบโทรศัพท์เคลื่อนที่จีเอสเอ็มนั้นได้มีการกำหนดช่วงความถี่สำหรับใช้งานไว้ทั้งหมด 50 เมกกะเฮิร์ท ในย่านความถี่ 890-915 เมกกะเฮิร์ท และ 935-960 เมกกะเฮิร์ท โดยในย่านความถี่ ด่ำนั้นมีไว้สำหรับเครื่องโทรศัพท์เคลื่อนที่เอ็มเอช ในการส่งข้อมูลไปที่สถานีฐานรับส่งสัญญาณบี ทีเอชและในส่วนของย่านความถี่สูงมีไว้ส่งข้อมูลในทิศตรงข้ามภายในแบนวิดท์ขนาด 25 เมกกะ เฮิร์ท ของการส่งข้อมูลแต่ละทิศนี้จีเอชเอ็ม ได้แบ่งจำนวนช่องของคลื่นพาห์ไว้ทั้งหมด 124 ช่อง โดยแต่ละช่องมีความถี่ห่างกันรเท่ากับ 200 กิโลเฮิร์ท ลักษณะการแบ่งช่องสัญญาณแบบนี้มีชื่อ เรียกว่า เอฟดีเอ็มเอ (Frequency Division Multiple Access หรือ FDMA) และในแต่ละคลื่นพาห์ ใช้ช่องสัญญาณได้ทั้งหมด 8 ช่องสัญญาณโดยวิธีที่เรียกว่า ทีดีเอ็มเอ (Time Division Multiple Access หรือ TDMA) ดังนั้นจะเห็นว่าจีเอสเอ็ม อาศัยทั้งวิธี เอฟดีเอ็มเอ และ ทีดีเอ็มเอ

วงจรการแปลงสัญญาณแอนะลอกให้เป็นสัญญาณคิจิตอลและวงจรเข้ารหัสสัญญาณเพื่อ ลดขนาดของอัตราบิตที่ต้องใช้ลงโดยที่คุณภาพของเสียงยังกงอยู่ในระดับที่ใช้งานได้ (RPE-LTP encoder) สัญญาณที่ได้นี้จะผ่านกระบวนการเข้ารหัสช่องสัญญาณเช่น การเข้ารหัสคอนโวลูชัน และการทำอินเตอร์ลีฟ ก่อนที่จะทำการส่งออกทั้งนี้เพื่อป้องกันสัญญาณจากช่องสัญญาณที่มี สัญญาณรบกวนมาก การเข้ารหัสช่องสัญญาณนี้มีข้อเสียอย่างหนึ่งคือทำให้อัตราบิตของข้อมูลมี ขนาดสูงขึ้นซึ่งทำให้การส่งผ่านสัญญาณจำเป็นต้องใช้แบนด์วิคท์มีขนาดกว้างขึ้น จากนั้นสัญญาณ นี้จะถูกส่งออกโดยใช้วิธีการมอดูเลตแบบ จีเอ็มเอสเค เมื่อสัญญาณนี้เดินทางถึงภาครับซึ่งคือสถานี ฐาน ก็จะถูกนำไปผ่านกระบวนการที่กลับกันกับที่ภาคส่งเพื่อดึงสัญญาณที่ต้องการออกมา สัญญาณที่ได้ซึ่งจะอยู่ในรูปของสัญญาณดิจิตอลก็จะถูกสวิตซ์เพื่อจะเชื่อมต่อโทรศัพท์เครื่องนี้กับ อีกเครื่องหนึ่งซึ่งอาจจะเป็นโทรศัพท์เคลื่อนที่หรือเป็นโทรศัพท์แบบธรรมคาก็ได้โดยอาศัยส่วนที่ เรียกว่า เอ็มเอสซี ในทางกลับกันสัญญาณที่ได้ออกจากส่วนของวงจรสวิตซ์จะถูกส่งกลับไปที่ เครื่องโทรศัพท์เคลื่อนที่โดยใช้วิธีและขั้นตอนที่กล้ายกลึงกับในทิศทางการส่งจากเครื่องโทรศัพท์ ไปที่สถานีฐาน

#### 2.4. ประเภทของสัญญาณ

ประเภทของสัญญาณที่มีการใช้งานในระบบจีเอสเอ็ม เราสามารถแบ่งประเภทของ สัญญาณออกเป็น 2 กลุ่มใหญ่คือ กลุ่มที่มีไว้สำหรับรับส่งสัญญาณเสียงและข้อมูลประเภทคาด้าร์ ของผู้ใช้บริการและกลุ่มที่มีไว้สำหรับรับส่งสัญญาณซิกแนลลิงของโครงข่ายเองสำหรับ รายละเอียดของสัญญาณในแต่ละกลุ่มจะได้กล่าวถึงต่อไปนี้

## 2.4.1 ช่องสัญญาณทราฟฟิก (Traffic Channel)

ช่องสัญญาณทราฟฟิกเป็นช่องสัญญาณที่มีไว้สำหรับให้บริการรับส่งข้อมูลของผู้ใช้ โทรศัพท์ โดยสามารถแบ่งการบริการรับส่งข้อมูลออกได้เป็น 2 ประเภท คือ เสียง และข้อมูล ประเภทดาต้าร์ การรับส่งข้อมูลแต่ลประเภทอาจจะเป็นแบบฟูลเรท (Full Rate) คือบรรจุข้อมูลลง ในหนึ่งไทม์สล็อตของทุกๆ เฟรม หรืออาจจะเป็นแบบฮาร์ฟ เรท (Half Rate) คือบรรจุข้อมูลลง ในไทม์สล็อตเพียงหนึ่งครั้งต่อเฟรม 2 เฟรมก็ได้ สังเกตว่าการส่งแบบฮาร์ฟ เรท จะช่วยให้ระบบ สามารถรองรับจำนวนผู้ใช้บริการได้มากขึ้นเท่าตัว แต่นั่นหมายถึงจำนวนบิตข้อมูลที่ผู้ใช้ส่งได้แต่ ละคนก็ลดลงครึ่งหนึ่งด้วย ตามมาตรฐานของจีเอสเอ็มนั้นได้แบ่งประเภทของช่องสัญญาณ ไว้ ทั้งหมด 7 รูปแบบ ดังที่สรุปไว้ในตารางที่ 5.1 การให้บริการทั้ง 7 รูปแบบที่กล่าวมานี้ระบบ โทรศัพท์จะต้องจัดสรรช่องสัญญาณหนึ่งช่องไว้เฉพาะสำหรับรองรับความต้องการดังกล่าวตลอด ช่วงเวลาใช้งานและการรับส่งสัญญาณประเภทนี้จะเกิดขึ้นทั้ง 2 ทิศทางคือทั้งไปและกลับ

สำหรับการรับส่งสัญญาณเสียงมีได้ 2 แบบคือ ทีซีเอช/เอฟเอส (TCH/FS) และ ทีเอส เอช/เอชเอส (TCH/HS) ในกรณีของ ทีซีเอช/เอฟเอส สัญญาณเสียงที่ได้รับการแปลงให้เป็น สัญญาณดิจิตอลมีอัตราบิตเท่ากับ 13 กิโลบิท/เซก จะนำไปผ่านกระบวนการเข้ารหัสช่องสัญญาณ เพื่อให้การรับส่งสัญญาณมีความถูกต้องมากขึ้น ผลที่ได้คือข้อมูลที่มีอัตราบิตสำหรับส่งจริงเท่ากับ 22.8กิโลบิท/เซก ส่วนช่องสัญญาณทีเอสเอช/เอชเอส มีอัตราบิตที่ลดลงครึ่งหนึ่ง ซึ่งหมายถึงว่า วิธีการเข้ารหัสสัญญาณเสียงที่จะใช้จำต้องมีประสิทธิภาพสูงขึ้นนั่นคือคุณภาพเสียงต้องยังคงเดิม ขณะที่จำนวนบิตที่ใช้ในการส่งมีปริมาณลดลง

การรับส่งสัญญาณประเภทคาต้าร์ มีรูปแบบการส่งอยู่ 5 ประเภท คือ ทีซีเอช/เอฟ9.6 (TCH/F9.6) ,ทีซีเอช/เอฟ4.8 (TCH/F4.8) ,ทีซีเอช/เอฟ2.4 (TCH/F2.4) ซึ่งเป็นการรับส่งแบบฟูล เรท และ ทีซีเอช/เอช4.8 (TCH/H4.8) , ทีซีเอช/เอช2.4 (TCH/H2.4) ซึ่งเป็นการรับส่งแบบฮาร์ฟ เรทสำหรับอัตราการส่งของแต่ละประเภทช่องสัญญาณก็มีความแตกต่างกันไปดังที่ได้สรุปไว้ใน ตารางที่ 2.1

| ความเร็ว        | กฏการใช้อัตราการส่งข้อมูล | อัตราการส่ง   |
|-----------------|---------------------------|---------------|
|                 | (ຄີໂຄນີต/ເซก)             | (กิโถบิต/เซก) |
| ทีซีเอช/เอฟเอส  | 13                        | 22.8          |
| ทีเอสเอช/เอชเอส | 6.5                       | 11.4          |

| ข้อมูล          | กฏการใช้อัตราการส่งข้อมูล | อัตราการส่ง   |
|-----------------|---------------------------|---------------|
|                 | (ຄີໂຄນິต/ເซก)             | (ຄີໂຄນີต/ເซก) |
| ทีซีเอช/เอฟ9.6  | 9.6                       | 22.8          |
| ทีซีเอช/เอฟ4.8  | 4.8                       | 22.8          |
| ทีซีเอช/เอฟ2.4  | 2.4                       | 22.8          |
| ที่ซีเอช/เอช4.8 | 4.8                       | 11.4          |
| ที่ซีเอช/เอช2.4 | 2.4                       | 11.4          |

ตารางที่ 2.1 ประเภทของช่องสัญญาณทีซีเอช

#### 2.4.2 ช่องสัญญาณซิกแนลลิง (Signaling Channel)

ช่องสัญญาณซิกแนลลิง คือ ช่องสัญญาณที่มีไว้ใช้ในการรับส่งสัญญาณซิกแนลลิง ระหว่างเครื่องโทรศัพท์และสถานีฐานเพื่อช่วยให้การทำงานของระบบคำเนินไปอย่างถูกต้อง สัญญาณซิกแนลลิงที่ใช้ในระบบจีเอสเอ็ม มีอยู่หลายชนิดโดยเราสามารถแบ่งเป็น 3 กลุ่มย่อยคือบี ซีเอช (Broadcast Channel หรือ BCH) ,ซีซีซีเอช (Common Control Channel หรือ CCCH) และคื ซีซีเอช (Dedicated Control Channel หรือ DCCH) สำหรับการส่งสัญญาณซิกแนลลิงของสถานี ฐานประเภทบีซีเอช และซีซีซีเอช นั้นจะมีการส่งคลื่นพาห์เฉพาะบางความถี่ที่กำหนดให้เป็นช่อง กระจายสัญญาณเท่านั้นและการส่งจะส่งในไทม์สล็อตที่ศูนย์ทีเอสโอ ของมัลติเฟรมประเภทซิก แนลลิง มัลติเฟรมเท่านั้นและการกำหนดวิธีการส่งแบบนี้ก็เพื่อที่ไทม์สล็อตที่เหลืออีก 7 ช่องบน คลื่นพาห์พิเศษนี้สามารถนำมาใช้ในการรับส่งสัญญาณเสียงได้ สำหรับมาตรฐานของระบบจีเอส เอ็ม ได้กำหนดคลื่นพาห์พิเศษสำหรับการกระจายสัญญาณซิกแนลลิงนี้ไว้จำนวนทั้งสิ้น 34 คลื่น ความถี่ โดยที่คลื่นความถี่เหล่านี้จะใช้โครงสร้างมัลติเฟรมแบบที่มีขนาดเท่ากับ 51 เฟรม

2.4.2.1 บีซีเอช (Broadcast Channel หรือ BCH) เป็นกลุ่มของสัญญาณซิกแนลลิงที่ใช้ ส่งในทิศทางเดียวคือ จากสถานีฐานไปที่โทรศัพท์ (downlink) โดยที่การส่งนั้นจะกระทำเป็นระยะ ที่สม่ำเสมอและต่อเนื่องตลอด เพื่อประกาศให้โทรศัพท์เคลื่อนที่ทั้งหลายได้ทราบข้อมูลที่เกี่ยวกับ เซลล์ที่เครื่องโทรศัพท์อยู่และเซลล์ที่อยู่รอบข้างด้วย สัญญาณกลุ่มนี้จะบรรจุในไทม์สล็อตที่ศูนย์ที เอสโอ ของมัลติเฟรมแบบที่มี 51 เฟรม (signaling multi-frame) เท่านั้น โดยสัญญาณในกลุ่มนี้ มี 3 ชนิด

 บิซีซีเอช (Broadcast Control Channel หรือ BCCH) มีไว้สำหรับสถานีฐานใช้ในการ กระจายข้อมูลต่างๆ เช่น หมายเลขประจำตัวของเซลล์ หมายเลขประจำตัวของโครงข่าย โครงสร้างและสถานะของช่องสัญญาณ และรายละเอียดของช่องสัญญาณที่มีการใช้งาน ช่องสัญญาณนี้จะส่งในไทม์สล็อตที่ศูนย์ของเฟรมบางเฟรมเท่านั้นคือจะส่งเฉพาะเฟรมที่ 2-5 ในทุกๆ 51 เฟรม ดูรูปประกอบ

 เอฟซีซีเอช (Frequency Correction Channel หรือ FCCH) เป็นช่องสัญญาณที่มีการ ส่งออกที่ไทม์สล็อตที่ศูนย์ของเฟรมที่ 0,10,20,30 และ 40 ของทุกๆ มัลติเฟรมสัญญาณ เอฟซีเอช มีไว้เพื่อช่วยให้แครื่องโทรศัพท์สามารถซิงโครในซ์ความถิ่ของคลื่นพาห์ให้ ถูกต้องตรงกับความถิ่ที่ใช้ที่สถานีฐาน

 เอสซีเอช (Synchronization Channel หรือ SCH) สัญญาณเอสซีเอช จะมีการส่งออก ในเฟรมที่ถัดต่อจากเฟรมที่มีการส่งสัญญาณเอฟซีเอชทันที มีไว้สำหรับช่วยให้เครื่อง โทรศัพท์เคลื่อนที่สามารถซิงโครในซ์หมายเลขของเฟรม (frame number) ให้ถูกต้อง โดย มาตรฐานระบบจีเอสเอ็ม ได้กำหนดหมายเลขของเฟรมไว้ตั้งแต่ 0 ถึง 2,715,647 (26 x 51 x 2,048)

2.4.2.2 ซีซีซีเอช (Common Control Channel หรือ CCCH) เป็นกลุ่มของสัญญาณซิก แนลลิงที่มีการส่งในทั้ง 2 ทิศทาง โดยการรับส่งสัญญาณจะเกิดขึ้นได้เฉพาะในไทม์สล็อตที่ศูนย์ ของเฟรมใดๆ ก็ได้มิได้ถูกใช้ในการส่งสัญญาณบีซีเอช สัญญาณในกลุ่มนี้มี 3 ประเภทดังนี้คือ  พีซีเอช (Paging Channel หรือ PCH) ใช้ส่งจากสถานีฐานไปยังเครื่อง โทรศัพท์เกลื่อนที่ที่อยู่ภายในเซลล์เพื่อค้นหาเครื่องโทรศัพท์เครื่องที่ต้องการติดต่อด้วย

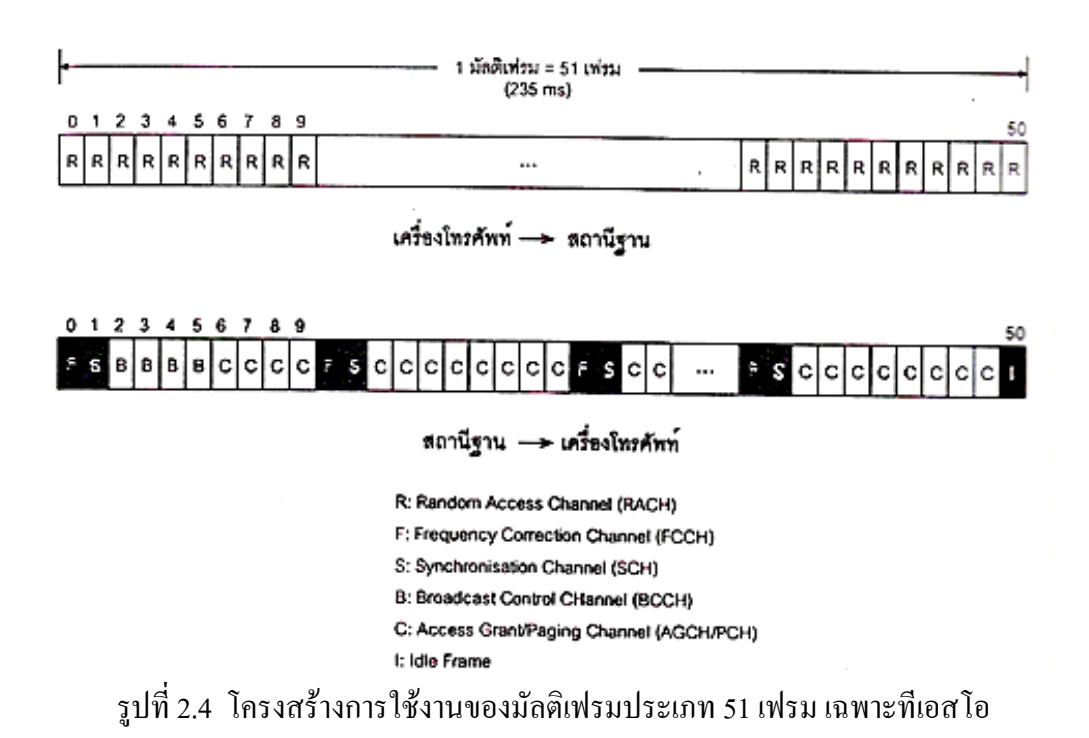

อาร์เอซีเอช (Random Access Channel หรือ RACH) ใช้ส่งออกโดยเครื่อง โทรสัพท์เคลื่อนที่เพื่อตอบรับการค้นหาหรือเพจจากสถานีฐาน หรือใช้สำหรับการแสดง ความต้องการ โทรสัพท์ออก ช่องสัญญาณประเภทนี้มีคุณลักษณะที่แตกต่างไปจาก ช่องสัญญาณอื่นๆ ตรงที่เป็นช่องสัญญาณที่มีกรใช้งานร่วมกันระหว่างเครื่องโทณสัพท์ ทั้งหมดภายในเซลล์ โดยที่ไม่มีการจัดสรรการใช้งานของแต่ละไทม์สล็อตอย่างชัดเจน เพราะฉนั้นจึงมีโอกาสที่เครื่องโทรศัพท์มากกว่าหนึ่งเครื่องส่งสัญญาณอาร์เอซีเอช ออก พร้อมๆกันลงในไทม์สล็อตเดียวกัน การชนกันของสัญญาณนี้อาจส่งผลให้สถานีฐาน ไม่ได้รับสัญญาณที่ถูกต้อง ในระบบจีเอสเอ็มอาศัยวิธีการที่เรียกว่า สลีอต อะโลฮ่า (Slotted Aloha) เพื่อจัดการกับปัญหาดังกล่าวนี้

 เอจีซีเอช (Access Grant Channel หรือ AGCH) เป็นช่องสัญญาณที่สถานีฐานใช้ใน การตอบรับการติดต่อ โดยอาร์เอซีเอชจากเครื่อง โทรศัพท์ และส่งข้อมูลของช่องสัญญาณ เอสดีซีซีเอช สำหรับใช้ในการติดต่อระหว่างกันในรายละเอียด

สัญญาณเหล่านี้จะใช้ในการติดต่อกันครั้งแรกระหว่างเครื่องโทรศัพท์กับสถานีฐานในกรณี ที่สถานีฐานพยายามจะติดต่อไปที่เกรื่องโทรศัพท์เกรื่องหนึ่งสถานีฐานจะส่งสัญญาณพีซีเอชออก ไปเพื่อก้นหาตำแหน่งของเครื่องโทรศัพท์ที่ต้องการจะติดต่อด้วย ซึ่งถ้าโทรศัพท์เครื่องนั้นได้รับ สัญญาณนี้ก็จะตอบรับโดยใช้สัญญาณอาร์เอซีเอช ส่งกลับไปในทิศทางตรงกันข้าม จากนั้นสถานี ฐานก็ส่งสัญญาณเอจีซีเอช กลับไปพร้อมกับจัดสรรช่องสัญญาณเอสดีซีซีเอช สำหรับใช้ในการ ติดต่อในรายละเอียด ส่วนกรณีที่ถ้าโทรศัพท์เครื่องหนึ่งต้องการจะติดต่อกับสถานีฐานเช่นต้องการ จะโทรออกก็จะส่งสัญญาณอาร์เอซีเอชออกไป โดยที่สถานีฐานก็จะตอบรับโดยการส่งสัญญาณ เอ จีซีเอช กลับไปพร้อมกับจัดช่องสัญญาณเอสดีซีซีเอชให้ด้วย

2.4.2.3 ดีซีซีเอช (Dedicate Control Channel หรือ DCCH) เป็นกลุ่มของช่องสัญญาณ ที่คล้ายกันกับช่องสัญญาณทีซีเอช คือมีลักษณะการรับส่งสัญญาณเป็นแบบพอยค์-ทู-พอยค์ และมี การรับส่งได้ทั้ง 2 ทิศทาง กลุ่มดีซีซีเอช นี้ประกอบด้วยสัญญาณ 3 ประเภท คือ

• เอสดีซีซีเอช (Stand-Alone Dedicated Control Channel หรือ SDCCH) ช่องสัญญาณ นี้ใช้สำหรับการรับส่งสัญญาณซิกแนลลิงในช่วงก่อนที่การรับส่งสัญญาณข้อมูลของผู้ใช้ จะเกิดขึ้น ตัวอย่างกิจกรรมที่ต้องใช้สัญญาณซิกแนลลิงเหล่านี้คือการ authentication และ registration

• เอสเอซีซีเอช (Slow Associated Control Channel หรือ SACCH) เป็นช่องสัญญาณ ที่จะอยู่คู่กับสัญญาณทีซีเอชเสมอ สัญญาณนี้จะถูกส่งออกอย่างต่อเนื่องเป็นระยะๆ ตลอดเวลาและมีหน้าที่หลายอย่างเช่น ใช้ส่งสัญญาณบอกถึงระดับความแรงของสัญญาณ ที่เครื่องโทรศัพท์รับได้ ใช้ช่วยในช่วงเวลาที่มีการแฮนค์โอเวอร์ (handover) เกิดขึ้น ใช้ ปรับจังหวะการส่งสัญญาณของเครื่องโทณศัพท์ในแต่ละเฟรมให้ถูกต้อง และใช้ควบคุม ระดับของกำลังสัญญาณส่งให้อยู่ระดับที่เหมาะสม โดยปกติสัญญารรขนี้บรรจุอยู่ในไทม์ สล็อตที่ 12 ของแต่ละมัลติเฟรม แต่หากระบบมีการใช้ช่องสัญญาณ ทีซีเอช แบบฮาร์ฟ เรท ไทม์สล็อตที่ 25 ซึ่งปกติจะกำหนดให้เป็นไอเดิล จะถูกนำมาใช้ในการรับส่งสัญญาณ เอสเอซีซีเอช

• เอฟเอซีซีเอช (Fast Associated Control Channel หรือ FACCH) เป็นส่วนที่เกี่ยวข้อง กับช่วงเวลาการรับส่งข้อมูลของผู้ใช้ที่ส่งผ่านช่องสัญญาณทีซีเอช ซึ่งโดยปกติจะไม่มี ความจำเป็นในการใช้สัญญาณนี้นอกจากในกรณีที่ระบบมีความจำเป็นต้องส่งสัญญาณซิก แนลลิงในปริมาณมากและมากเกินกว่าที่ช่องสัญญาณเอสเอซีซีเอช เพียงช่องเดียวจะ ตอบสนองได้ เช่นกรณีที่มีการแฮนด์โอเวอร์เกิดขึ้นเอฟเอซีซีเอช จะใช้ช่องสัญญาณที่โดย ปกติใช้สำหรับรับส่งสัญญาณเสียงของผู้ใช้จะหายไป 20 มิลลิเซก และภาครับก็จะใช้ ข้อมูลของ 20 มิลลิเซก ที่แล้วมาแทน

# 2.5 ขั้นตอนการทำงานของเครื่องโทรศัพท์

ทันทีที่ผู้ใช้เปิดเครื่องโทรศัพท์เพื่อใช้งาน เครื่องโทรศัพท์จะไม่ทราบข้อมูลเกี่ยวกับระบบ โครงข่ายที่จะเริ่มการติดต่อด้วยเลย เช่น จะไม่ทราบถึงตำแหน่งว่าอยู่ภายในขอบข่ายการดูแลของ เซลล์ใด ดังนั้นอุปกรณ์โทรศัพท์ก็จะต้องทำการหาข้อมูลต่างๆ ที่จำเป็นทั้งหมดสำหรับการติดต่อ กับสถานีฐานของระบบ ในขั้นแรกเครื่องโทรศัพท์จะต้องหากลื่นความถี่ที่ช่องสัญญาณบีซีซีเอช ก่อนเพื่อจะได้อ่านข้อมูลบางส่วนของระบบโทรศัพท์ที่ด้องใช้การติดต่อ เนื่องจากในระบบจีเอส เอ็ม 900 นั้นมีกลิ่นความถี่สำหรับใช้งานมากถึง 124 ช่อง การที่เครื่องโทรศัพท์จะสแกนกลื่น ความถี่ทั้งหมดเพื่อหาช่องสัญญาณบีซีซีเอช นั้นจะต้องใช้เวลานานพอสมควร ดังนั้นเพื่อให้การ ค้นหาช่องสัญญาณมีความรวดเร็วขึ้น ระบบจีเอสเอ็ม จึงได้กำหนดให้เครื่องโทรศัพท์ทำการจด บันทึกชุดกลื่นความถี่ของเซลล์กรั้งสุดท้ายที่มีการติดต่อด้วย รวมไปถึงกลื่นความถี่ของเซลล์รอบ ข้างดังกล่าวด้วย เมื่อมีการเปิดเครื่องโทรศัพท์เพื่อใช้งานตัวเครื่องจะทำการสแกนหาความถี่ที่ บันทึกอยู่ในแผ่นซิมก่อน ตามมาตรฐานของระบบจีเอสเอ็ม คลื่นความถี่ที่มีช่องสัญญาณบีซีซีเอช อยู่จะต้องส่งออกด้วยกำลังที่สูงสุดตลอดเวลา ไม่อนุญาตให้มีการปรับลดระดับของกำลังสัญญาณ เลย

# 2.5.1 การเลือกเซลล์ที่จะติดต่อ

หลังจากที่เครื่องโทรศัพท์ได้ข้อมูลต่างๆ ที่ต้องการจากสถานีฐานของเซลล์รอบข้างแต่ละ แห่งทั้งหมดแล้ว เครื่องโทรศัพท์ก็จะต้องทำการตัดสินใจว่าจะเลือกที่จะติดต่อกับสถานีฐานใดจึง จะมีความเหมาะสมที่สุด ในการเลือกเซลล์นั้นเครื่องโทรศัพท์ก็จะต้องพิจารณาถึงปัจจัยต่างๆ หลายปัจจัยดังนี้ ปัจจัยแรกที่ต้องพิจารณากือกำลังของสัญญาณที่เครื่องโทรศัพท์รับได้ ปัจจัยนี้นับ ได้ว่าเป็นปัจจัยที่มีความสำคัญที่สุด เพราะกำลังของกลื่นสัญญาณของช่องบีซีซีเอช สามารถใช้บ่ง บอกถึงกุณภาพการรับส่งของคลื่นสัญญาณได้ ถ้าคลื่นสัญญาณบีซีซีเอช ที่รับได้มีกำลังที่แรงก็ น่าจะหมายถึงว่าสถานีฐานได้รับสัญญาณที่มีกำลังที่ดีด้วย แต่หากสัญญาณที่รับได้มีกำลังอ่อนก็ แสดงว่าการสนทนาของผู้ใช้ผ่านช่องสัญญาณนี้ก็จะมีคุณภาพที่ไม่ดีตามไปด้วย ทั้งนี้จะต้องไม่ลืม ว่ากลื่นสัญญาณในช่องบีซีซีเอช มีกำลังส่งที่แรงที่สุดตลอดเวลา เพราะฉะนั้นช่องสัญญาณอื่นๆ ที่ใช้ในภายหลังก็จะมีกำลังที่ด่ำกว่าเสมอ

ปัจจัยต่อมาที่ต้องคำนึงถึงก็คือขนาดกำลังส่งสูงสุดของเครื่องโทรศัพท์เคลื่อนที่ ยกตัวอย่างเช่นหากเซลล์ที่ใช้งานอยู่ได้ออกแบบไว้สำหรับเครื่องโทรศัพท์ประเภทที่มีกำลังส่ง สูงสุด 20 วัตต์ (คลาส 1) การที่เครื่องโทรศัพท์สามารถรับสัญญาณที่มีความแรงพอก็มิได้ หมายความว่า สถานีฐานจะต้องสามารถรับสัญญาณได้ดีตามไปด้วย เพราะหากเครื่องโทรศัพท์ที่ ใช้มีกำลังส่งสูงสุดเพียง 0.8 วัตต์ (คลาส 5) กำลังของสัญญาณที่รับได้ที่สถานีฐานก็อาจจะมี ขนาดที่อ่อนมากได้ ปัจจัยสุดท้ายที่จะต้องนำมาพิจารณาด้วยคือ ตำแหน่งหรือบริเวณการใช้งานของ เครื่องโทรศัพท์ ปัจจัยนี้มิได้มีผลกระทบต่อคุณภาพการรับส่งสัญญาณเลย แต่ก็มีส่วนช่วยลด ปริมาณการรับส่งสัญญาณควบคุมที่เครื่องโทรศัพท์ใช้ในการรายงานถึงการเปลี่ยนตำแหน่งหรือ บริเวณการใช้งาน ยกตัวอย่างเช่นในกรณีที่เครื่องโทรศัพท์มีการใช้งานอยู่ในบริเวณรอยต่อของ เซลล์

# 2.5.2 การระบุตำแหน่งพื้นที่ (Location areas)

เนื่องจากโดยปกติการช้านของโทรศัพท์เครื่อนที่มักจะมีการเปลี่ยนตำแหน่งการใช้งานอยู่ เสมอๆ ดังนั้นการค้นหาตำแหน่งของเครื่องโทรศัพท์จึงเป็นเรื่องที่จำเป็นและมีความสำคัญอย่าง มากในระบบโทรศัพท์เคลื่อนที่โดยทั่วไปแล้วเราสามารถแบ่งวิธีการค้นหาตำแหน่งของ ้เครื่องโทรศัพท์ออกเป็น 2 วิธี วิธีแรกระบบโทรศัพท์จะไม่ทำการเก็บข้อมูลใดๆ ที่เกี่ยวข้องกับ ตำแหน่งของเครื่องโทรศัพท์เลย และเมื่อใดที่ระบบโทรศัพท์ต้องการจะติดต่อด้วย เช่น มีการ ้โทรศัพท์เข้าจากผู้ใช้อื่น ระบบโทรศัพท์ก็จะส่งกำสั่งให้สถานีฐานทั้งหมดทำการเพจเพื่อค้นหา ้ตำแหน่งของโทรศัพท์ เมื่อโทรศัพท์มีการตอบรับการเรียก ระบบก็จะสามารถทราบถึงตำแหน่ง ้ของเครื่องโทรศัพท์ สังเกตว่าวิธีนี้จะไม่เหมาะสมกับการนำมาใช้กับโครงข่ายที่มีขนาดใหญ่ ้ครอบคลุมพื้นที่บริเวณกว้าง เช่น พื้นที่ทั้งประเทศหรือหลาย ๆ ประเทศ เพราะจะมีการส่งสัญญาณ เพจออกไปเป็นจำนวนมาก ส่วนวิธีที่สองระบบจะทำการเก็บข้อมูลต่าง ๆ ที่เกี่ยวข้องกับตำแหน่ง หรือบริเวณที่เครื่องใช้โทรศัพท์ที่มีการใช้งานอยู่อย่างต่อเนื่องตลอคเวลา ดังนั้นเมื่อใคที่ ้เครื่องโทรศัพท์พบว่าได้เคลื่อนที่ออกจากบริเวณการใช้งานเดิมเข้าสู่บริเวณการใช้งานในบริเวณ ์ใหม่ เครื่องโทรศัพท์จะต้องรายงานถึงการเปลี่ยนตำแหน่งหรือบริเวณที่ใช้งานดังกล่าวนี้ บริเวณ การใช้งานบริเวณหนึ่งอาจจะมีขนาดที่แตกต่างกันไปตามที่ต้องการ เช่น อาจจะเป็นพื้นที่ของเซลล์ หนึ่งเซลล์ สำหรับวิธีนี้เมื่อใดที่ระบบโทรศัพท์ต้องการจะติดต่อกับเครื่องโทรศัพท์ ก็สามารถเพจ หรือก้นหาเฉพาะในบริเวณที่เครื่องโทรศัพท์อยู่ ซึ่งช่วยให้จำนวนสัญญาณซิกแนลลิงที่ต้องใช้ใน การเพจหาเครื่องโทรศัพท์มีปริมาณที่ลดลงมาก หากแต่ข้อเสียของวิธีนี้คือปริมาณของสัญญาณที่ เครื่องโทรศัพท์ต้องส่งไปบอกระบบถึงการเปลี่ยนบริเวณการใช้งานจะมีค่อนข้างมาก หากมีการ แบ่งบริเวณพื้นที่ที่มีขนากเล็กเกินไป เช่น แบ่งขนาดของพื้นที่เท่ากับขนาดของเซลล์หนึ่งเซลล์ ด้วย ้เหตุนี้ระบบจีเอสเอ็ม จึงเลือกใช้วิธีที่สองโดยกำหนดให้บริเวณพื้นที่แต่ละส่วนจะมีขนาค ้ครอบคลุมเซลล์จำนวนหลายเซลล์ เพื่อลดปริมาณสัญญาณที่เครื่องโทรศพท์จะต้องส่ง โดยที่ ้ขอบเขตของพื้นที่แต่ละแห่งจะเรียกว่า พื้นที่ติดตั้ง

#### 2.5.3 การแฮนด์โอเวอร์ (Handover)

การทำแฮนด์โอเวอร์จะเกิดขึ้นเมื่อโทรศัพท์มีการเกลื่อนออกห่างจากขอบเขตการดูแลของ เซลล์ที่ติดต่ออยู่ ส่งผลให้การติดต่อสื่อสารระหว่างทั้งสองฝ่ายมีกุณภาพที่ด่ำลงเรื่อย ๆ และเมื่อ เกรื่องโทรศัพท์เริ่มเกลื่อนที่เข้าสู่บริเวณของเซลล์ใหม่ซึ่งโดยปกติแล้วจะสามารถให้กุณภาพการ รับส่งสัญญาณที่ดีกว่าของเซลล์เดิม ระบบโทรศัพท์กีจะทำการโอนย้ายการติดต่อไปให้กับสถานี ฐานของเซลล์ใหม่เพื่อให้การสนทนาของผู้ใช้มีความต่อเนื่องและมีกุณภาพในระดับที่ดีตลอด ช่วงเวลาการสนทนา กระบวนการดังกล่าวเรียกว่า การทำแฮนด์โอเวอร์ สำหรับระบบจีเอสเอ็ม เกรื่องโทรศัพท์มีส่วนสำคัญในกระบวนการทำแฮนด์โอเวอร์ก่อนข้างมาก โดยระบบมอบหมายให้ เกรื่องโทรศัพท์ทำหน้าที่ในการตรวจวัดระดับสัญญาณที่รับได้จากทั้งเซลล์ที่ติดต่ออยู่ด้วยและ สัญญาณที่รับได้จากเซลล์รอบ ๆ จากนั้นจะรายงานผลที่ได้ไปให้สถานีฐานเพื่อใช้ในการตัดสินใจ การทำแฮนโอเวอร์ต่อไป การแฮนโอเวอร์ในลักษณะนี้มีชื่อเรียกว่า เอ็มเอเอชโอ (Mobile Assisted Handover หรือ MAHO)

#### 2.5.4 ค่าความแรงของสัญญาณ

ถ้าค่าความแรงของโทรศัพท์จากสถานีจีเอสเอ็มเพียงพอและสามารถติดตั้งโทรศัพท์ได้แล้ว ละก็เราจะเรียกว่า "การส่งสัญญาณครอบคลุม" ในระบบการติดต่อสื่อสารระหว่างโทรศัพท์กับ สถานีจะเป็นในระบบสองทาง อย่างไรก็ตามการออกแบบระบบอาจกล่าวได้ว่าถ้าก่าความแรงของ สัญญาณที่โทรศัพท์ส่งไปสถานีจีเอสเอ็มมีเพียงพอแล้วก็จะมีความแรงของสถานีของจีเอสเอ็มส่ง มายังโทรศัพท์เพียงพอเช่นเดียวกัน

ความแรงของสัญญาณจะขึ้นอยู่กับระยะทางจากสถานีจีเอสเอ็ม และสิ่งแวคล้อมระหว่าง โทรศัพท์กับสถานีจีเอสเอ็ม

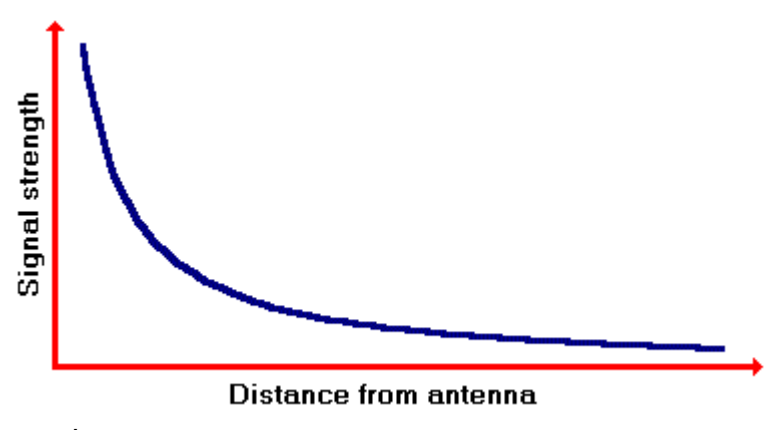

้ความแรงของสัญญาณจะลดลงเมื่ออยู่ห่างจากสถานีจีเอสเอ็ม ดังที่ปรากฏในสถิติ

รูปที่ 2.5 รูปกราฟแสดงความแรงของสัญญาณเทียบกับระยะทาง

ถ้าพื้นที่ระหว่างสถานีจีเอสเอ็ม กับโทรศัพท์ราบเรียบหรือเป็นภูมิประเทศที่โล่งความแรงของสัญญาณ จะอยู่ทางด้านบน ถ้าพื้นที่เป็นเนินความแรงของสัญญาณก็จะเบาบางมาก ด้นไม้หรือบ้านก็จะทำให้ระดับสัญญาณ ระหว่างจีเอสเอ็ม และโทรศัพท์ลดลงได้เช่นกัน

ถ้าโทรศัพท์ที่ใช้อยู่ในตัวเมือง สิ่งแวคล้อมที่ไม่แน่นอนยังทำให้สัญญาณเบาบางลงค้วย คลื่นสามารถ สะท้อนกลับได้หนึ่งครั้งหรือหลายครั้งระหว่างตึก ถ้าสัญญาณจีเอสเอ็มสะท้อนจากตึกที่ต่างกันสองครั้งผลที่ ตามมาอาจจะมีสัญญาณมากพอ (ถ้าสลับไปมา) หรือบางทีจะน้อยถ้าไม่มีการสลับไปสลับมา

ปรากฎการณ์นี้ยังทำให้รองรับสัญญาณวิทยุปกติในรถได้เมื่อเริ่มห่างจากสถานีวิทยุในสถานที่สัญญาณ ดี แต่หลังจากที่แสงสีแคงเคลื่อนที่มาบรรจบกันจะเป็นผลให้สัญญาณสมบูรณ์ยิ่งขึ้น

#### บลูทูธ

คำว่า บลูทูธ หรือ ฟันสีฟ้า ความจริงแล้วเป็นนามของกษัตริย์ประเทศเคนมาร์กในช่วงปี ค.ศ. 940-981 หรือประมาณ 1,000 กว่าปีก่อนหน้า กษัตริย์องค์นี้ได้ปกครองประเทศเคนมาร์กและ นอร์เวย์ในยุคของไวกิ้งค์ และต้องการรวมประเทศให้เป็นหนึ่งเดียว นอกจากนั้น ยังทรงเป็นผู้นำเอา ศาสนากริสต์เข้าสู่ประเทศเคนมาร์กอีกด้วย

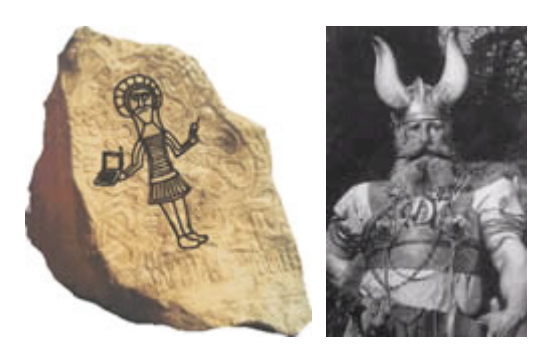

กษัตริย์ ฮาเรค บูลทูธ ปี ค.ศ. 940-981

และเพื่อเป็นการรำลึกถึงกษัตริย์บลูทูธ ผู้ปกครองประเทศกลุ่มสแกนดิเนเวีย ซึ่งในปัจจุบัน เป็นกลุ่มผู้นำในด้านการผลิตโทรศัพท์มือถือป้อนสู่ตลาดโลก และระบบบลูทูธ นี้ ก็ถูกสร้างขึ้นมา เพื่อใช้กับโทรศัพท์มือถือ และเริ่มต้นจากประเทศในแถบนี้ด้วยเช่นกัน

บลูทูธ คือ ระบบสื่อสารของอุปกรณ์อิเล็คโทรนิคแบบสองทาง ด้วยคลื่นวิทยุระยะสั้น (Short-Range Radio Links) โดยปราศจากการใช้สายเคเบิ้ล หรือ สายสัญญาณเชื่อมต่อ และไม่ จำเป็นจะต้องใช้การเดินทางแบบเส้นตรงเหมือนกับอินฟราเรด ซึ่งถือว่าเพิ่มความสะควกมากกว่า การเชื่อมต่อแบบอินฟราเรด ที่ใช้ในการเชื่อมต่อระหว่างโทรศัพท์มือถือ กับอุปกรณ์ ใน โทรศัพท์เกลื่อนที่รุ่นก่อนๆ และในการวิจัย ไม่ได้มุ่งเฉพาะการส่งข้อมูลเพียงอย่างเดียว แต่ยังศึกษา ถึงการส่งข้อมูลที่เป็นเสียง เพื่อใช้สำหรับแฮนค์เซ็ทบนโทรศัพท์มือถือด้วย

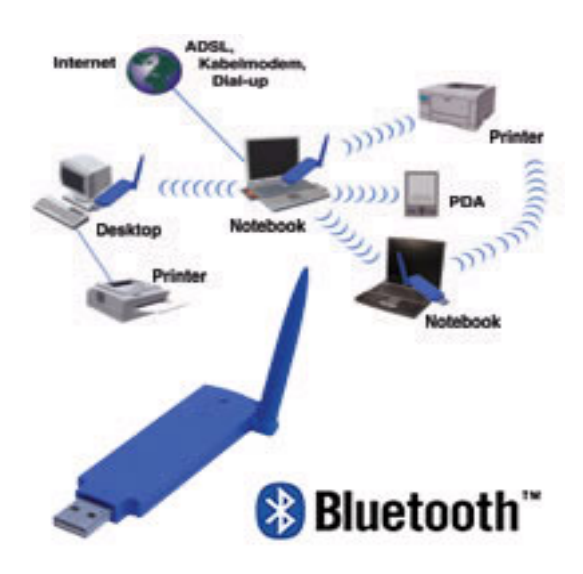

#### 2.6.1 การทำงานของบลูทูธ

บลูทูธ จะใช้สัญญาณวิทยุความถี่สูง 2.4 กิกกะเฮิร์ท แต่จะแยกย่อยออกไป ตามแต่ละ ประเทศ อย่างในแถบยุโรปและอเมริกา จะใช้ช่วง 2.400 ถึง 2.4835 กิกกะเฮิร์ท แบ่งออกเป็น 79 ช่องสัญญาณ และจะใช้ช่องสัญญาณที่แบ่งนี้ เพื่อส่งข้อมูลสลับช่องไปมา 1,600 ครั้งต่อ 1 วินาที ส่วนที่ญี่ปุ่นจะใช้ความถี่ 2.402 ถึง 2.480 กิกกะเฮิร์ท แบ่งออกเป็น 23 ช่อง ระยะทำการของบลูทูธ จะอยู่ที่ 5-10 เมตร โดยมีระบบป้องกันโดยใช้การป้อนรหัสก่อนการเชื่อมต่อ และ ป้องกันการคัก สัญญาณระหว่างสื่อสาร โดยระบบจะสลับช่องสัญญาณไปมา จะมีความสามารถในการเลือก เปลี่ยนความถี่ที่ใช้ในการติดต่อเองอัตโนมัติ โดยที่ไม่จำเป็นต้องเรียงตามหมายเลขช่อง ทำให้การ คักฟังหรือลักลอบขโมยข้อมูลทำได้ยากขึ้น โดยหลักของบลูทูธจะถูกออกแบบมาเพื่อใช้กับ อุปกรณ์ที่มีขนาดเล็ก เนื่องจากใช้การขนส่งข้อมูลในจำนวนที่ไม่มาก อย่างเช่น ไฟล์ภาพ, เสียง, แอพพลิเคชั่นต่างๆ และสามารถเคลื่อนย้ายได้ง่าย ขอให้อยู่ในระยะที่กำหนดไว้เท่านั้น (ประมาณ 5-10 เมตร) นอกจากนี้ยังใช้พลังงานต่ำ กินไฟน้อย และสามารถใช้งานได้นาน โดยไม่ต้องนำไป ชาร์จไฟบ่อยๆ ด้วย

ส่วนความสามารถในการส่งถ่ายข้อมูลของบลูทูธ จะอยู่ที่ 1 เมกกะบิตต่อวินาที และคงจะ ใม่มีปัญหาอะไรมากกับขนาดของไฟล์ที่ใช้กันบนโทรศัพท์มือถือ หรือ การใช้งานแบบทั่วไป ซึ่ง ถือว่าเหลือเฟือมาก แต่ถ้าเป็นข้อมูลที่มีขนาดใหญ่ล่ะกี คงจะช้าเกินไป และถ้าถูกนำไปเปรียบกับ ไวเร็ทแลน แล้ว ความสามารถของบลูทูธ คงจะห่างชั้นกันเยอะ ซึ่งในส่วนของไวเร็ทแลน ก็ยังมี ระยะการรับ-ส่งที่ไกลกว่า แต่ขอได้เปรียบของบลูทูธ จะอยู่ที่ขนาดที่เล็กกว่า การติดตั้งทำได้ง่าย กว่า และที่สำคัญ การใช้พลังงานกี่น้อยกว่ามาก อยู่ที่ 0.1 วัตต์ หากเทียบกับคลื่นมือถือแล้ว ยังห่าง กันอยู่หลายเท่าเหมือนกันครับ

# 2.6.2 ประโยชน์ของบลูทูช เมื่อต้องการเชื่อมต่อคอมพิวเตอร์ กับ โทรศัพท์มือถือ

หากเราต้องเชื่อมต่อคอมพิวเตอร์กับอุปกรณ์ต่างๆ ไม่ว่าจะเป็น พริ๊นเตอร์ คีย์บอร์ค เม้าท์ หรือลำโพง การเชื่อมต่อในปัจจุบัน ส่วนใหญ่จะใช้สายเคเบิ้ลเป็นตัวเชื่อมต่อทั้งหมด (ซีเรียล และ ยู เอสบี) ซึ่งอาจจะไม่สะดวกทั้งในด้านการใช้สอย เคลื่อนย้าย และความเรียบร้อยต่างๆ แต่หากเครื่อง พีซี มีอุปกรณ์บลูทูธ ก็สามารถติอต่อเข้าหากันได้โดยใช้คลื่นแทนการใช้สายไฟเชื่อมต่ออุปกรณ์ ต่างๆ ทั้งหมด ทั้งการส่งไฟล์ภาพ, เสียง, ข้อมูล อีกทั้งระบบเชื่อมต่อผ่านซีเอสดี และจีพีอาร์เอส บน โทรศัพท์มือถือ ก็สามารถทำได้โดยไม่จำเป็นต้องใช้สาย ซึ่งจะช่วยลดความยุ่งยาก อีกทั้งยังเพิ่ม ความสะดวกสบายในการทำงานมากขึ้นด้วย

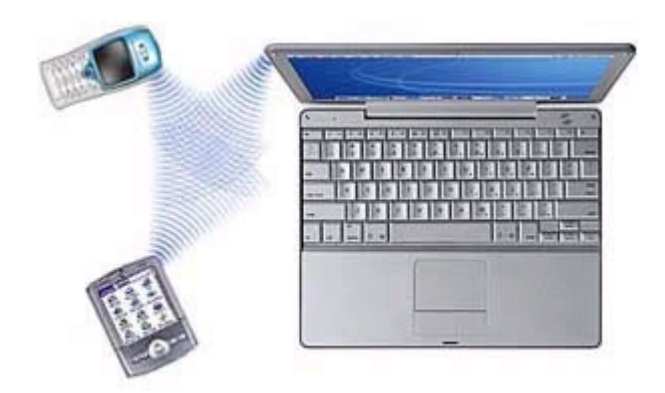

แต่ข้อจำกัดการใช้งานก็มีเช่นกัน การเชื่อมต่ออุปกรณ์พกพาต่างๆ ไม่ว่าจะเป็น กอมพิวเตอร์โน็ตบุ๊ค หรือ พีอกเก็ต พีซี เข้ากับอินเทอร์เน็ต จะสามารถใช้งานได้เพียง 1 อุปกรณ์ ต่อ 1 ชิ้นเท่านั้น ซึ่งบางทีอาจจะต้องสลับการใช้งานกันบ่อยๆ (สำหรับผู้ที่ใช้อุปกรณ์ไร้สายซะส่วน ใหญ่) แต่ก็ถือว่าให้ความสะดวกมากกว่าการใช้สายเคเบิ้ล บทที่ 3 การประมวลผลการทดสอบและการเปรียบเทียบผลที่ได้จากการทดสอบ

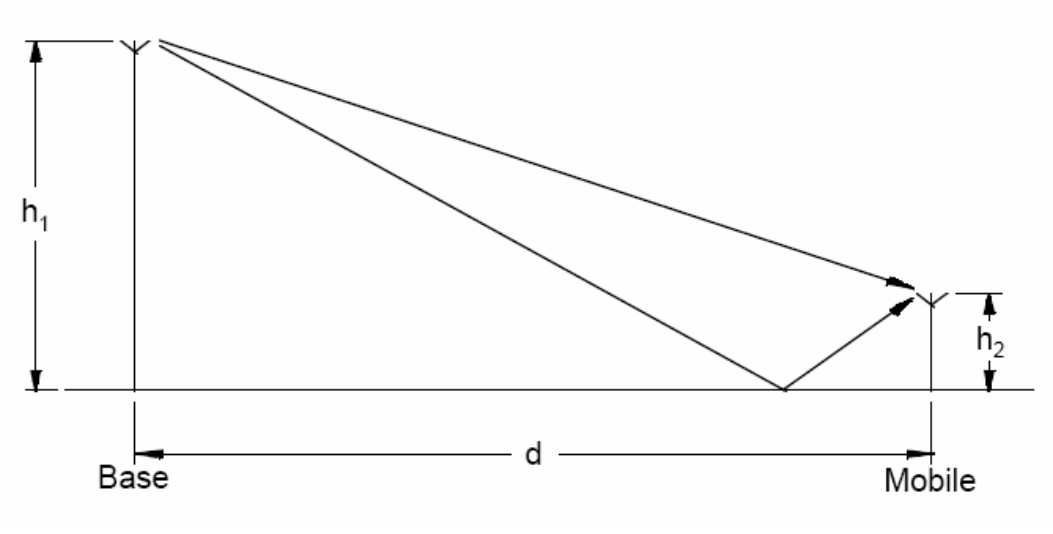

# 3.1 การคำนวณค่าความแรงของสัญญาณ

รูปที่ 3-1 คลื่นวิทยุแผ่กระจายไปตามผิวโลก

สูตรที่ใช้ในการคำนวณค่าความแรงของสัญญาณ (Pr)

$$\Pr = \frac{PtGrGt\lambda^2 \sin^2\left(\frac{2\pi h_1 h_2}{\lambda d}\right)}{(2\pi d)^2}$$

- Pt = กำลังภาคส่ง (dBm)
- Gt = อัตราขยายภาคส่ง(dB)
- Gr = อัตราขยายภาครับ(dB)
- $\lambda$  = ความยาวคลื่น (เมตร)
- hl = ความสูงของเสาสัญญาณ (เมตร)
- h2 = ความสูงของโทรศัพท์เคลื่อนที่ (เมตร)
- d = ระยะทางระหว่างเสาสัญญาณกับโทรศัพท์เคลื่อนที่ (เมตร)

ถ้าค่าพารามิเตอร์ที่ได้ของการคำนวณค่าความแรงของสัญญาณมีค่าเท่ากับ  $h_1h_2\langle\langle \lambda d
angle$ งะสามารถหาก่าของความแรงของสัญญาณได้จากสูตรนี้

$$\Pr = \frac{PtGrGt(h_1h_2)^2}{d^2}$$

หรือหาได้จาก

$$L = 10\log\left(\frac{Pt}{Pr}\right) = 20\log\left(\frac{d^2}{h_1h_2}\right) - 10\log(G_r) - 10\log(G_t)$$

# ในการคำนวณค่าการสูญเสีย

สูตรที่ใช้ในการคำนวณการสูญเสียในพื้นที่ของชุมชนเมือง

 $L_p(urban) = 69.55 + 26.16\log f - 13.82\log h_b + (44.9 - 6.55\log h_b)\log d - a(h_m)$ 

แสดงค่าพารามิเตอร์ต่างๆ

f = ความถี่คลื่นพาห์ ในหน่วยเมกกะเฮิร์ท (150-1000 เมกกะเฮิร์ท)
 h<sub>b</sub> = h1 = ความสูงของเสาสัญญาณ ในหน่วยเมตร (30-200 เมตร)
 d = ระยะห่างระหว่างเสาสัญญาณกับโทรศัพท์มือถือ (1-20 กิโลเมตร)
 h<sub>m</sub> = h2 = ความสูงของโทรศัพท์เคลื่อนที่ (1-10 เมตร)

จากสูตรข้างต้นนี้ เป็นสูตรที่ใช้สำหรับช่วงความถี่ 150 – 1000 เมกกะเฮิร์ทเท่านั้น ซึ่งจาก ความถี่ช่วงนี้จะใช้ค่าคงที่ตามเงื่อนไขที่กำหนดซึ่งจะขึ้นอยู่กับความถี่ ความสูงของเสาสัญญาณกับ โทรศัพท์มือถือ ระยะทางและค่าการลดทอน

การเลือกใช้ค่าคงที่ 69.55 และ 26.16 ค่าคงที่ชุดนี้ใช้ความถี่ 150 – 1000 เมกกะเฮิร์ท 46.30 และ 33.90 ค่าคงที่ชุดนี้ใช้ความถี่ 1000 – 2000 เมกกะเฮิร์ท ซึ่งค่าการลดทอนของความสูงโทรศัพท์มือถือที่ใช้ในการคำนวณสูตรข้างต้นนี้หาได้จาก

$$a(h_m) = (1.1\log f - 0.7)h_m - (1.56\log f - 0.8)$$

## 3.2 วิชีการคำนวณค่าพารามิเตอร์ต่างๆ

$$\Pr = \frac{PtGrGt\lambda^2 \sin^2\left(\frac{2\pi h_1 h_2}{\lambda d}\right)}{(2\pi d)^2}$$

้ ก่าพารามิเตอร์ที่ต้องใช้จากสมการนี้มีดังนี้

3.2.1 ค่าความแรงของสัญญาณที่ออกจากเสาสัญญาณทางภาคส่ง

$$Pt = 47 \quad dBm.$$

3.2.2 ค่าอัตราขยายของภาครับและภาคส่ง

Gr = Gt = 17 dBm.

3.2.3 ค่าความยาวคลื่น ( $\lambda$ )

หาได้จาก  $\lambda = c/v$ ซึ่งค่าของ  $c = 3 \times 10^{-8} \text{ m/s}$ และ f = 900 MHzเพราะฉะนั้น  $\lambda = (3 \times 10^{-8} \text{ m/s}) / (900 \text{ MHz}) = 0.33 \text{ m}$ 

3.2.4 ความสูงของเสาสัญญาณ ( h1=hb )
 h1 = 45

3.2.5 ความสูงของโทรศัพท์มือถือ และ ระยะทาง (d) ค่าของ h2 และ d เป็นตัวแปรที่จะแปรผันตามค่าความแรงของสัญญาณที่ ต้องการหา ซึ่งจะเป็นค่าที่จะต้องกำหนดขึ้นเองในการรันโปรแกรม

m.

จากสมการมีหน่วยเป็น dBm จะได้

 $P_r = 47 + 17 + 17 + 20\log \lambda + 10\log \sin^2(2\pi h_1 h_2 / \lambda d) - 20\log(2\pi d)$ 

# 3.3 การเปรียบเทียบผลการตรวจวัดสัญญาณระบบจีเอสเอ็ม ณ จุดต่างๆ ภายใน มหาวิทยาลัย

การทำการตรวจวัดสัญญาณจากโปรแกรมที่เราได้สร้างขึ้นมาในโครงงานนี้ ได้ทำการวัด สัญญาณภายในมหาวิทยาลัย และทำการอ้างอิงเสาสัญญาณที่ตั้งอยู่บริเวณอาการเครื่องมือสาม ที่เป็นจุดที่จะปล่อยสัญญาณออกไปยังจุดต่างๆ แล้วก่อนที่จะทำการวัดสัญญาณจะต้องมี โทรศัพท์มือถือมารับสัญญาณจากเสาสัญญาณ จึงจะสามารถรับสัญญาณได้ ซึ่งในโครงงานนี้ ได้ทำการวัดสัญญาณบริเวณจุดต่างๆภายในมหาวิทยาลัยตามระยะทางที่กำหนด และผลการ ทำการตรวจวัดสัญญาณได้ผลสรุปดังนี้

| ตารางที่ 3.3 ตารางแสดงสรุปผลการวัดค่าความแรงของสัญญาณ ณ จุดต่างๆ |                                  |                 |                                 |                |
|------------------------------------------------------------------|----------------------------------|-----------------|---------------------------------|----------------|
|                                                                  | ภายในมหาวิทยาลัยเทคโนโลยีสุรนารี |                 |                                 |                |
| ครั้งที่                                                         | ระยะทาง                          | สัญญาณที่ได้จาก | ค่าเฉลี่ยของสัญญาณที่วัดได้จริง | เปอร์เซ็นความ  |
|                                                                  | (m.)                             | การคำนวณ (dBm.) | (dBm.)                          | คลาดเคลื่อน(%) |
| 1                                                                | 50                               | -49.85          | -52                             | 4.31           |
| 2                                                                | 100                              | -55.00          | -51                             | 7.27           |
| 3                                                                | 200                              | -57.62          | -51.8                           | 10.10          |
| 4                                                                | 300                              | -61.07          | -56.6                           | 7.32           |
| 5                                                                | 400                              | -65.32          | -53                             | 18.86          |
| 6                                                                | 500                              | -68.62          | -51                             | 25.68          |
| 7                                                                | 600                              | -76.42          | -57                             | 25.41          |
| 8                                                                | 700                              | -78.70          | -51                             | 35.20          |
| 9                                                                | 800                              | -80.68          | -65.8                           | 18.44          |
| 10                                                               | 900                              | -82.42          | -67                             | 18.71          |
| 11                                                               | 1000                             | -83.98          | -75.2                           | 10.45          |
| 12                                                               | 2000                             | -94.23          | -73                             | 22.53          |

- ข้อมูลที่ได้ตามตารางที่ 3.3 เป็นผลสรุปที่ได้จากข้อมูลดิบในภาคผนวก ง

## 3.3.1 ข้อจำกัดของโปรแกรม

จากโปรแกรมการตรวจวัดสัญญาณที่สร้างขึ้นนี้ ข้อจำกัดของโปรแกรมนี้จะไม่สามารถ ระบุช่องสัญญาณที่ต้องการได้ เมื่อก่าความแรงของสัญญาณ ณ จุดใดมีก่าความแรงของสัญญาณที่ แรงมากกว่า โปรแกรมชุดนี้ก็จะระบุก่าความแรงของสัญญาณ ณ จุดนั้นที่มีก่าความแรงสูงสุด เพราะฉะนั้นเมื่อทำการตรวจวัดสัญญาณ ณ จุดที่ห่างจากเสาสัญญาณที่อาการเครื่องมือสามมากซึ่ง เป็นเสาที่ใช้อ้างอิงในการทดสอบบางกรั้งอาจจะไม่ได้ก่าความแรงของเสาสัญญาณที่อาการ เกรื่องมือสาว และจากก่าความแรงของสัญญาณที่ได้จะต้องมีก่าความแรงของสัญญาณที่อาการ เรื่อยๆ (ตามทฤษฎี) แต่ก่าความแรงของสัญญาณที่ได้เมื่อทำการวัดมีก่าความแรงของสัญญาณที่ แรงมาก เนื่องจากโปรแกรมได้แสดงก่าความแรงของเสาสัญญาณอื่นที่แรงกว่ามาแสดงก่าความแรง ของสัญญาณในโปรแกรม จึงทำให้ก่าที่ได้จากการสรุปจากการตรวจวัดสัญญาณมีก่ากลาดเกลื่อน ไปบ้างซึ่งเกิดจากขีดความสามารถของโปรแกรมชุดนี้

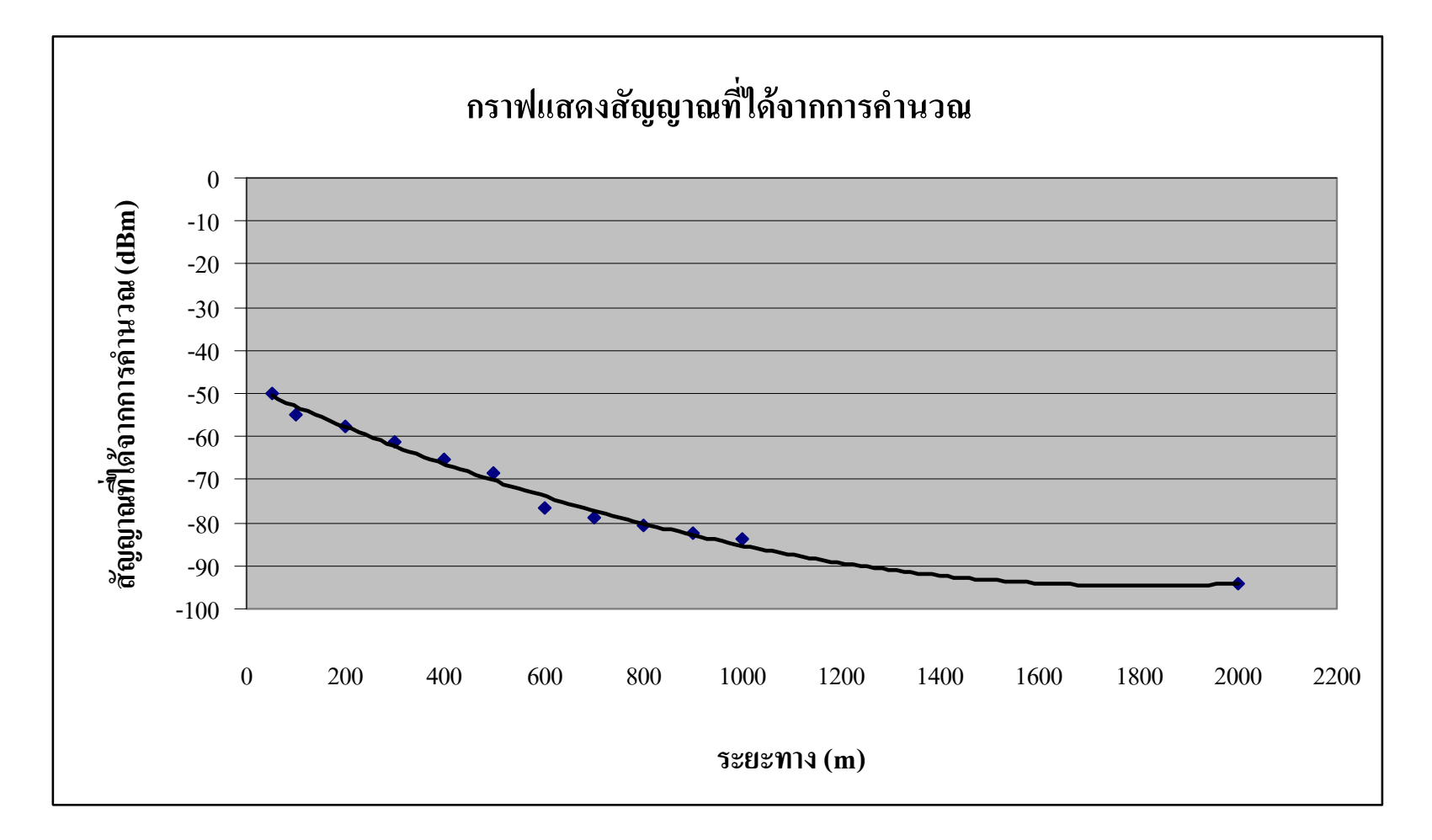

รูปที่ 3.2 กราฟแสดงสัญญาณที่ได้จากการคำนวณ

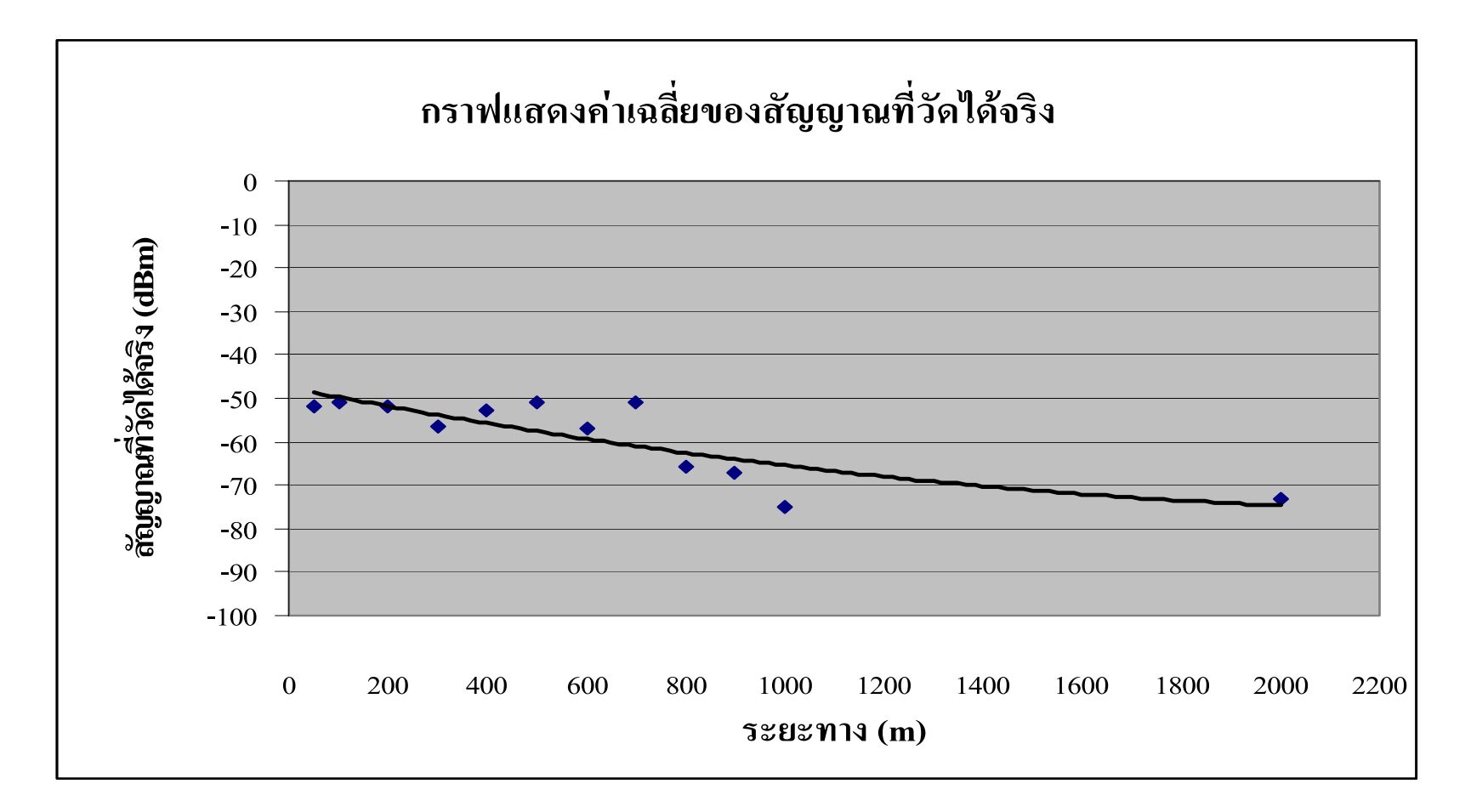

รูปที่ 3.3 กราฟแสดงค่าเฉลี่ยของสัญญาณที่วัดได้จริง

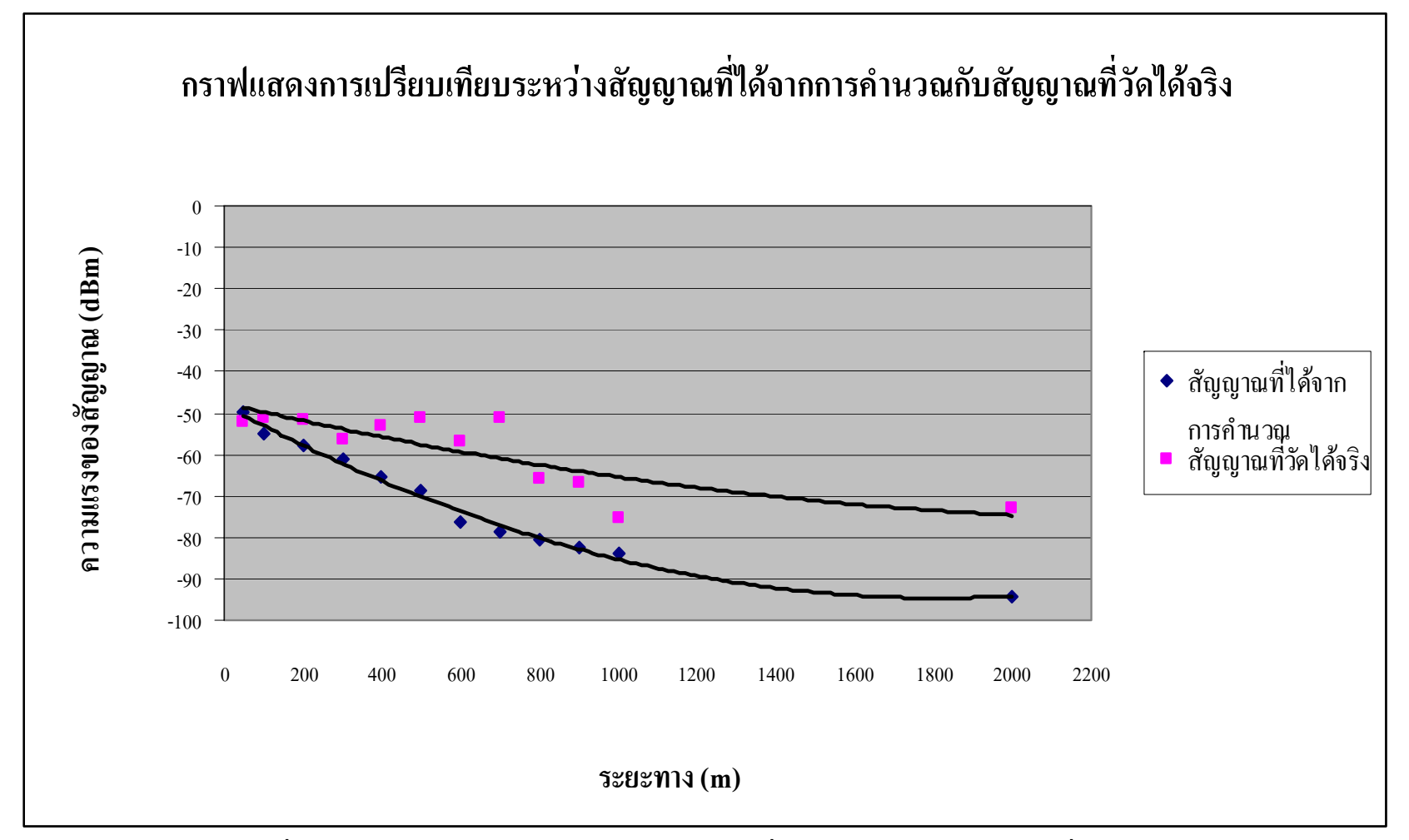

รูปที่ 3.4 กราฟแสดงการเปรียบเทียบระหว่างสัญญาณที่ได้จากการคำนวณกับสัญญาณที่วัดได้จริง

# 3.4 แผนภาพแสดงระดับค่าความแรงของสัญญาณจากการตรวจวัดสัญญาณระบบ GSM ณ จุดต่างๆ ภายในมหาวิทยาลัย

จากการวัดค่าความแรงของสัญญาณ สามารถทราบค่าความแรงของสัญญาณได้จากสีที่ แสดงให้เห็นได้จากแผนภาพ ซึ่งระดับค่าความแรงของสัญญาณจะระบุขอบเขตของสีได้ดังนี้ ค่าความแรงของสัญญาณอยู่ในระดับ มากกว่าหรือเท่ากับ -50 dBm. จะระบุเป็นสีเขียวแก่ ค่าความแรงของสัญญาณอยู่ในระดับ -51 จนถึง -60 dBm. จะระบุเป็นสีขียว ค่าความแรงของสัญญาณอยู่ในระดับ -61 จนถึง -70 dBm. จะระบุเป็นสีเหลือง ค่าความแรงของสัญญาณอยู่ในระดับ -71 จนถึง -80 dBm. จะระบุเป็นสีส้ม ค่าความแรงของสัญญาณอยู่ในระดับ -71 จนถึง -80 dBm. จะระบุเป็นสีส้ม ด่าความแรงของสัญญาณอยู่ในระดับ น้อยกว่า -81 dBm. จะระบุเป็นสีแดง ซึ่งในแผนภาพจะแสดงขอบเขตของสีดังนี้

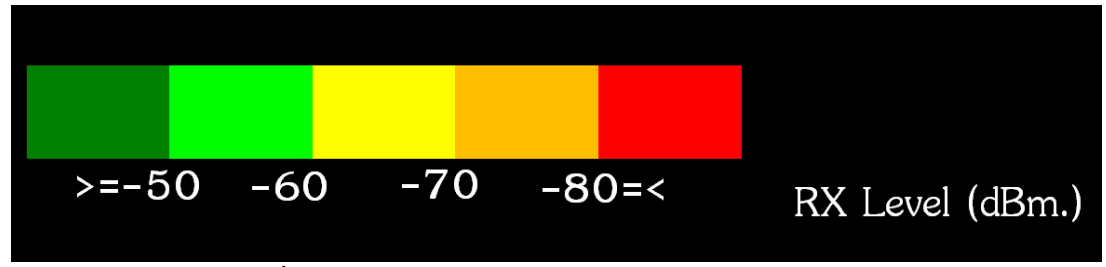

รูปที่ 3.5 ภาพแสดงขอบเขตสีของค่าความแรงของสัญญาณ

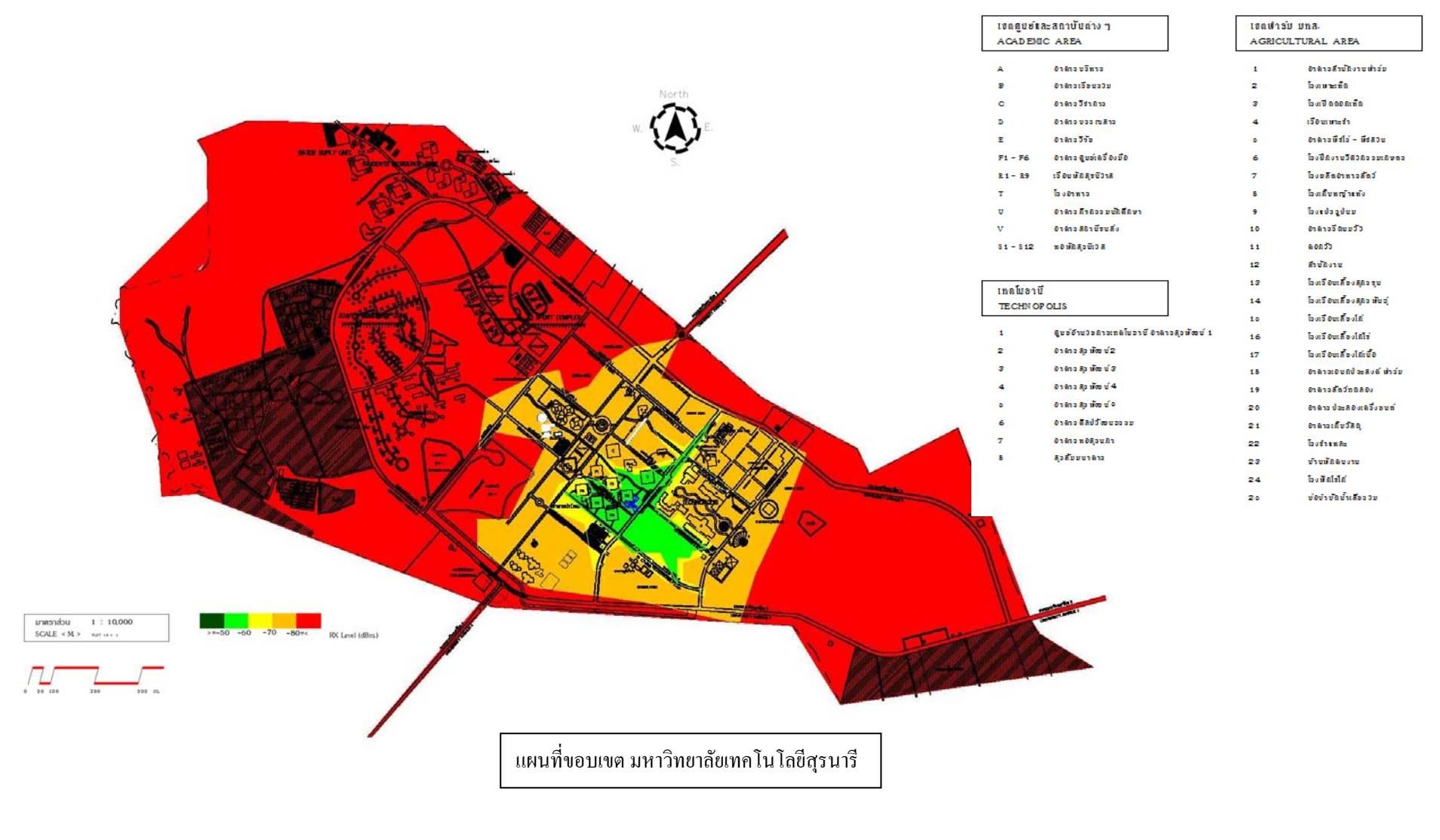

รูปที่ 3.6 แผนภาพแสดงค่าความแรงสัญญาณที่วัดได้จริง

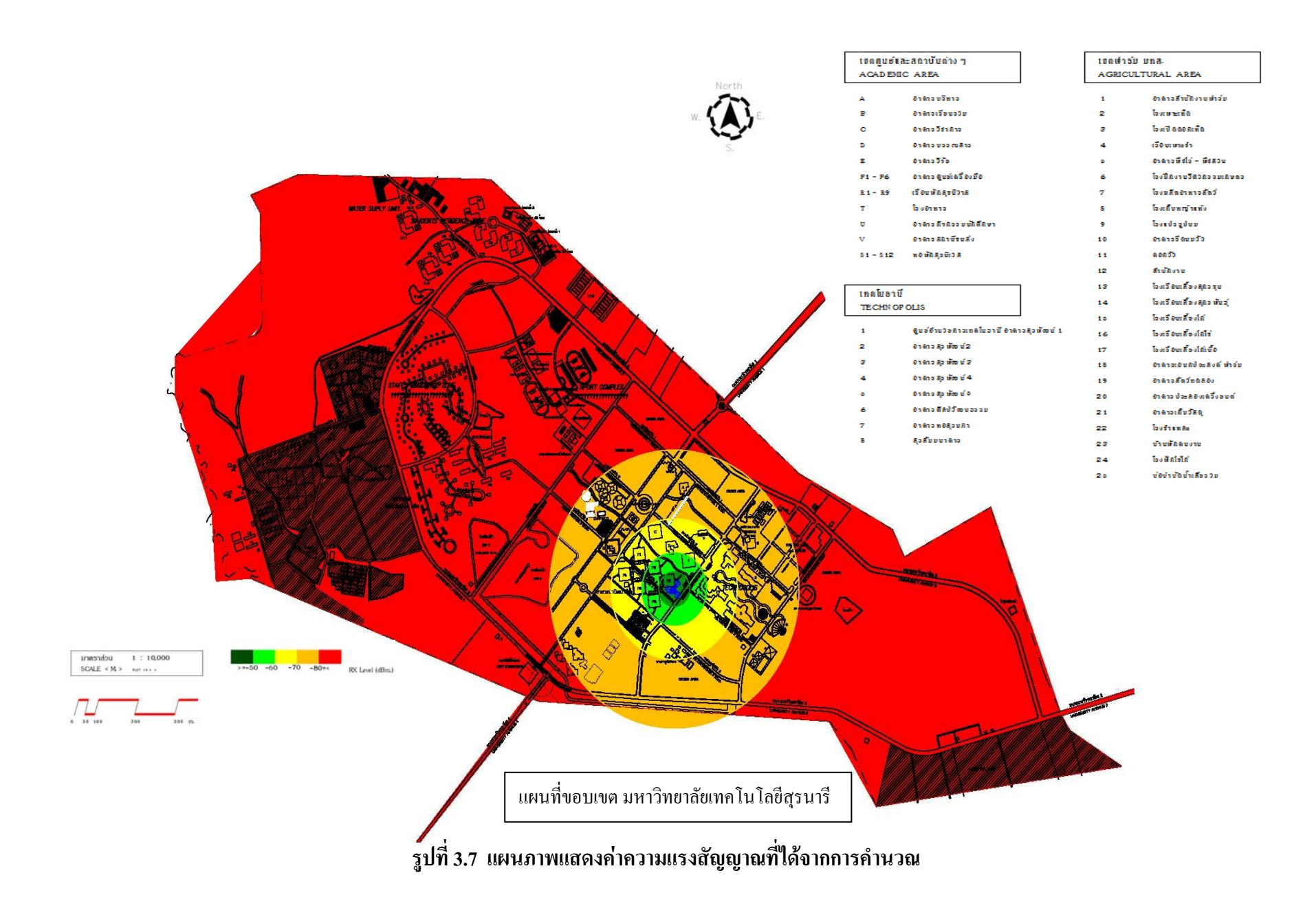

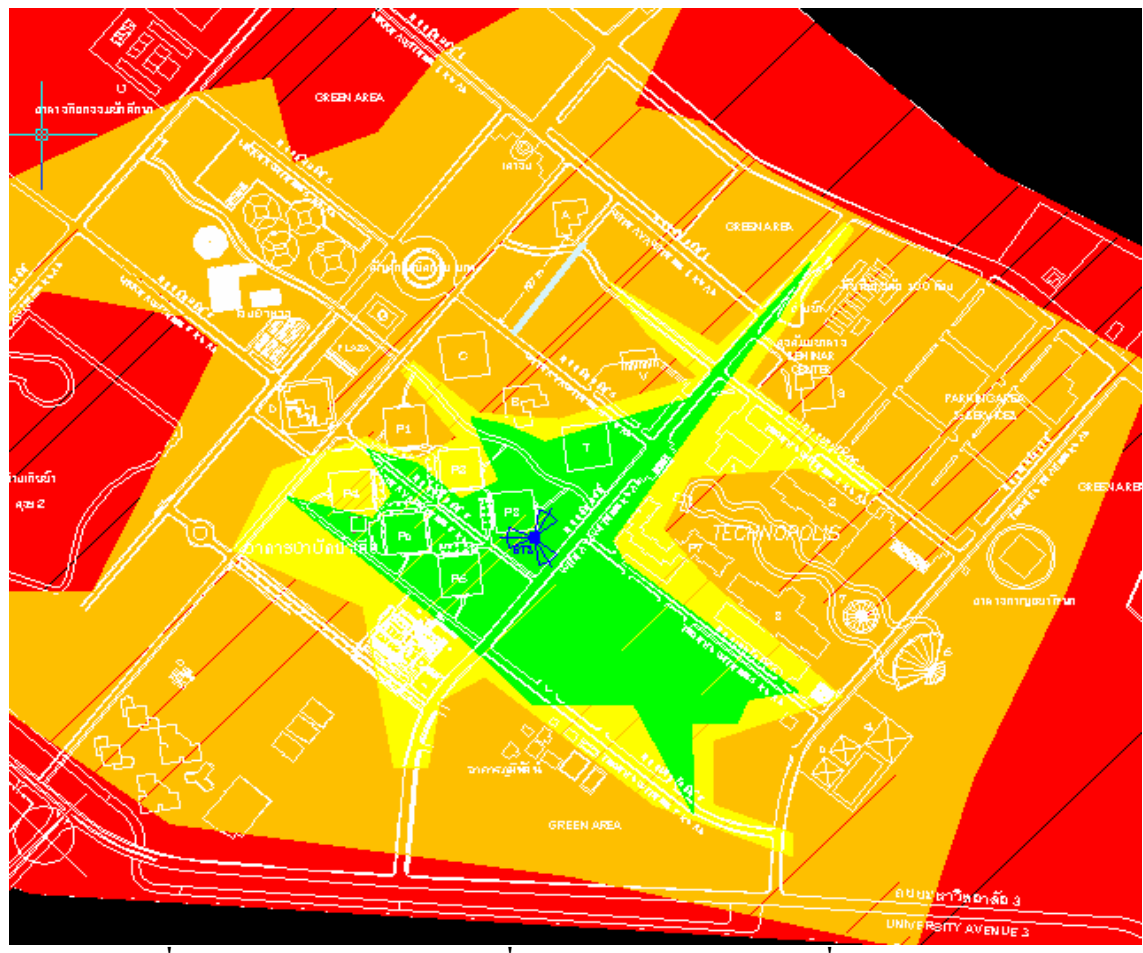

รูปที่ 3.8 ภาพขยายของแผนภาพที่แสดงค่าความแรงสัญญาณที่ได้จากการวัดจริง
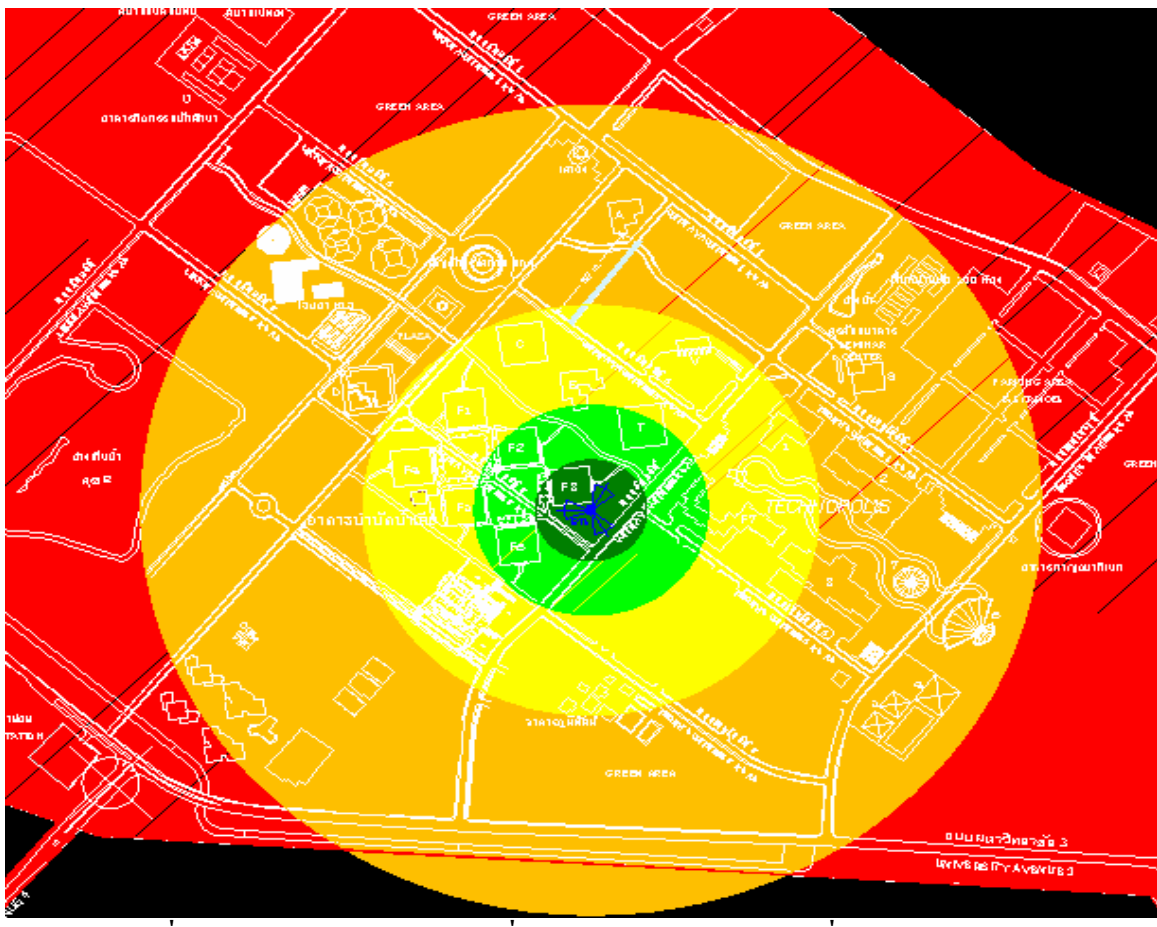

รูปที่ 3.9 ภาพขยายของแผนภาพที่แสดงค่าความแรงสัญญาณที่ได้จากการคำนวณ

# บทที่ 4 สรุปและข้อเสนอแนะ

4.1 สรุป

ปัจจุบันการติดต่อสื่อสารแบบไร้สายมีบทบาทกับชีวิตประจำวันมากและมีแนวโน้มเพิ่ม มากขึ้นเรื่อยๆ ขอบเขตที่สัญญาณครอบคลุมถึงและความแรงของสัญญาณที่เกิดจากอุปกรณ์ที่เป็น แหล่งกำเนิดสัญญาณ หรือกำเนิดกลื่นความถี่มีความสำคัญมากในการติดต่อสื่อสารแบบไร้สาย ซึ่ง สัญญาณระบบจีเอสเอ็ม ก็เป็นระบบที่นิยมใช้สำหรับบุคคลทั่วไป แต่เนื่องจากในขณะนี้พบปัญหา ของระบบที่ไม่สามารถติดต่อกันได้ ซึ่งอาจจะเกิดจากปัจจัยหลายๆอย่างที่มีผลต่อการเปลี่ยนแปลง ของก่าความแรงของสัญญาณ ดังนั้นโครงงานนี้จึงได้จัดทำขึ้นเพื่อศึกษา วิเคราะห์ และทำการ ตรวจวัดสัญญาณระบบจีเอสเอ็มว่า ณ จุดต่างๆบริเวณมหาวิทยาลัยเทคโนโลยีสุรนารี มีก่าความแรง ของสัญญาณครอบคลุมพื้นที่ได้ดี ณ จุดใด และไม่ดี ณ จุดใด เมื่อก่าความแรงของสัญญาณอ้างอิง จากเสาสัญญาณ ที่ตั้งอยู่บริเวณอาการเครื่องมือสาม ซึ่งจากการทำโครงงานนี้ สามารถสรุปผลได้ ดังนี้

 ในโครงงานการตรวจวัดค่าความแรงของสัญญาณของระบบจีเอสเอ็ม นี้ สามารถนำ โปรแกรมที่ออกแบบขึ้นมาเพื่อสามารถตรวจวัดค่าความแรงของสัญญาณระบบจีเอสเอ็ม มาใช้งาน ได้จริงพร้อมทั้งสามารถทำการเก็บข้อมูลได้ และทำการวิเคราะห์ค่าความแรงของสัญญาณใน สถานการณ์จริงได้ว่าในแต่ละจุดมีค่าความแรงของสัญญาณเท่าใด โดยที่ไม่ต้องใช้เครื่องมือที่ สามารถหาค่าความแรงของสัญญาณที่มีราคาสูงได้

2. จากการตรวจวัดค่าความแรงของสัญญาณในภาคปฏิบัติเปรียบเทียบกับภาคทฤษฎี ค่า ความแรงของสัญญาณมีความสอดคล้องกัน แต่ค่าความแรงของสัญญาณที่แตกต่างกันจะขึ้นอยู่กับ ระยะทางระหว่างเสาสัญญาณที่ตั้งอยู่บริเวณอาคารเครื่องมือสามกับโทรศัพท์มือถือ ที่จะมีการ เปลี่ยนแปลงตามตำแหน่งที่เราต้องการหาค่าความแรงของสัญญาณ ซึ่งค่าความแรงของสัญญาณจะ มีความแตกต่างกันขึ้นอยู่กับค่าของการสูญเสีย ค่าการสูญเสียจะแปรผกผันกับค่าความแรงของ สัญญาณ ถ้าค่าการสูญเสียมีค่ามากจะส่งผลให้ค่าความแรงของสัญญาณมีค่าต่ำ ซึ่งค่าการสูญเสียที่ เกิดขึ้นนอกเหนือจากที่ได้จากการคำนวณ แต่อาจจะไม่ละเอียดเพราะสิ่งที่กีดขวางบางอย่างที่มีผล กับค่าการสูญเสียจึงทำให้ค่าไม่เท่ากัน เช่น ไม้ จะมีค่าการสูญเสีย = -4 เดซิเบล , อิฐ = -5เดซิเบล , กอนกรีต = -6 เดซิเบล เป็นต้น ซึ่งค่าต่างๆนี้ก็จะมีผลต่อค่าคามแรงของสัญญาณทั้งสิ้น จึงทำให้ค่า ความแรงของสัญญาณมีความแตกต่างกันระหว่างค่าในภาคปฏิบัติและภาคทฤษฏิ ซึ่งถือว่า โปรแกรมนี้มีก่ากวามน่าเชื่อถืออยู่ในระดับที่ดีในระดับหนึ่ง ดูจากก่าเปอร์เซนต์กวามกลาดเกลื่อนที่ เกิดขึ้น

# 4.2 ปัญหาและอุปสรรค

 ทางคณะผู้จัดทำโครงงานมีความรู้พื้นฐานในการเริ่มเขียนโปรแกรมไม่มากนักทำให้การ เริ่มศึกษาการเขียนโปรแกรมนั้นต้องใช้เวลาอย่างมากในการทำความเข้าใจกับโปรแกรมวิชัวร์ เบ สิค ซึ่งแก้ไขโดยการศึกษาจากหนังสือต่างๆและขอคำปรึกษาจากผู้ที่ความรู้ในด้านการเขียน โปรแกรมเชิงวัตถุ

 หนังสือที่สอนเกี่ยวกับการเขียนโปรแกรมวิชัวร์ เบสิคนั้นผู้แต่งส่วนใหญ่ทั้งตำรา ภาษาไทยและต่างประเทศไม่ได้เจาะลึกถึงรายละเอียดปลีกย่อยต่างๆ มากนักทำให้ในการเขียน โปรแกรมบางอย่างทางผู้จัดทำโครงการต้องใช้เวลาในการค้นหาพอสมควรจึงสามารถที่จะเขียน โปรแกรมออกมาเป็นผลสำเร็จได้

 ในช่วงของการเขียนและการทดสอบโปรแกรมนั้นทางผู้จัดทำโครงงานได้พบกับปัญหา ต่างๆ มากมาย อย่างเช่น ปัญหาของบักในตัวโปรแกรม ซึ่งทำให้ผู้จัดทำโครงงานเสียเวลาอย่างมาก ในการที่จะแก้ไขให้โปรแกรมออกมาสมบูรณ์

 เนื่องจากว่าในช่วงของการทำโครงงาน ทางคณะผู้จัดทำโครงงานมีภาระหน้าที่ ในการ เรียนอยู่ด้วย ทำให้การวิเคราะห์และการทดลองโครงงานไม่ต่อเนื่องในบางช่วง ซึ่งมีผลทำให้การทำ โครงงานออกมาสำเร็จล่าช้า

5. ในการตรวจวัดสัญญาณจะต้องมีการควบคุมช่องความถิ่ของสัญญาณ ซึ่งเมื่อทำการวัดที่ ระยะทางไกลๆ ที่ห่างจากตัวเสาสัญญาณที่ตั้งอยู่บริเวณอาคารเครื่องมือสาม ที่ใช้ในการอ้างอิง จะมี ช่องสัญญาณอื่นเข้ามาแทน จึงจะต้องทำการหาจุดที่มีช่องสัญญาณตามต้องการ ซึ่งยากต่อการ ปฏิบัติจึงใช้เวลาในการทดสอบโปรแกรมการตรวจวัดความแรงของสัญญาณนี้มากพอสมควร

# 4.3 ขีดจำกัดของโครงงาน

 ถึงแม้ว่าตัวโปรแกรมในการออกแบบนี้จะสามารถช่วยให้ผู้ใช้งานสามารถทำการ ตรวจวัดค่าความแรงของสัญญาณได้ง่าย สะดวก และที่สำคัญคือจะประหยัดค่าใช้จ่ายด้วยนั้น แต่ ก่อนที่จะทำการตรวจวัดจะต้องมีการเชื่อมต่อระหว่างเครื่องคอมพิวเตอร์กับมือถือก่อนการทำการ ตรวจวัด ซึ่งจะเกิดความยุ่งยากและการทำงานหลายขั้นตอนก่อนที่จะทำการตรวจวัดสัญญาณได้  การทำโครงงานนี้จะทำการคำนวณโดยใช้ค่าของพารามิเตอร์ที่เป็นคุณลักษณะเฉพาะ ของเสาสัญญาณที่ตั้งอยู่บริเวณอาการเครื่องมือสามซึ่งถ้าจะใช้เสาสัญญาณตรงจุดอื่นก็กวรที่จะ ตรวจสอบคุณสมบัติก่อนที่จะทำการตรวจวัดสัญญาณ

 การคำนวณหาค่าความแรงของสัญญาณจะมีความคลาดเคลื่อนมากน้อยขึ้นอยู่กับค่าของ การสูญเสีย ของแต่ละพื้นที่ที่คำนวณได้ แต่ค่าการสูญเสียอาจจะมีค่าคลาดเคลื่อนได้เพราะเนื่องจาก อาจจะมีการเปลี่ยนแปลงของค่าการสูญเสียตลอดเวลา

## 4.4 ข้อเสนอแนะ

กวรพัฒนาโปรแกรมให้สามารถตรวจเช็กช่องกวามถี่ของสัญญาณได้ ว่าแต่ละตำแหน่ง
 ใช้ช่องกวามถิ่ของสัญญาณที่ช่องไหนของเสาสัญญาณ

 ควรพัฒนาการเก็บรวมรวมข้อมูลให้สามารถทำการหาค่าเฉลี่ยได้ จากการวัดค่าความ แรงของสัญญาณหลายๆครั้ง

#### ภาคผนวก ก

### วิชัวล์ เบสิค 2005

# 1. การเริ่มต้นใช้งานวิชัวล์ เบสิค 2005

เมื่อเข้าสู่โปรแกรมวิชัวล์ เบสิค 2005 จะปรากฎ Start Page คือ หน้าเริ่มต้น หน้าจอนี้มี รายละเอียด ดังนี้

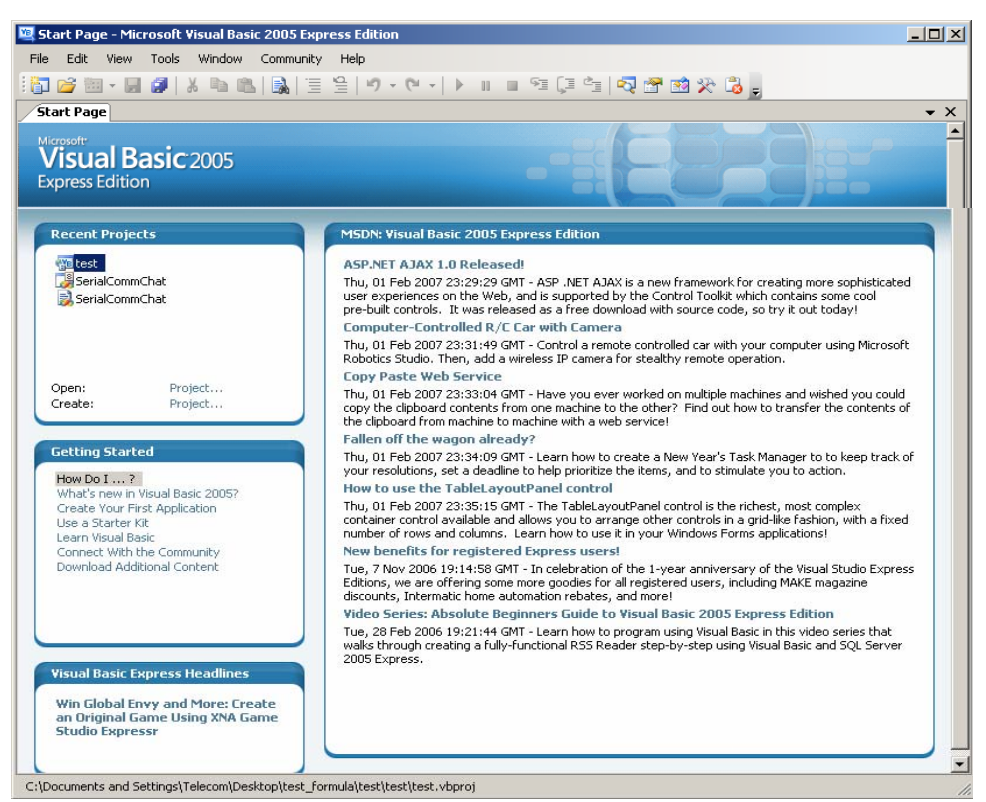

รูปที่ 1 กรอบโต้ตอบเมื่อเริ่มเปิดวิชัวล์ เบสิก 2005

• Recent Projects เป็นส่วนที่ใช้แสดงรายการโปรเจ็กต์ที่เราได้เคยสร้าง สามารถ เปิดโปรเจ็กต์เหล่านั้น หรือต้องการสร้างโปรเจ็กต์ใหม่ได้ที่นี่

• Getting Started แสดงเอกสารแนะนำการใช้งานวิชัวล์ เบสิค 2005

• Visual Basic Express Headline แสดงถิ่งก์ไปยังหน้าเว็บแสดงข้อมูลของ ใมโกรซอฟท์

• Visual Basic Developer News แสดงข่าวใหม่ล่าสุดเพื่อนักพัฒนาโปรแกรมจะ ไม่ได้ตกขุก ในส่วนนี้จะดึงข้อมูลมาจากอินเตอร์เน็ต เพราะฉะนั้นถ้าเกรื่องไม่ได้ต่ออินเทอร์เน็ต อยู่ ก็จะไม่สามารถอ่านข่าวได้ เมื่อด้องการสร้างโปรเจ็กต์ใหม่ จะสามารถสร้างได้โดยใช้เมาส์คลิกที่ Create Project ใน ช่อง Recent Projects จะแสดงกรอบโด้ตอบเรียกว่า Templates เป็นการเลือกรูปแบบของโปรเจ็กต์ ที่ต้องการสร้าง หากเลือก Windows Application จะใช้สำหรับเขียนโปรแกรมที่รันบนวินโดวส์ ทั่วไป

| New Project                |                  |                        |                      |                             |    | ? ×                      |
|----------------------------|------------------|------------------------|----------------------|-----------------------------|----|--------------------------|
| Templates:                 |                  |                        |                      |                             |    | 0 0 0 0-0-<br>0 0 0 0-0- |
| Visual Studio i            | nstalled tem     | plates                 |                      |                             |    |                          |
| ■ <sup>V</sup> B           | Ч                |                        |                      |                             |    |                          |
| Windows<br>Application     | Class Library    | Console<br>Application | My Movie<br>Collecti | Screen Saver<br>Starter Kit |    |                          |
| My Templates               | ;                |                        |                      |                             |    |                          |
|                            |                  |                        |                      |                             |    |                          |
| Search Online<br>Templates |                  |                        |                      |                             |    |                          |
|                            |                  |                        |                      |                             |    |                          |
| A project for creat        | ing an applicati | on with a Windo        | ws user interf       | ace                         |    |                          |
| Name:                      | WindowsApp       | lication1              |                      |                             |    |                          |
|                            |                  |                        |                      |                             | ОК | Cancel                   |

รูปที่ 2 กรอบโต้ตอบเมื่อต้องการสร้างโปรเจ็กต์ใหม่

สำหรับในวิชัวล์ เบสิก 2005 นั้นจะมีชนิดของโปรเจ็กต์ที่สร้างได้ดังต่อไปนี้

Windows Application จะเป็นโปรแกรมทั่วไปที่รันบนวินโดวส์ที่เหมือนกับ
 โปรเจ็กต์ชนิด Standard EXE ใน วีบีหก จะสร้างแอพพลิเคชั่นประเภทนี้ด้วยฟอร์มและคอนโทรล

Class Library เป็นชนิดของโปรเจ็กต์ที่ให้สร้างคลาสที่จะใช้ในแอพพลิเคชั่น
 อื่นๆ ได้ โปรเจ็กต์ชนิดนี้เหมือนกับส่วนประกอบของแอ็กทีฟเอ็กซ์ที่ใช้งานมาก่อนในวีบีหก

• Console Application เป็นต้นแบบที่ใช้ในการสร้างโปรแกรมที่ทำงานบนดอส การทำงานจะเป็นพิมพ์คำสั่ง (command line)

- My Movie Collection Starter Kit
- Screen Save Starter Kit

เมื่อเลือกโปรเจ็กต์ประเภท Windows Application จะปรากฎหน้าจอของวิชัวล์ เบสิค 2005 ดังรูปที่ 3

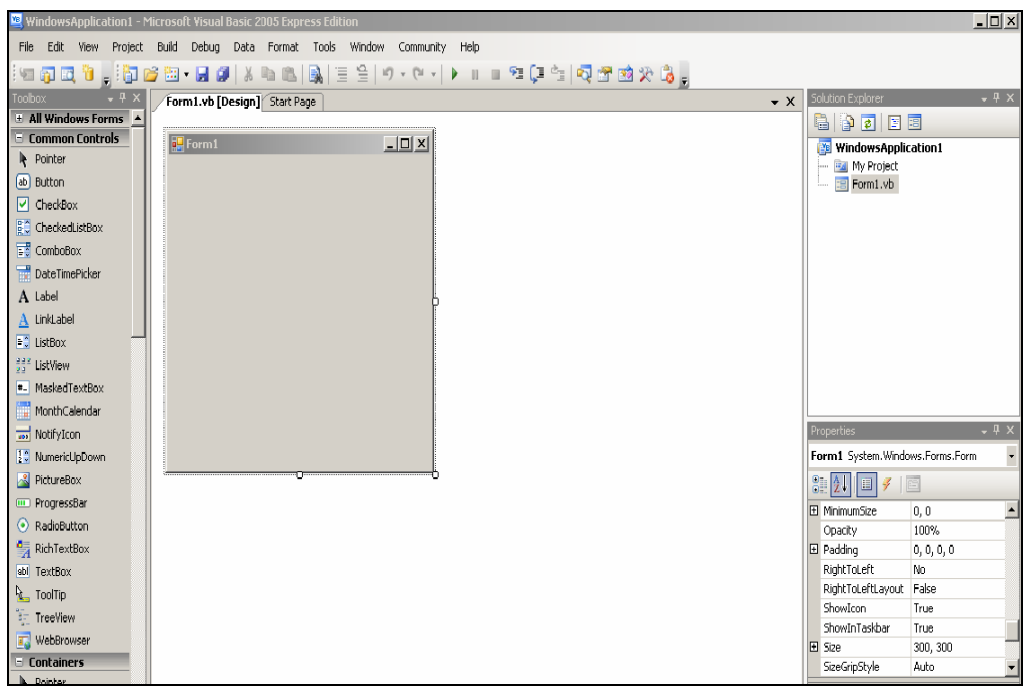

รูปที่ 3 หน้าต่างของวิชัวล์ เบสิค 2005 เมื่อเริ่มเข้าโปรแกรม

รายละเอียดของส่วนประกอบๆ ของหน้าจอที่สำคัญ ดังนี้

# เมนูบาร์ (Menu Bar)

เก็บคำสั่งที่สามารถใช้งานได้ทั้งหมดในวิชัวล์ เบสิค 2005 ประกอบไปด้วยเมนูทำงานกับ File, View, Project และ Windows เป็นต้น

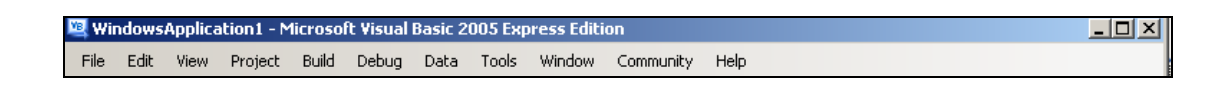

รูปที่ 4 Menu Bar

### ทูลบาร์ (Toolbars)

้ประกอบด้วยปุ่มคำสั่งต่างๆ ที่ช่วยให้เราใช้คำสั่งของวิชัวล์ เบสิค 2005 ได้รวคเร็วยิ่งขึ้น

รูปที่ 5 Toolbar

ทูลบาร์สามารถแบ่งออกได้เป็น 4 กลุ่มใหญ่ๆ คือ

- 1. Standard Toolbars เป็นทูลบาร์มาตรฐานประกอบด้วยคำสั่งที่เกี่ยวกับการจัดการโปรเจ็กต์
- Edit Toolbars เป็นทูลบาร์ที่ประกอบไปด้วยคำสั่งที่ใช้สำหรับช่วยในการเขียนโด้ดใน Code editor

3. Debug Toolbar เป็นทูลบาร์ที่ประกอบไปด้วยคำสั่งที่ใช้สำหรับตรวจสอบการทำงานการ ประมวลผลโปรแกรม

4. From Editor Toolbar เป็นทูลบาร์ที่ประกอบไปด้วยคำสั่งที่ใช้สำหรับช่วยในการปรับ ขนาด,ย้าย,เปลี่ยนตำแหน่งกอนโทรลต่างๆ ที่อยู่บนฟอร์ม

# ทูลบ๊อกซ์ (Toolboxs)

เป็นที่แสดงเครื่องมือต่างๆ ที่เรียกว่า คอนโทรล ซึ่งเป็นเครื่องมือที่สามารถเลือกไปวาง บนฟอร์มได้ เพื่อออกแบบหน้าจอของโปรแกม (เรียกว่าส่วนติดต่อกับผู้ใช้ หรือ User Interface)

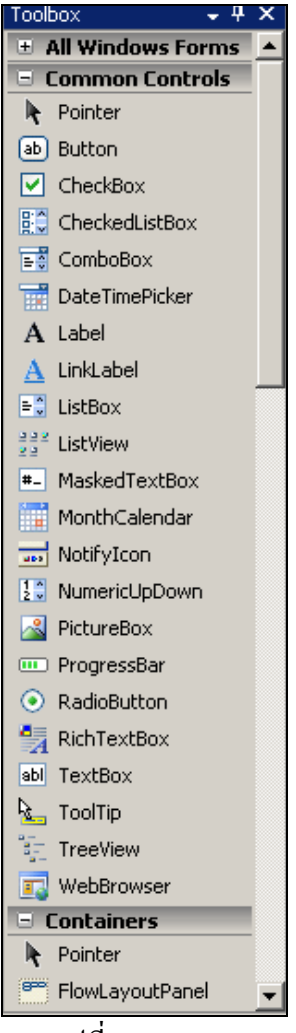

รูปที่ 6 Toolbox

# หน้าต่างแสดงโปรเจ็กต์ (Solution Explorer)

เป็นหน้าต่างที่แสดงโปรเจ็กต์ต่างๆ ที่มีใน Solution โดยแต่ละโปรเจ็กต์ก็จะมีโมดูล (Modules) ต่างๆอยู่

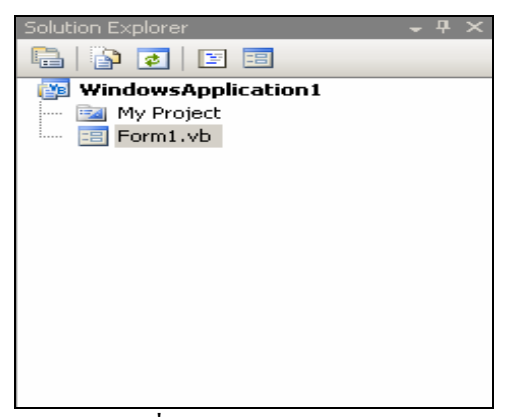

รูปที่ 7 Solution Explorer

## หน้าต่างโปรเจ็กต์ประกอบด้วยส่วนประกอบต่างๆ ดังนี้

- Properties แสดงหน้าต่างกุณสมบัติ (properties window)
- Show All File แสดงโปรเจ็กต์ไอเทมทั้งหมดที่มี(ปกติจะแสดงเกี่ยวกับการเขียน

โปรแกรม)

- Refresh เป็นสถานะของโปรเจ็กต์ไอเทม ณ เวลาปัจจุบัน
- View Class Diagram แสดงหน้าจอการออกแบบ Class Diagram แสดง ความสัมพันธ์ของคลาสแต่ละตัวในโปรเจ็กต์
  - View Code แสดงหน้าจอการเขียนโค้คโปรแกรม (Code Editor)
  - View Designer แสดงหน้าฟอร์มเพื่อทำการแก้ไขและออกแบบหน้าฟอร์ม

### หน้าต่างคุณสมบัติ (Properties Windows)

เป็นหน้าต่างที่แสดงคุณสมบัติของกอนโทรลที่เลือกในขณะนั้น

| Pr        | operties                             | + ∓ ×               |
|-----------|--------------------------------------|---------------------|
| Fo        | orm1 System.Windo                    | ws.Forms.Form       |
| •         | E 🛃 🔳 🖌 🛛                            |                     |
|           | RightToLeftLayout                    | False 🔺             |
|           | ShowIcon                             | True                |
|           | ShowInTaskbar                        | True                |
| Ŧ         | Size                                 | 300, 300            |
|           | SizeGripStyle                        | Auto                |
|           | StartPosition                        | WindowsDefaultLocal |
|           | Tag                                  |                     |
|           | Text                                 | Form1 🗸             |
| T (<br>Tł | e <b>xt</b><br>ne text associated wi | th the control.     |

รูปที่ 8 Properties Windows

หน้าต่างคุณสมบัติ ประกอบด้วยส่วนประกอบต่างๆ ดังต่อไปนี้

- Object name แสดงรายชื่อทั้งหมดของกอนโทรลที่อยู่บนฟอร์ม
- Categorized เป็นการจัดเรียงคุณสมบัติตามกลุ่ม
- Alphabetic เป็นการจัดเรียงคุณสมบัติตามตัวอักษร
- Properties แสดงคุณสมบัติทั้งหมดของคอนโทรลที่เราเลือก

ฟอร์ม

เป็นส่วนที่ใช้ออกแบบการแสดงผลส่วนที่ใช้ติดต่อกับผู้ใช้ ฟอร์มเป็นออบเจ็กต์แรกที่ถูก เตรียมไว้ให้ใช้งาน คอนโทรลทุกตัวที่ด้องการใช้งานจะต้องนำไปบรรจุไว้ในฟอร์ม นำคอนโทรล มาประกอบกันขึ้นเป็นโปรเจ็กต์ ทุกครั้งที่เปิดวิชัวล์ เบสิค 2005 ขึ้นมาหรือสร้างโปรเจ็กต์ใหม่จะมี ฟอร์มว่าง 1 หนึ่งฟอร์มถูกสร้างเตรียมไว้เสมอ

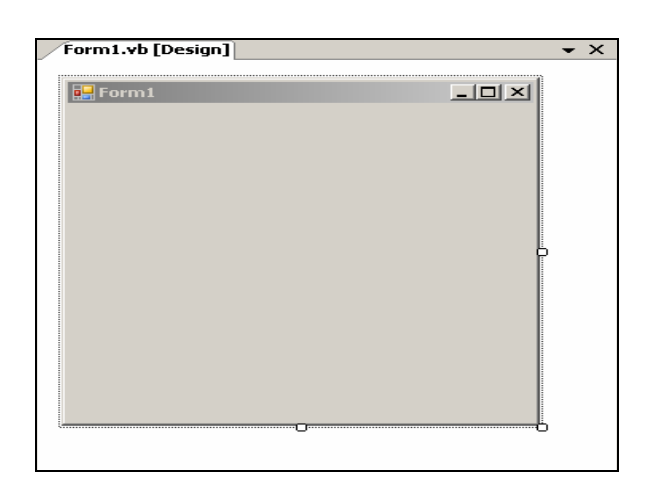

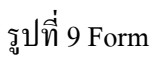

# หน้าต่าง โค้ด อิดิชั่น

เป็นส่วนที่มีความสำคัญอีกส่วน ซึ่งเป็นหน้าต่างที่ให้ใส่กำสั่งเพื่อควบคุมการทำงานของ โปรแกรม สามารถเรียกหน้าต่างโค้ค อิดิชั่น ขึ้นมาได้โดยคลิกที่ปุ่ม View Code ดังรูป

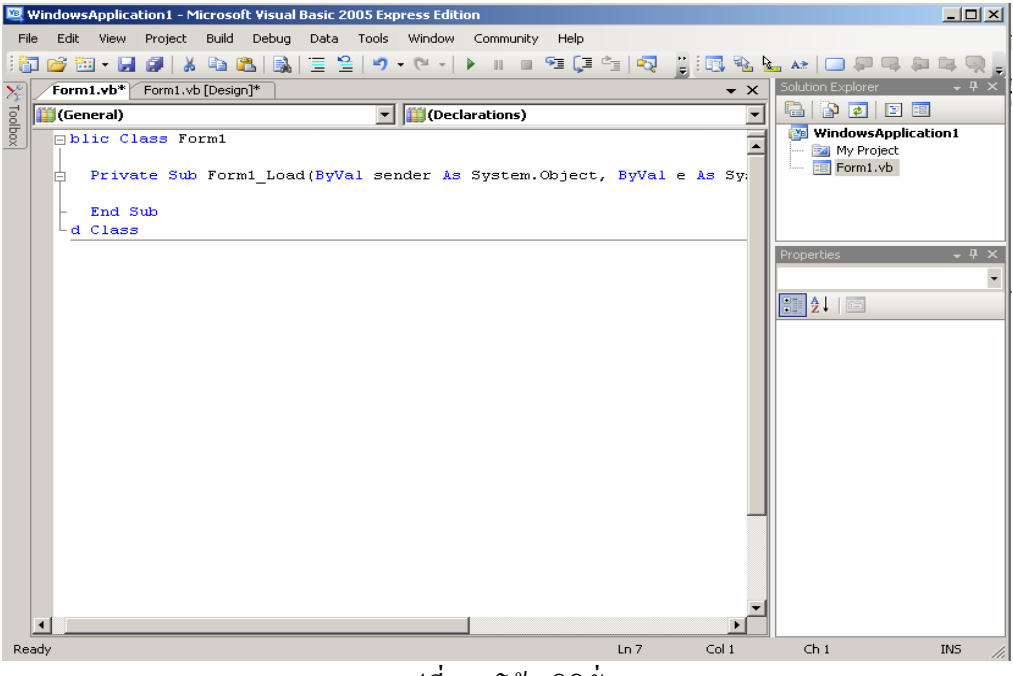

รูปที่ 10 โค้ค อิคิชั่น

## 2. การทำงานของฟอร์มและคอนโทรล

ในการทำงานกับฟอร์มและคอนโทรลจะต้องรู้จักกับ 3 อย่างที่สำคัญ คังนี้

 คุณสมบัติ (Properties) ที่ให้กำหนดลักษณะต่างๆของฟอร์มและคอนโทรล เช่น ปุ่ม คำสั่ง และสามารถกำหนดคุณสมบัติได้สองวิธี ซึ่งสองวิธีจะใช้ในสถาณการณ์ที่แตกต่างกันการ กำหนดที่หน้าต่าง Properties ใช้ในการกำหนดค่าตอนโปรแกรมเริ่มทำงาน และเมื่อโปรแกรม ทำงานอยู่ถ้าต้องการเปลี่ยนค่าคุณสมบัติถึงจะใช้การกำหนดค่าคุณสมบัติผ่านกำสั่งวิชัวล์ เบสิค

2. เมดถอด (Method) เป็นการสั่งให้ฟอร์มและคอนโทรลทำงานตามที่ร้องขอ

3. อีเว็นท์ (Events) เป็นเหตุการณ์ที่เกิดขึ้นกับฟอร์มหรือคอนโทรลที่สามารถใส่คำสั่ง เพื่อตอบสนองได้

## 2.1 ฟอร์ม

ฟอร์ม (form) เป็นหน้าต่างที่ผู้ใช้ติดต่อทำงานด้วย ผ่านทางกอนโทรลต่างๆที่วางบน ฟอร์ม มีดังนี้

# คุณสมบัติที่สำคัญของฟอร์ม

| Name*                | ใช้สำหรับกำหนดชื่อของฟอร์มที่ใช้อ้างอิงถึงในโปรแกรม                 |
|----------------------|---------------------------------------------------------------------|
| FormBorderStyle      | ใช้กำหนดลักษณะในการเปลี่ยนขนาดของฟอร์มว่าเป็นอย่างไร                |
| MinimizeBox,Maximize | Box ใช้กำหนดให้ฟอร์มสามารถ Maximize, Minimize ได้หรือไม่            |
| Control Box          | ใช้กำหนดให้ฟอร์มมีเมนูระบบมุมซ้ายบนสุดด้วยหรือไม่                   |
| Text*                | ใช้กำหนดข้อความที่แสดงบนไตเติ้ลบาร์ของฟอร์ม                         |
| Icon                 | ใช้กำหนดรูปไอคอนของฟอร์มเมื่อ Minimize ฟอร์ม                        |
| Height, Width*       | ใช้กำหนดความสูงและความกว้างของฟอร์ม                                 |
| Left, Top*           | ใช้กำหนดตำแหน่งของฟอร์มโดยคิดจากตำแหน่งบนซ้ายของหน้าจอ              |
| Movable              | ใช้กำหนดว่าฟอร์มจะสามารถเคลื่อนย้ายได้หรือไม่                       |
| Window State         | ใช้กำหนดว่าเมื่อเริ่มต้นเรียกฟอร์มจะให้อยู่ในแบบ Maximize, Minimize |
|                      | หรือธรรมดา                                                          |
| Enabled*             | ใช้กำหนดให้ฟอร์มสามารถตอบสนองต่ออีเว็นท์ที่ได้หรือไม่               |
| Top Most             | ใช้กำหนดว่าฟอร์มนี้จะแสดงอยู่เหนือฟอร์มอื่นๆเสมอหรือไม่             |

# อีเว็นท์ที่สำคัญของฟอร์ม

| เป็นอีเว็นท์ที่เกิดเมื่อเรียกฟอร์มขึ้นมาครั้งแรก            |
|-------------------------------------------------------------|
| เป็นอีเว็นท์ที่เกิดเมื่อมีการเปลี่ยนขนาดของฟอร์ม            |
| เป็นอีเว็นท์ที่เกิดเมื่อฟอร์มนั้นเป็นฟอร์มที่ทำงานในขณะนั้น |
| เป็นอีเว็นท์ที่เกิดเมื่อฟอร์มอื่นๆกลายเป็นฟอร์มที่แอกทีฟแทน |
| เป็นอีเว็นท์ที่เกิดเมื่อมีการดับเบิ้ลคลิกเมาส์บนฟอร์ม       |
|                                                             |

# เมดถอดที่สำคัญของฟอร์ม

| Show     | เป็นเมคถอคที่ใช้แสคงฟอร์มขึ้นมา                   |
|----------|---------------------------------------------------|
| Hide     | เป็นเมคถอคที่ใช้ซ่อนฟอร์มไว้                      |
| Close    | เป็นเมคถอคที่ใช้ปิคฟอร์ม                          |
| Activate | เป็นเมคถอคที่ใช้ทำให้ฟอร์มถูกเลือกใช้งานในขณะนั้น |

# 2.2 คอนโทรล (Control)

คอนโทรลพื้นฐานที่ใช้สำหรับการรับและแสดงข้อมูลในวิชัวล์ เบสิค 2005 มีดังนี้ 2.2.1 เลเบล (Label) เป็นคอนโทรลที่ใช้ในการแสดงข้อมูลให้ผู้ใช้เห็น โดยที่ผู้ใช้จะ ไม่สามารถแก้ไขข้อมูลนั้นได้

# • คุณสมบัติที่สำคัญของเลเปล

| BorderStyle | กำหนดว่าจะมีเส้นขอบหรือไม่ รวมทั้งกำหนดรูปแบบของเส้นขอบด้วย  |
|-------------|--------------------------------------------------------------|
| Image       | กำหนดรูปภาพที่แสดงบนเลเบล                                    |
| ImageAlign  | กำหนดตำแหน่งที่จะแสดงรูปภาพ                                  |
| Text        | กำหนดข้อความที่แสดงบนเลเบล                                   |
| TextAlign   | กำหนดให้ข้อความชิดซ้าย ขวา หรือตรงกลาง                       |
| AutoSize    | กำหนดให้ปรับความกว้างของเลเบลเท่ากับความยาวของข้อความหรือไม่ |

# 2.2.2 เท็กบ็อกซ์ (TextBox) เป็นคอนโทรลที่ใช้ในการรับข้อมูลจากผู้ใช้ที่ป้อนเข้า มาในโปรแกรมรวมทั้งสามารถแสดงผลและให้ผู้ใช้แก้ไขข้อมูลได้

# คุณสมบัติที่สำคัญของเท็กบ็อกซ่

| Max Length     | กำหนดความยาวสูงสุดของข้อความที่สามารถพิมพ์เข้าไปได้                      |  |  |
|----------------|--------------------------------------------------------------------------|--|--|
| Multi Line     | กำหนดให้แสดงและรับข้อความในเท็กบ็อกซ์ในรูปแบบหลายบรรทัดได้               |  |  |
| Scroll Bars    | กำหนดให้แสดงสกรอลบาร์ด้วยหรือไม่และแสดงในแบบใด                           |  |  |
| Text Align     | กำหนดให้ข้อความชิดซ้าย ขวา หรือตรงกลาง                                   |  |  |
| Read Only      | กำหนดให้ผู้ใช้แก้ไขข้อความในเท็กบ็อกซ์ได้หรือไม่                         |  |  |
| Password Char  | ใช้สร้างเท็กบ็อกซ์แบบรหัสผ่านโดยกำหนดตัวอักษรที่ใช้แสดงในช่อง            |  |  |
|                | รหัสผ่าน                                                                 |  |  |
| Hide Selection | กำหนดว่าเมื่อคอนโทรลเสียโฟกัสแล้วกวรแสดงข้อกวามที่เลือกไว้               |  |  |
|                | หรือไม่                                                                  |  |  |
| Word Wrap      | กำหนดว่าจะให้มีการขึ้นบรรทัดใหม่โดยอัตโนมัติหรือไม่ เมื่อข้อกวาม         |  |  |
|                | เต็มบรรทัดแล้ว คุณสมบัตินี้ใช้ได้ก็ต่อเมื่อคุณสมบัติ Multiline มีก่าเป็น |  |  |
|                | True                                                                     |  |  |
|                |                                                                          |  |  |

# 3. การใช้งานหน้าต่าง โค้ด อิดิชั่น (Code Editor)

# 3.1 การเรียกหน้าต่าง โค้ด อิดิชั่น

การเรียกหน้าต่างโค้ด อิดิชั่นซึ่งสามารถเลือกใช้ในสถานการณ์ที่เหมาะสม

- วิธีที่ 1 กดปุ่ม <F7>
- วิธีที่ 2 เลือกเมนู View > Code
- วิธีที่ 3 คลิกขวาที่ฟอร์มเลือกคำสั่ง View Code
- วิธีที่ 4 คลิกปุ่ม View Code ในหน้าต่างโปรเจ็กต์ (Solution Explorer)

และถ้าต้องการกลับไปที่หน้าจอการออกแบบฟอร์ม Form Designer ก็ทำได้หลายวิธีเช่นเดียวกัน

วิธีที่ 1 กดปุ่ม <Shift+F7>

วิธีที่ 2 เลือกเมนู View > Designer

วิธีที่ 3 คลิกขวาที่ฟอร์มเลือกคำสั่ง View Designer

วิธีที่ 4 คลิกปุ่ม View Designer (ข้างปุ่ม View Code) ในหน้าต่างโปรเจ็กต์

# 3.2 ส่วนประกอบในหน้าต่าง โค้ด อิดิชั่น

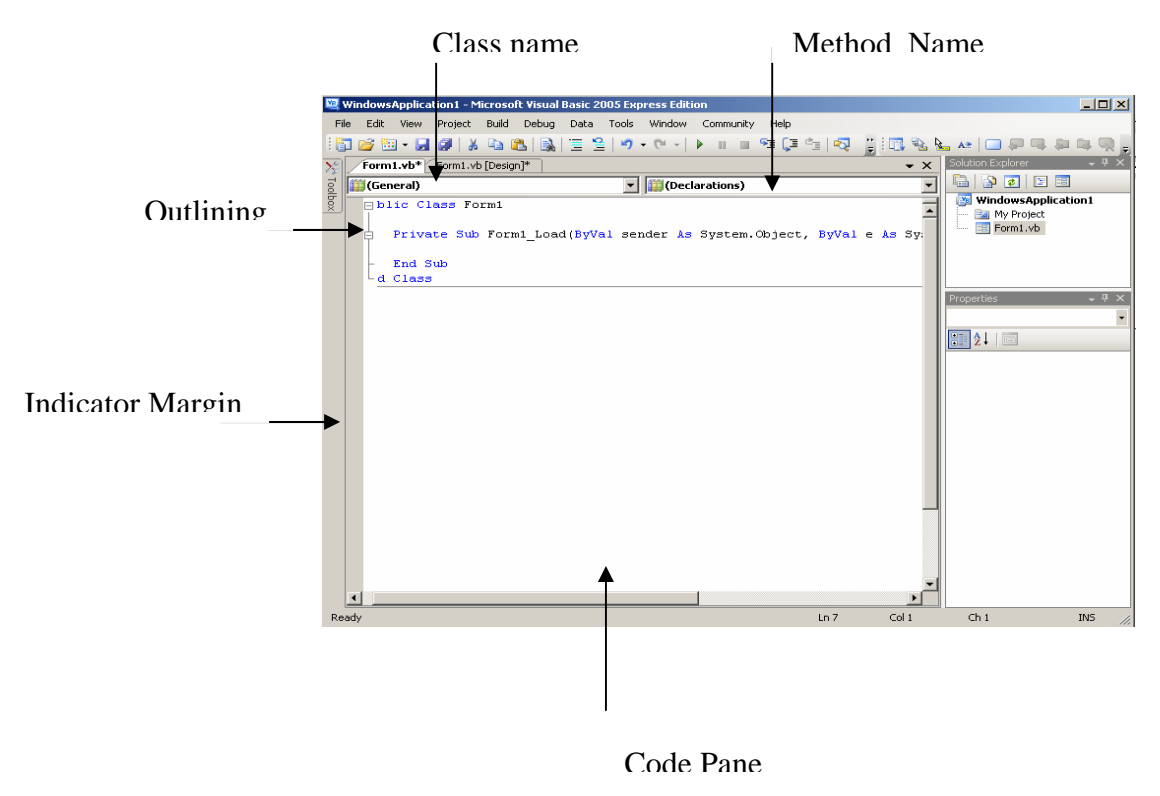

รูปที่ 11 ส่วนประกอบในหน้าต่าง โก้ค อิคิชั่น

### รายละเอียดของส่วนปะกอบมีดังนี้

- Class name แสดงรายชื่อกอนโทรลทั้งหมด
- Method Name แสดงรายชื่ออีเวนต์ทั้งหมดของกอนโทรลที่ถูกเลือกในช่อง
  - Class name
- Code Pane คือพื้นที่ส่วนที่ใช้ในการเขียโค้ด
- Indicator Margin คือแถบสีเทา ใช้แสดงจุด breakpoints (จุดวงกลมสีแดง)

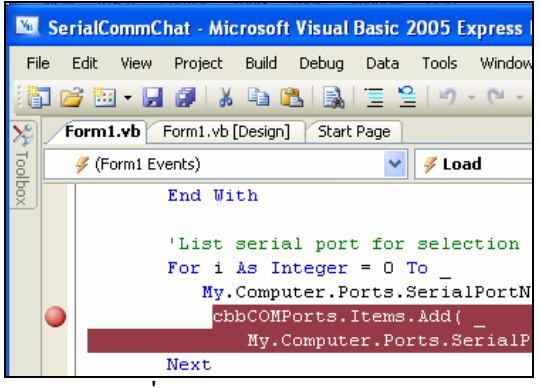

รูปที่ 12 Indicator Margin

 Outlining เป็นส่วนที่ใช้ควบคุมการแสดง การซ่อนโค้ด โดยจะเป็นเส้นรูปปีกกา และมีเครื่องหมาย + แสดงว่ามีโค้ดซ่อนอยู่ภายใน หรือเครื่องหมาย – แสดงว่ามีโค้ดถูกแสดงออกมา ใช้กรณีที่เขียนโค้ดยาวๆ หลายหน้า สามารถใช้ Outlining ซ่อนโค้ดส่วนที่ไม่เกี่ยวข้อง ทำให้เลื่อนดูโค้ด สะดวกขึ้น

Private Sub Form1\_Load ...

เครื่องหมาย + มีโค้คซ่อนภายใน

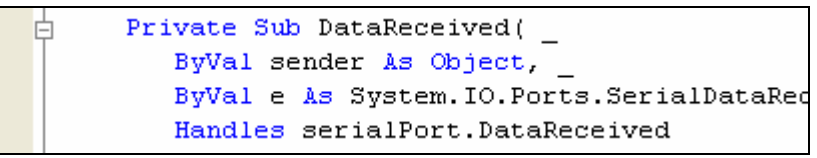

เครื่องหมาย –แสดง โค้ด

# 3.2 การเขียนโค้ดด้วยหน้าต่าง โค้ด อิดิชั่น

1. แสดงข้อมูลเพิ่มเติมเกี่ยวกับคำสั่งต่างๆ ทันที ที่เราวางตัวชี้เมาส์บนคำสั่งนั้น เรียก คุณสมบัตินี้ว่า Quick Info

 แสดงรายชื่อคุณสมบัติและเมดถอดของคอนโทรลที่พิมพ์ทันทีเมื่อกดปุ่ม (จุด) เช่น พิมพ์ TextBox1 แล้วพิมพ์ < . > รายชื่อคุณสมบัติและเมดถอดของ TextBox1 จะปรากฎขึ้นมา สามารถใช้ปุ่มลูกศรขึ้นลง เลือกรายชื่อที่ต้องการ แล้วกดปุ่ม < Tab > ที่รายชื่อที่ต้องการ รายชื่อนั้น จะถูกพิมพ์ต่อท้ายจุดให้โดยอัตโนมัติโดยที่ไม่ต้องพิมพ์ จะเรียกกวามสามารถนี้ว่า Intellisense

 หน้าต่าง โค้ด อิดิชั่น สามารถตรวจสอบข้อผิดพลาดของคำสั่งที่พิมพ์ได้ทันที โดยที่ไม่ ต้องรอจนถึงเวลารันโปรแกรม (คล้ายการตรวจกำผิดใน Microsoft Word)
 แสดงนิยามกำสั่งได้ทันที โดยการคลิกเมาส์ขวาที่กำสั่งนั้น แล้วเลือก Go To Definition

5. เติมประโยคโครงสร้างด้วย Snippet ใน วิชัวล์ เบสิคจะมีประโยคโครงสร้างเฉพาะ เรียกใช้กี่ครั้งก็เหมือนเดิมทุกครั้ง เช่น ประโยคที่ใช้ If ,ประโยคทำซ้ำ For...Next ประโยค เหล่านี้จะคงที่ จึงไม่ต้องพิมพ์เองแต่เรียกใช้ Snippet แทน

#### ภาคผนวก ข

### โค้ดโปรแกรมวิชัวล์ เบสิค

### 1. เริ่มจากการประกาศตัวแปรและการสร้างฟังก์ชั่น

 Option Explicit On

 'Option Strict On

 Imports System.Data

 Imports System.Data.OleDb

 Public Class Form1

 Dim strConn As String

 Dim Conn As New OleDbConnection

 Dim da As OleDbDataAdapter

 Dim ds As New DataSet

 Dim WithEvents serialPort As New IO.Ports.SerialPort

 Private Sub Form1\_Load(\_\_

 ByVal sender As System.Object, \_\_

 ByVal e As System.EventArgs)\_

 Handles MyBase.Load

#### 2. ทำการเชื่อมต่อข้อมูล และทำการเปิดฐานข้อมูล

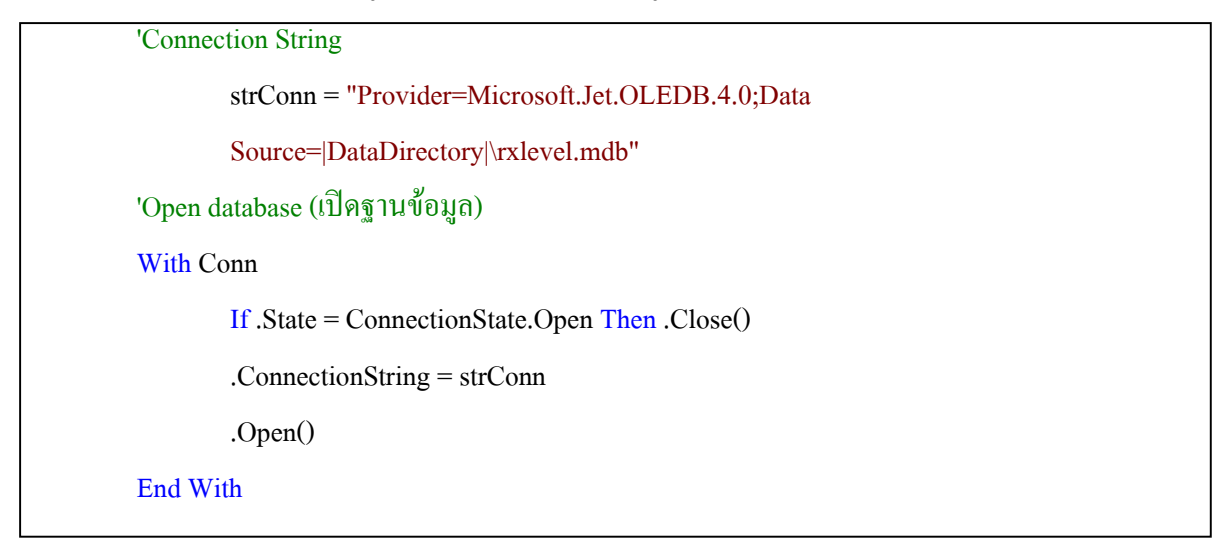

3. ทำการอ่านข้อมูลของซีเรียว พอร์ต เพื่อการเชื่อมต่อ

```
'List serial port for selection (อ่านข้อมูลของ serial port เพื่อการเชื่อมต่อ )
```

```
For i As Integer = 0 To _
```

My.Computer.Ports.SerialPortNames.Count - 1

cbbCOMPorts.Items.Add( \_

My.Computer.Ports.SerialPortNames(i))

Next

btnDisconnect.Enabled = False

statusTime.Text = Now.ToString

#### End Sub

Private Sub DataReceived( \_

ByVal sender As Object, \_

ByVal e As System.IO.Ports.SerialDataReceivedEventArgs)\_

Handles serialPort.DataReceived

#### 4. ได้รับข้อมูลจากการซีเรียล พอร์ต

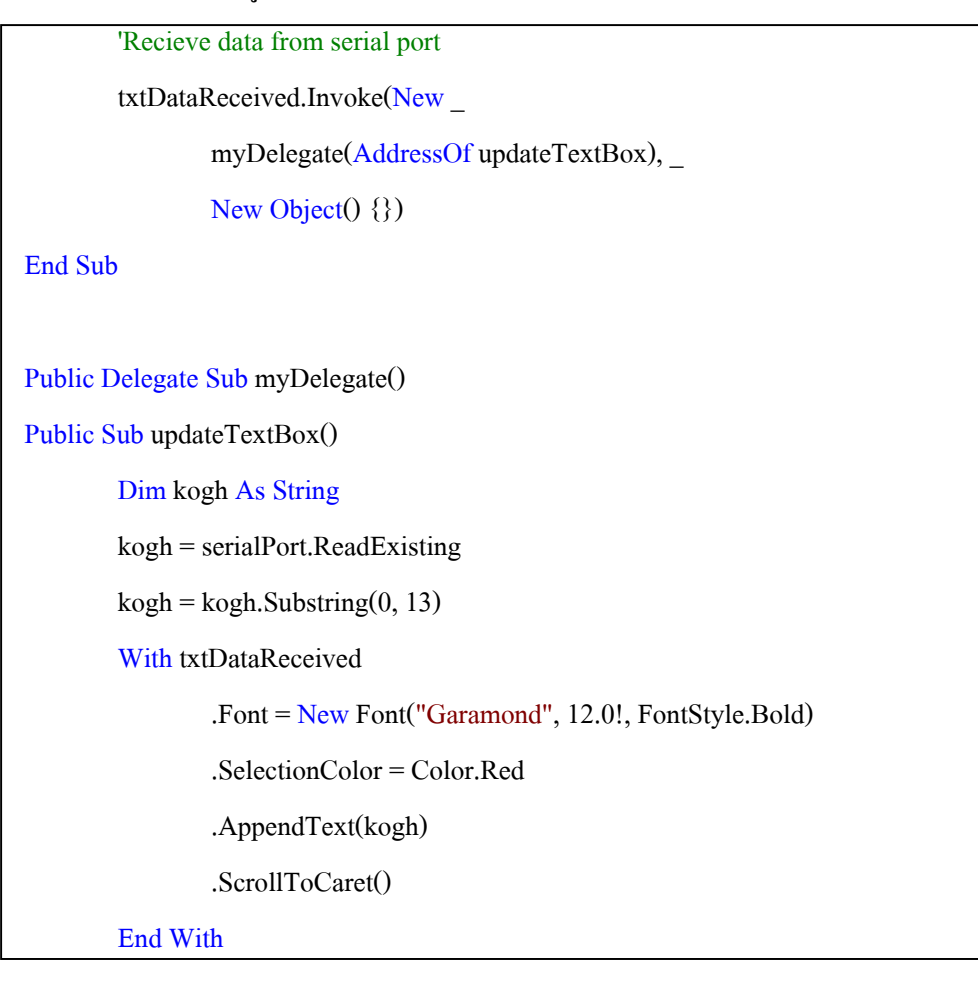

5. ทำการตรวจเรียกฟังก์ชันเพื่อตรวจสอบระคับสัญญาณ

'เรียกใช้ฟังก์ชันเพื่อตรวจสอบระดับสัญญาณ getrx(kogh) End Sub Private Sub btnConnect\_Click( \_ ByVal sender As System.Object, \_ ByVal e As System.EventArgs) \_ Handles btnConnect.Click

### 6. ทำการเชื่อมต่บลูทูช ผ่านทางพอร์ต ซีเรียล

'เชื่อมต่อ Bluetooth ผ่าน Port Serial

If serialPort.IsOpen Then

serialPort.Close()

#### End If

#### Try

With serialPort

.PortName = cbbCOMPorts.Text

.BaudRate = 96000

.Parity = IO.Ports.Parity.None

.DataBits = 8

.StopBits = IO.Ports.StopBits.One

#### End With

```
serialPort.Open()
status1.Text = "Status: " & cbbCOMPorts.Text & " Connected."
btnConnect.Enabled = False
btnDisconnect.Enabled = True
```

Catch ex As Exception

MsgBox(ex.ToString)

#### End Try

#### End Sub

ByVal sender As System.Object, \_

ByVal e As System.EventArgs) \_

Handles btnDisconnect.Click

Try

# 7. ทำการปิดการเชื่อมต่อบลูทูธ

"ปิดการเชื่อมด่อ Bluetooth serialPort.Close() status1.Text = "Status: " & serialPort.PortName & " disconnected." btnConnect.Enabled = True btnDisconnect.Enabled = False Catch ex As Exception MsgBox(ex.ToString) End Try End Sub Private Sub Button1\_Click(ByVal sender As System.Object, ByVal e As System.EventArgs) Handles Button1.Click

# 8. ทำการตรวจสอบการตั้งค่าระยะทาง

'ตรวจสอบการตั้งค่าระยะทาง If mobileDistance.Text = "" Then MsgBox("กรุณาป้อนระยะทาง", MsgBoxStyle.OkOnly) ElseIf mobileHight.Text = "" Then MsgBox("กรุณาป้อนความสูงของ mobile", MsgBoxStyle.OkOnly) Else 9. ทำการตรวจเรียกฟังก์ชันเพื่อตรวจสอบระคับสัญญาณ

'ส่งค่าAT Command เพื่อตรวจสอบระคับสัญญาณ

serialPort.Write("AT+CSQ" & vbCrLf)

End If

End Sub

Private Sub getrx(ByVal kogh As String)

# 10. ทำการตรวจเรียกฟังก์ชันเพื่อตรวจสอบระคับสัญญาณ

'set Variable Dim sqlRX As String Dim rxinsert As New OleDbCommand Dim Pr As Double Dim urban As Double Dim loss As Double Dim Rx As Double Dim distance As Double Dim hight As Double

### 11. ทำการเชื่อมต่อฐานข้อมูลเพื่อดึงก่ากวามแรงของสัญญาณจากโทรศัพท์มือถือ

```
'เชื่อมต่อฐานข้อมูลเพื่อดึงค่า Rxlevel(mobile)
Label2.Text = kogh.Substring(8, 2)
'Label2.Text = CStr(20)
ds.Tables.Clear()
sqlRX = "SELECT * FROM rxlevel "
sqlRX &= "WHERE parameter =" & Label2.Text
da = New OleDbDataAdapter(sqlRX, Conn)
da.Fill(ds, "myrx")
Me.DataGridView1.DataSource = ds.Tables("myrx")
Label6.Text = ds.Tables("myrx").Rows(0).Item(2).ToString
```

#### 12. การคำนวณ ค่าความแรงของสัญญาณจากระยะทางที่กำหนด

```
'คำนวณ Rx Level จากระชะทางที่กำหนด
distance = mobileDistance.Text
hight = mobileHight.Text
Label10.Text = mobileDistance.Text
Label12.Text = mobileHight.Text
'Find Pr
Pr = (71.37 + (10 * (Math.Log10(Math.Sin((856.36 * hight) /
(distance) ^ 2))) - (20 * (Math.Log10(6.28 * distance))))
'Find Lp(urban)
urban = 123.98 + (34.07 * (Math.Log10(distance / 1000))) - ((2.55 * hight) - 3.81)
'Find Lp(open)
loss = urban - 28.51
'Find rx
Rx = Pr - loss
Label9.Text = Rx
```

13. การเก็บข้อมูลลงฐานข้อมูล อาร์เอ็กซ์คาร์ต้า

```
'ເກິ້ນນັ້ອມູລລະฐานข้อมูล rxdata
sqlRX = "INSERT INTO rxdata (parameter,rx,rxform,distance,hight) "
sqlRX &= "VALUES (" & Label2.Text & ", " & Label6.Text & ", " & Label9.Text & ", "
& mobileDistance.Text & ", " & mobileHight.Text & ")"
With Conn
If .State = ConnectionState.Open Then .Close()
.ConnectionString = strConn
.Open()
End With
With rxinsert
.CommandType = CommandType.Text
.CommandType = CommandType.Text
.Connection = Conn
.ExecuteNonQuery()
End With
```

```
14. การระบุขอบเขตของก่ากวามแรงของสัญญาณเพื่อแสดงระดับสี
```

'Color

Label16.BackColor = getcolor(Label6.Text)

Label17.BackColor = getcolor(Label9.Text)

#### End Sub

Function getcolor(ByVal col As String) As System.Drawing.Color

If  $col \leq -81$  Then

Return Color.Red

ElseIf col <= -71 Then

Return Color.Orange

```
ElseIf col \leq= -61 Then
```

Return Color.Yellow

```
ElseIf col <= -51 Then
```

Return Color.LawnGreen

```
ElseIf col \geq= -50 Then
```

Return Color.Green

```
End If
```

**End Function** 

End Class

#### ภาคผนวก ค

# ขั้นตอนการใช้งานโปรแกรมวัดค่าความแรงของสัญญาณ

แบ่งเป็น 2 ขั้นตอนหลัก

# ทำการเชื่อมต่อบูลทูช กับเครื่องโทรศัพท์มือถือโนเกีย 6600

- เปิดหน้าต่างโปรแกรมบลูทูธ
- ดีไวซ์ในเครื่องคอมพิวเตอร์

| Add Bluetooth Device Wizar | d                                                                                                    |
|----------------------------|----------------------------------------------------------------------------------------------------|
|                            | Welcome to the Add Bluetooth<br>Device Wizard<br>Before proceeding, refer to the "Bluetooth" section of the<br>device documentation. Then set up your device so that your<br>computer can find it:<br>- Turn it on<br>- Make it discoverable (visible)<br>- Give it a name (optional)<br>- Press the button on the bottom of the device<br>(keyboards and mice only) |
|                            | W device is set up and ready to be found.                                                                                                    |
|                            | Add only Bluetooth <u>devices that you trust</u> .                                                                                                    |
|                            | Next> Cancel                                                                                                    |

รูปที่ 1.1 หน้าต่างโปรแกรมบลูทูธ คีไวซ์

- คลิกปุ่ม เน็ก (next) เพื่อให้โปรแกรมทำการค้นหาอุปกรณ์ โดยอัตโนมัติ

| 2                                                                   |                                                                  |
|---------------------------------------------------------------------|------------------------------------------------------------------|
|                                                                     |                                                                  |
| want to add, make sure that it is<br>ons that came with the device, | Search Agum                                                      |
|                                                                     | want to add, make sure that it is ons that came with the device, |

รูปที่ 1.2 หน้าต่างโปรแกรมทำการค้นหาอุปกรณ์โดยอัตโนมัติ - เลือกอุปกรณ์ที่ต้องการแล้ว คลิกปุ่มเน็กเพื่อให้โปรแกรมทำการเชื่อมต่ออุปกรณ์

| 1 | JAMIE 6600<br>New device        | Kipom2006<br>Already connected |  |
|---|---------------------------------|--------------------------------|--|
|   | Nokia 6230<br>Already connected |                                |  |
|   |                                 |                                |  |

รูปที่ 1.3 แสดงการเลือกอุปกรณ์ที่ต้องการ

เลือกเซ็กชัน ที่ 2 คือใช้รหัสเป็นการกำหนดการเชื่อมผ่านในการเชื่อมต่อ เพื่อ
 โปรแกรมจะได้เชื่อมต่ออุปกรณ์ที่ผู้ใช้ต้องการได้ถูกต้อง

| Do you need a passkey to add your device?                                                                                      |                                                     |                                 |
|----------------------------------------------------------------------------------------------------|-----------------------------------------------------|---------------------------------|
| To answer this question, refer to the "Bluetooth"<br>your device. If the documentation specifies a pas                         | section of the documer<br>skey, use that one.       | ntation that came with          |
| O Choose a passkey for me                                                                                                    |                                                     |                                 |
| Use the passkey found in the documentation                                                                                     | nentation:                                          |                                 |
| ① Let me choose my own passkey:                                                                                                |                                                     |                                 |
| 🔘 Don't use a passkey                                                                                                    |                                                     |                                 |
| You should always use a <u>passkey</u> , unless you<br>recommend using a passkey that is 8 to 16 di<br>more secure it will be. | ır device does not supj<br>gits long. The longer th | port one. We<br>ie passkey, the |
| (                                                                                                    | < Back                                              | Cancel                          |

รูปที่ 1.4 แสดงการเลือก เซ็กชัน ที่ 2

- ทำการป้อนรหัสผ่านตามที่ผู้ใช้ต้องการ แล้วคลิกปุ่มเน็ก

| 8 1 1 1 1 1 1 1 1 1 1 1                                                                                                    |                                           |                             |
|----------------------------------------------------------------------------------------------------|-------------------------------------------|-----------------------------|
| Do you need a passkey to add your device?                                                                                                  |                                           | ×                           |
| To answer this question, refer to the "Bluetooth" section your device. If the documentation specifies a passkey,                           | n of the document<br>use that one.        | ation that came with        |
| 💮 Choose a passkey for me                                                                                                    |                                           |                             |
| Use the passkey found in the documentation:                                                                                                | [11]                                      |                             |
| Let me choose my own passkey:                                                                                                    |                                           |                             |
| 💮 Don't use a passkey                                                                                                    |                                           |                             |
| You should always use a <u>passkey</u> , unless your dev<br>recommend using a passkey that is 8 to 16 digits to<br>more secure it will be. | rice does not supp<br>ing. The longer the | ort one. We<br>passkey, the |
|                                                                                                    |                                           |                             |
|                                                                                                    |                                           |                             |

รูปที่ 1.5 แสดงการป้อนรหัสผ่านตามที่ผู้ใช้ต้องการ

- สังเกตที่เครื่องโทรศัพท์มือถือจะปรากฏข้อความตอบรับการเชื่อมต่อ โดยให้ผู้ใช้ทำ การใส่รหัสผ่าน ที่เครื่องโทรศัพท์มือถือ แล้วกดปุ่มตกลงจากนั้นจะปรากฏข้อความ คำถามว่าจะยอมรับการเชื่อมต่อหรือไม่ ให้ผู้ใช้กดปุ่มเยส(Yes) เพื่อเป็นการยอมรับ การเชื่อมต่อ
- ที่เครื่องคอมพิวเตอร์จะแสดงหน้าต่างว่าโปรแกรมกำลังทำการเชื่อมต่ออุปกรณ์โดยใช้
   รหัสผ่านปรากฏอยู่ ดังรูปที่ 1.6

| Bluetooth Device Wiz           | ard                                     |                            |
|--------------------------------|-----------------------------------------|----------------------------|
| Windows is exchangir           | g passkeys.                             | 6                          |
| When instructed below, er      | iter the passkey using your Bluetooth o | levice.                    |
| or more information about      | entering a passkey, see the documen     | tation that came with your |
| <ul> <li>Connecting</li> </ul> |                                         |                            |
| Please enter the p             | asskey on your Bluetooth device         | e now.                     |
| Passkey:                       | 11                                      |                            |
| Installing Bluetooth de        | vice                                    |                            |
|                                |                                         |                            |
|                                |                                         | Noty Cro                   |
|                                |                                         |                            |

รูปที่ 1.6 หน้าต่างแสดงว่าโปรแกรมกำลังทำการเชื่อมต่ออุปกรณ์

 ขั้นตอนนี้เครื่องคอมพิวเตอร์กับเครื่องโทรศัพท์มือถือก็จะเชื่อมต่อกันเรียบร้อยแล้ว โดยที่หน้าจอคอมพิวเตอร์จะปรากฏหน้าต่างที่แสดงให้ทราบว่าการเชื่อมต่อเสร็จ สมบูรณ์ โดยจะแสดง คอมพอร์ต (COM (serial) ports) คือ Outgoing COM port และ Incoming COM port ให้ด้วย

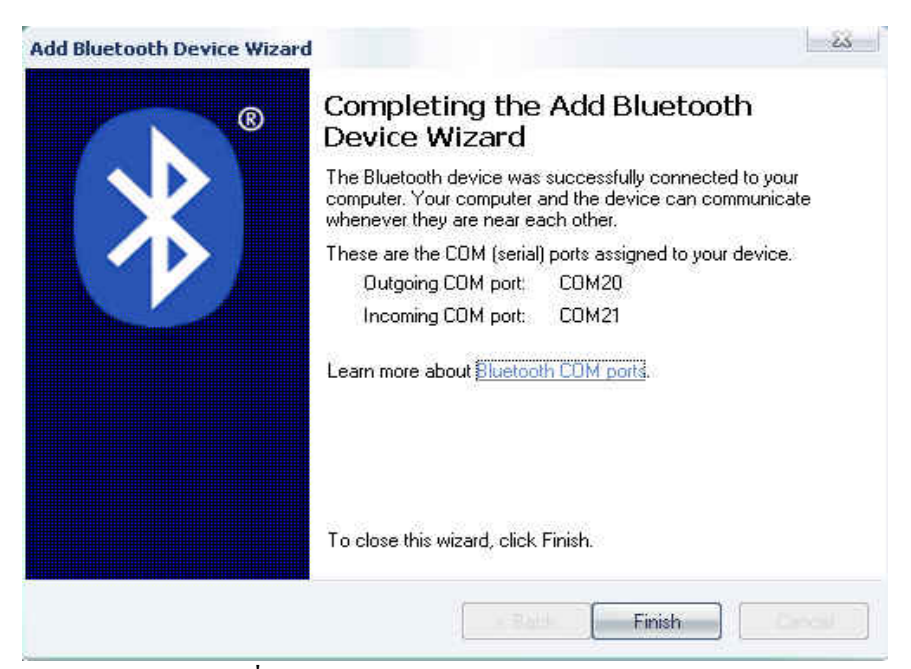

รูปที่ 1.7 หน้าต่างแสดง COM (serial) ports

- ให้ผู้ใช้สังเกต Outgoing COM port ไว้เพราะจะนำไปใช้ในโปรแกรมวัคความแรงของ สัญญาณ ต่อไป
- จากนั้นให้ผู้ใช้คลิกปุ่ม Finish เพื่อเป็นการยืนยันการเชื่อมต่อครั้งสุดท้าย เพียงเท่านี้กี สิ้นสุดขั้นตอนการเชื่อมต่อบลูทูธแล้ว

### 2. การเข้าใช้โปรแกรมวัดความแรงของสัญญาณ

\_

- เปิดโปรแกรมวัดความแรงของสัญญาณ โดยจะแสดงหน้าต่างโปรแกรมตามรูปที่ 2.1

| onfig                     |               |            | Serial Result |  |
|---------------------------|---------------|------------|---------------|--|
| Available COM Ports:      | •             | Connect    |               |  |
| Distance:                 |               | RX level   |               |  |
| Hight:                    |               | Disconnect |               |  |
| esult                     |               |            |               |  |
| Distance (m):             | 6 <b>7</b> 0  |            |               |  |
| Hight (m):                | 32:233        |            |               |  |
| Parameter:                | 2             |            |               |  |
| Rx level (mobile) (dBm):  | ( <b>*</b> )) |            |               |  |
| Rx level (formula) (dBm): |               |            |               |  |
|                           |               |            |               |  |

รูปที่ 2.1 หน้าต่างโปรแกรมวัดความแรงของสัญญาณ

ขั้นตอนแรกโปรแกรมจะให้ใส่คอมพอร์ต ที่ใช้เชื่อมต่อโดยให้ผู้ใช้คลิกเลือกคอม พอร์ต ที่เป็น คอมพอร์ตเดียวกับ Outgoing COM port ตามที่ได้สังเกตไว้ในขั้นตอน เชื่อมต่อบลูทูช แล้วคลิกปุ่มคอนเน็ก เพื่อโปรแกรมได้ทำการเชื่อมต่อโปรแกรมกับ เครื่องโทรศัพท์มือถือ

| Available COM Ports: 🛛 🛄    | M20 - Co | nnect  |
|-----------------------------|----------|--------|
| Distance:                   | B>       | level  |
| Hight:                      | Disc     | onnect |
| Parameter:                  | 5<br>5   |        |
| Distance (m):<br>Hight (m): | 28<br>   |        |
| Rx level (mobile) (dBm):    |          |        |
| Bu lawal (formula) (dBm)    | 24       |        |

รูปที่ 2.2 หน้าต่างโปรแกรมเมื่อใส่ คอมพอร์ด

- สังเกตที่เครื่องโทรศัพท์มือถือจะปรากฏข้อความตอบรับการเชื่อมต่อ ให้ผู้ใช้กดปุ่ม ตกลง
- งั้นตอนที่ 2 โปรแกรมจะให้ใส่ระยะทาง ซึ่งเป็นระยะห่างระหว่างผู้ใช้ในจุดที่ต้องการ
   วัดสัญญาณกับเสาสัญญาณ

| Available C                                                     | DM Ports: 0         | СОМ20   | ◄ [ | Connect    |
|-----------------------------------------------------------------|---------------------|---------|-----|------------|
| )istance:                                                       | 1000                |         |     | RX level   |
| light:                                                          |                     |         |     | Disconnect |
| sult<br>Distance (m<br>tight (m):                               | ):                  |         |     |            |
| esult<br>Distance (m<br>fight (m):                              | ):-                 | 1       |     |            |
| sult<br>Distance (m<br>Hight (m):<br>Parameter:                 | ):                  |         |     |            |
| sult<br>)istance (m<br>light (m):<br>'arameter:<br>}x level (me | ):<br>obile) (dBm): | 2 2 2 2 |     |            |

รtatus: COM20 Connected. 221/3/2550 1:14:37 รูปที่ 2.3 หน้าต่างโปรแกรมเมื่อเชื่อมต่อสมบูรณ์และใส่ระยะทาง

ขั้นตอนที่ 3 โปรแกรมจะให้ใส่ความสูงของเครื่องโทรศัพท์มือถือเมื่อเทียบกับพื้นคิน

| vailable C                                                       | OM Ports: COM20 👻                  | Connect    |  |
|------------------------------------------------------------------|------------------------------------|------------|--|
| istance:                                                         | 1000                               | RX-level   |  |
| light:                                                           | 3                                  | Disconnect |  |
| sult<br>Vistance (m<br>light (m):                                | ): -                               |            |  |
| esult<br>Distance (m<br>Hight (m):<br>Parameter:                 | ):<br>-                            |            |  |
| osult<br>Distance (m<br>Hight (m):<br>Parameter:<br>Rx level (me | ı): -<br>-<br>-<br>obile) (dBm): - |            |  |

รูปที่ 2.4 หน้าต่างโปรแกรมเมื่อใส่ความสูงของเครื่องโทรศัพท์มือถือ

- เมื่อใส่พารามิเตอร์ต่างๆเรียบร้อยแล้วให้ผู้ใช้คลิกที่ปุ่ม อาร์เอ็กเลเวลเพียงเท่านี้ โปรแกรมก็จะแสดงค่าต่างๆดังนี้
- 1. ระยะทาง ระหว่างผู้ใช้ ณ จุดวัดสัญญาณกับเสาสัญญาณ
- ความสูงของเครื่อง โทรศัพท์มือถือเทียบกับพื้นดิน
- 3. ค่าพารามิเตอร์ความแรงของสัญญาณ (+CSQ) ณ. จุควัด
- ค่าความแรงของสัญญาณ ณ จุดวัคสัญญาณ ในหน่วย มิลลิเคซิเบล (dBm) พร้อมด้วย แถบสีที่บ่งบอกถึงคุณภาพของสัญญาณ ณ จุดวัคสัญญาณ
- ค่าความแรงของสัญญาณทางทฤษฎี ณ จุดวัดสัญญาณ ในหน่วยมิลลิเคซิเบล (dBm) ซึ่งโปรแกรมจะทำการคำนวณให้โดยอัตโนมัติ พร้อมด้วยแถบสีที่บ่งบอกถึงคุณภาพ ของสัญญาณ ณ จุดวัดสัญญาณ

| 18211070                  |               |            |            | Serial Result |
|---------------------------|---------------|------------|------------|---------------|
| Available C               | OM Ports: COM | 20 🛛       | Connect    |               |
| Distance:                 | 1000          |            | RX level   |               |
| Hight:                    | 3             |            | Disconnect |               |
| Distance (m<br>Hight (m): | ):            | 1000<br>3  |            |               |
| Distance (m               | ):::          | 1000       |            |               |
| Parameter:                |               | 23         |            |               |
| Rx level (m               | obile) (dBm): | -67        |            |               |
| Rx level (fo              | rmula) (dBm): | -91,629988 | 9929298    |               |
|                           |               |            |            |               |

รูปที่ 2.5 หน้าต่างโปรแกรมเมื่อแสดงผลการวัคสัญญาณ

จากนั้นโปรแกรมจะทำการบันทึกค่าผลการวัคสัญญาณลงใน คาต้าร์ของโปรแกรม ซึ่งจัดทำในรูปแบบของโปรแกรมประยุกต์ ไมโครซอฟ แอ็กเซสโดยอัตโนมัติ ซึ่ง คาต้าร์ เบท ของโปรแกรมจะอยู่ในหน้าต่างเดียวกับโปรแกรมที่ใช้ในการวัคความแรง ของสัญญาณ

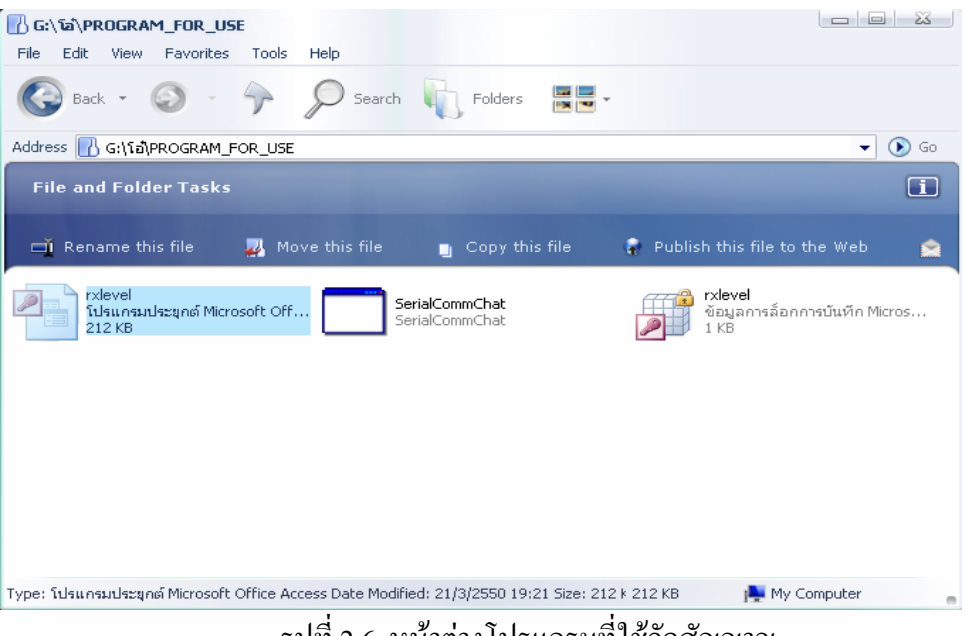

รูปที่ 2.6 หน้าต่างโปรแกรมที่ใช้วัดสัญญาณ

ให้ผู้ใช้คลิกเข้าไปใน โฟลเดอร์ของ อาร์เอ็กซ์เลเวล ที่เป็น โปรแกรมประยุกต์ ไม โคร
 ซอฟ แอ็กเซส จากนั้นให้ผู้ใช้คลิกเข้าไปที่ อาร์เอ็กซ์ดาต้าร์ โดยจะแสดงหน้าต่างดังรูป

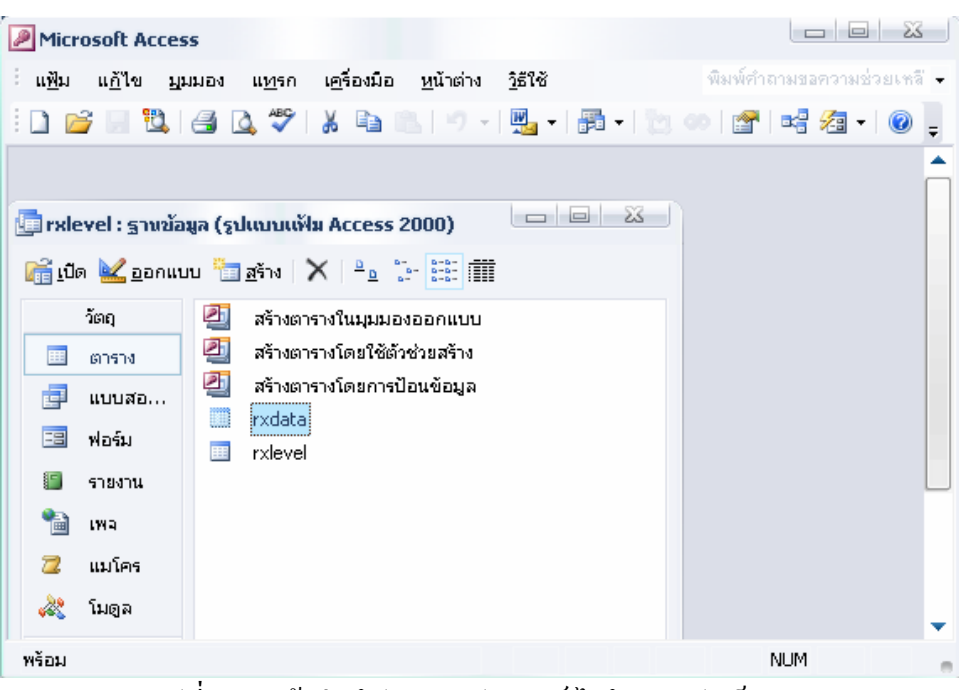

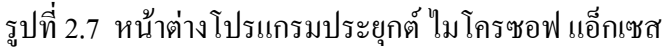

| ี แ <u>ฟ</u> ้ม แ <u>ก้</u> ไข | <u>ม</u> ุมมอง แ <u>ท</u> รก | ฐปแบบ ระเบียน  | เ <u>ค</u> รื่องมือ <u>ห</u> น้าต่าง | <u>ว</u> ิธีใช้ | -          | Ð |
|--------------------------------|------------------------------|----------------|--------------------------------------|-----------------|------------|---|
| 🖌 -   🔛 🛄 付                    | 🌢 🗳 💝 🔏 🛙                    | b 🖭 🤊 🔍        | A↓ X↓ 🌾 🚡                            | 📉   👭   🕨 🕅     | K 📑 ⁄a - 🔞 | Ŧ |
| id                             | parameter                    | rx             | rxform                               | distance        | hight      |   |
| 55                             | 31                           | -51            | -44.74903775097(                     | 50              | 4          |   |
| 56                             | 31                           | -51            | -44.74903775097(                     | 50              | 4          |   |
| 57                             | 31                           | -51            | -44.74903775097(                     | 50              | 4          |   |
| 58                             | 31                           | -51            | -44.74903775097(                     | 50              | 4          |   |
| 59                             | 31                           | -51            | -44.74903775097(                     | 50              | 4          |   |
| 60                             | 30                           | -53            | -44.74903775097(                     | 50              | 4          |   |
| 61                             | 29                           | -55            | -44.74903775097(                     | 50              | 4          |   |
| 62                             | 29                           | -55            | -44.74903775097(                     | 50              | 4          |   |
| 63                             | 27                           | -59            | -44.74903775097(                     | 50              | 4          |   |
| 64                             | 27                           | -59            | -44.74903775097(                     | 50              | 4          |   |
| 65                             | 28                           | -57            | -44.74903775097(                     | 50              | 4          |   |
| 66                             | 27                           | -59            | -49.85257137398                      | 50              | 2          |   |
| 67                             | 28                           | -57            | -49.85257137398                      | 50              | 2          |   |
| 68                             | 28                           | -57            | -49.85257137398                      | 50              | 2          |   |
| 69                             | 29                           | -55            | -49.85257137398€                     | 50              | 2          |   |
| 70                             | 28                           | -57            | -49.85257137398                      | 50              | 2          |   |
| 71                             | 31                           | -51            | -44.749037750970                     | 50              | 4          |   |
| 72                             | 31                           | -51            | -44.749037750970                     | 50              | 4          |   |
| 73                             | 31                           | -51            | -44.749037750970                     | 50              | 4          |   |
| บ้อน: 🖂 🖉 🗌                    | 1 .                          | <br>▶₩ ann 235 |                                      |                 |            |   |
| นเองแผ่นต้อนอ                  |                              |                |                                      |                 | NUM        |   |

รูปที่ 2.8 หน้าต่างแสดงตารางผลการวัคสัญญาณภายใน ไมโครซอฟ แอ็กเซส ผู้ใช้สามารถเข้าไปวิเคราะห์ความแรงของสัญญาณ ณ จุดต่างๆ ได้โดยง่าย

### ภาคผนวก ง

# ข้อมูลดิบที่ได้จากการตรวจวัดสัญญาณ

| ตารางแสดงผลการวัดค่าความแรงของสัญญาณ ณ จุดต่างๆภายใน |         |                 |                     |                |               |  |  |  |
|------------------------------------------------------|---------|-----------------|---------------------|----------------|---------------|--|--|--|
| มหาวิทยาลัยเทคโนโลยีสุรนารี                          |         |                 |                     |                |               |  |  |  |
| ครั้งที่                                             | ระยะทาง | สัญญาณที่ได้จาก | สัญญาณที่วัดได้จริง | ความคาดเคลื่อน | เปอร์เซ็น     |  |  |  |
|                                                      | (m.)    | การคำนวณ(dBm.)  | (dBm.)              | (dBm.)         | คาดเคลื่อน(%) |  |  |  |
| 1                                                    | 50      | -49.85          | -51                 | 1.15           | 2.31          |  |  |  |
| 2                                                    | 50      | -49.85          | -51                 | 1.15           | 2.31          |  |  |  |
| 3                                                    | 50      | -49.85          | -51                 | 1.15           | 2.31          |  |  |  |
| 4                                                    | 50      | -49.85          | -51                 | 1.15           | 2.31          |  |  |  |
| 5                                                    | 50      | -49.85          | -51                 | 1.15           | 2.31          |  |  |  |
| 6                                                    | 50      | -49.85          | -53                 | 3.15           | 6.32          |  |  |  |
| 7                                                    | 50      | -49.85          | -55                 | 5.15           | 10.33         |  |  |  |
| 8                                                    | 50      | -49.85          | -55                 | 5.15           | 10.33         |  |  |  |
| 9                                                    | 50      | -49.85          | -51                 | 1.15           | 2.31          |  |  |  |
| 10                                                   | 50      | -49.85          | -51                 | 1.15           | 2.31          |  |  |  |
| 11                                                   | 100     | -55.00          | -51                 | 4.00           | 7.27          |  |  |  |
| 12                                                   | 100     | -55.00          | -51                 | 4.00           | 7.27          |  |  |  |
| 13                                                   | 100     | -55.00          | -51                 | 4.00           | 7.27          |  |  |  |
| 14                                                   | 100     | -55.00          | -51                 | 4.00           | 7.27          |  |  |  |
| 15                                                   | 100     | -55.00          | -51                 | 4.00           | 7.27          |  |  |  |
| 16                                                   | 100     | -55.00          | -51                 | 4.00           | 7.27          |  |  |  |
| 17                                                   | 100     | -55.00          | -51                 | 4.00           | 7.27          |  |  |  |
| 18                                                   | 100     | -55.00          | -51                 | 4.00           | 7.27          |  |  |  |
| 19                                                   | 100     | -55.00          | -51                 | 4.00           | 7.27          |  |  |  |
| 20                                                   | 100     | -55.00          | -51                 | 4.00           | 7.27          |  |  |  |
| 21                                                   | 200     | -57.62          | -51                 | 6.62           | 11.49         |  |  |  |
| 22                                                   | 200     | -57.62          | -51                 | 6.62           | 11.49         |  |  |  |
| 23 | 200 | -57.62 | -51 | 6.62  | 11.49 |
|----|-----|--------|-----|-------|-------|
| 24 | 200 | -57.62 | -51 | 6.62  | 11.49 |
| 25 | 200 | -57.62 | -51 | 6.62  | 11.49 |
| 26 | 200 | -57.62 | -51 | 6.62  | 11.49 |
| 27 | 200 | -57.62 | -53 | 4.62  | 8.02  |
| 28 | 200 | -57.62 | -53 | 4.62  | 8.02  |
| 29 | 200 | -57.62 | -53 | 4.62  | 8.02  |
| 30 | 200 | -57.62 | -53 | 4.62  | 8.02  |
| 31 | 300 | -61.07 | -55 | 6.07  | 9.94  |
| 32 | 300 | -61.07 | -55 | 6.07  | 9.94  |
| 33 | 300 | -61.07 | -55 | 6.07  | 9.94  |
| 34 | 300 | -61.07 | -55 | 6.07  | 9.94  |
| 35 | 300 | -61.07 | -55 | 6.07  | 9.94  |
| 36 | 300 | -61.07 | -55 | 6.07  | 9.94  |
| 37 | 300 | -61.07 | -55 | 6.07  | 9.94  |
| 38 | 300 | -61.07 | -61 | 0.07  | 0.11  |
| 39 | 300 | -61.07 | -61 | 0.07  | 0.11  |
| 40 | 300 | -61.07 | -59 | 2.07  | 3.39  |
| 41 | 400 | -65.32 | -53 | 12.32 | 18.86 |
| 42 | 400 | -65.32 | -53 | 12.32 | 18.86 |
| 43 | 400 | -65.32 | -53 | 12.32 | 18.86 |
| 44 | 400 | -65.32 | -53 | 12.32 | 18.86 |
| 45 | 400 | -65.32 | -53 | 12.32 | 18.86 |
| 46 | 400 | -65.32 | -53 | 12.32 | 18.86 |
| 47 | 400 | -65.32 | -53 | 12.32 | 18.86 |
| 48 | 400 | -65.32 | -53 | 12.32 | 18.86 |
| 49 | 400 | -65.32 | -53 | 12.32 | 18.86 |
| 50 | 400 | -65.32 | -53 | 12.32 | 18.86 |
| 51 | 500 | -68.62 | -51 | 17.62 | 25.68 |

| 52 | 500 | -68.62 | -51 | 17.62 | 25.68 |
|----|-----|--------|-----|-------|-------|
| 53 | 500 | -68.62 | -51 | 17.62 | 25.68 |
| 54 | 500 | -68.62 | -51 | 17.62 | 25.68 |
| 55 | 500 | -68.62 | -51 | 17.62 | 25.68 |
| 56 | 500 | -68.62 | -51 | 17.62 | 25.68 |
| 57 | 500 | -68.62 | -51 | 17.62 | 25.68 |
| 58 | 500 | -68.62 | -51 | 17.62 | 25.68 |
| 59 | 500 | -68.62 | -51 | 17.62 | 25.68 |
| 60 | 500 | -68.62 | -51 | 17.62 | 25.68 |
| 61 | 600 | -76.42 | -57 | 19.42 | 25.41 |
| 62 | 600 | -76.42 | -57 | 19.42 | 25.41 |
| 63 | 600 | -76.42 | -57 | 19.42 | 25.41 |
| 64 | 600 | -76.42 | -57 | 19.42 | 25.41 |
| 65 | 600 | -76.42 | -57 | 19.42 | 25.41 |
| 66 | 600 | -76.42 | -57 | 19.42 | 25.41 |
| 67 | 600 | -76.42 | -57 | 19.42 | 25.41 |
| 68 | 600 | -76.42 | -57 | 19.42 | 25.41 |
| 69 | 600 | -76.42 | -57 | 19.42 | 25.41 |
| 70 | 600 | -76.42 | -57 | 19.42 | 25.41 |
| 71 | 700 | -78.70 | -51 | 27.70 | 35.20 |
| 72 | 700 | -78.70 | -51 | 27.70 | 35.20 |
| 73 | 700 | -78.70 | -51 | 27.70 | 35.20 |
| 74 | 700 | -78.70 | -51 | 27.70 | 35.20 |
| 75 | 700 | -78.70 | -51 | 27.70 | 35.20 |
| 76 | 700 | -78.70 | -51 | 27.70 | 35.20 |
| 77 | 700 | -78.70 | -51 | 27.70 | 35.20 |
| 78 | 700 | -78.70 | -51 | 27.70 | 35.20 |
| 79 | 700 | -78.70 | -51 | 27.70 | 35.20 |
| 80 | 700 | -78.70 | -51 | 27.70 | 35.20 |

| 81  | 800  | -80.68 | -65 | 15.68 | 19.43 |
|-----|------|--------|-----|-------|-------|
| 82  | 800  | -80.68 | -65 | 15.68 | 19.43 |
| 83  | 800  | -80.68 | -65 | 15.68 | 19.43 |
| 84  | 800  | -80.68 | -65 | 15.68 | 19.43 |
| 85  | 800  | -80.68 | -65 | 15.68 | 19.43 |
| 86  | 800  | -80.68 | -65 | 15.68 | 19.43 |
| 87  | 800  | -80.68 | -67 | 13.68 | 16.96 |
| 88  | 800  | -80.68 | -67 | 13.68 | 16.96 |
| 89  | 800  | -80.68 | -67 | 13.68 | 16.96 |
| 90  | 800  | -80.68 | -67 | 13.68 | 16.96 |
| 91  | 900  | -82.42 | -67 | 15.42 | 18.71 |
| 92  | 900  | -82.42 | -67 | 15.42 | 18.71 |
| 93  | 900  | -82.42 | -67 | 15.42 | 18.71 |
| 94  | 900  | -82.42 | -67 | 15.42 | 18.71 |
| 95  | 900  | -82.42 | -67 | 15.42 | 18.71 |
| 96  | 900  | -82.42 | -67 | 15.42 | 18.71 |
| 97  | 900  | -82.42 | -67 | 15.42 | 18.71 |
| 98  | 900  | -82.42 | -67 | 15.42 | 18.71 |
| 99  | 900  | -82.42 | -67 | 15.42 | 18.71 |
| 100 | 900  | -82.42 | -67 | 15.42 | 18.71 |
| 101 | 1000 | -83.98 | -77 | 6.98  | 8.31  |
| 102 | 1000 | -83.98 | -77 | 6.98  | 8.31  |
| 103 | 1000 | -83.98 | -77 | 6.98  | 8.31  |
| 104 | 1000 | -83.98 | -77 | 6.98  | 8.31  |
| 105 | 1000 | -83.98 | -77 | 6.98  | 8.31  |
| 106 | 1000 | -83.98 | -77 | 6.98  | 8.31  |
| 107 | 1000 | -83.98 | -77 | 6.98  | 8.31  |
| 108 | 1000 | -83.98 | -71 | 12.98 | 15.46 |
| 109 | 1000 | -83.98 | -71 | 12.98 | 15.46 |

| 110 | 1000 | -83.98 | -71 | 12.98 | 15.46 |
|-----|------|--------|-----|-------|-------|
| 111 | 2000 | -94.23 | -73 | 21.23 | 22.53 |
| 112 | 2000 | -94.23 | -73 | 21.23 | 22.53 |
| 113 | 2000 | -94.23 | -73 | 21.23 | 22.53 |
| 114 | 2000 | -94.23 | -73 | 21.23 | 22.53 |
| 115 | 2000 | -94.23 | -73 | 21.23 | 22.53 |
| 116 | 2000 | -94.23 | -73 | 21.23 | 22.53 |
| 117 | 2000 | -94.23 | -73 | 21.23 | 22.53 |
| 118 | 2000 | -94.23 | -73 | 21.23 | 22.53 |
| 119 | 2000 | -94.23 | -73 | 21.23 | 22.53 |
| 120 | 2000 | -94.23 | -73 | 21.23 | 22.53 |

## บรรรณานุกรม

- 1. ธาริน สิทธิธรรมชารี. Microsoft Visual Basic.net. กรุงเทพฯ: ซัคเซส มีเดีย, 2547
- 2. ธาริน สิทธิธรรมชารี. Visual Basic 2005. กรุงเทพฯ: ซัคเซส มีเดีย, 2549
- ชัชวาล ศุภเกษม, ดัมภีร์การใช้ Visual Basic.net. ฉบับสมบูรณ์, กรุงเทพฯ:ซีเอ็ดยูเคชั่น ,2545
- ไพโรจน์ ไววานิชกิจ . เปิดโลกการสื่อสารไร้สาย .กรุงเทพฯ:ซีเอ็ดยูเคชั่น, 2539
- พงษ์สักดิ์ สุสัมพันธ์ไพบูลย์. ระบบโทรศัพท์เคลื่อนที่. กรุงเทพฯ: สำนักพิมพ์ดวง กมล (2520), 2542
- สัญญา นามี. ศุภชัย นิศวอนุตรพันธ์. Digiart AutoCad 2006 Quick Step .นนทบุรี: ไอดี ซีฯ .2548
- Rudi Bekkers. Mobile Telecommunications Standards. Norwood: ARTECH HOUSE, 2001
- William C.Y. Lee. Mobile Cellular Telecommunications Systems. Singapore: McGraw-Hill Book, 1989

## ประวัติผู้เขียน

นางสาวภัสภาวี หลงนิยม ภูมิลำเนาอยู่ที่ บ้านเลขที่ 6/1 หมู่ 8 ตำบลเขาวัว อำเภอท่าใหม่ จังหวัดจันทบุรี จบการศึกษาระดับมัธยมศึกษาตอนปลายจากโรงเรียนศรียานุสรณ์ จันทบุรี ปี การศึกษา 2545 ปัจจุบันกำลังศึกษาอยู่ชั้นปีที่ 4 สาขาวิศวกรรมโทรคมนาคม สำนักวิชา วิศวกรรมศาสตร์ มหาวิทยาลัยเทคโนโลยีสุรนารี จังหวัดนครราชสึมา

นางสาวเย็นจิตร มีทะลา ภูมิลำเนาอยู่ที่ บ้านเลขที่ 39 หมู่ 10 ตำบลธาตุ อำเภอรัตนบุรี จังหวัดสุรินทร์ จบการศึกษาระดับมัธยมศึกษาตอนปลายจากโรงเรียนเบิดพิทยาสรรค์ สุรินทร์ ปี การศึกษา 2545 ปัจจุบันกำลังศึกษาอยู่ชั้นปีที่ 4 สาขาวิศวกรรมโทรคมนาคม สำนักวิชา วิศวกรรมศาสตร์ มหาวิทยาลัยเทคโนโลยีสุรนารี จังหวัดนครราชสีมา

นายสมเกียรติ แท่นศิลา ภูมิลำเนาอยู่ที่ บ้านเลขที่ 31 ถนนแนบเคหาสน์ ตำบลหัวหิน อำเภอหัวหิน จังหวัดประจวบคีรีขันธ์ จบการศึกษาระดับมัธยมศึกษาตอนปลายจากโรงเรียน พรหมานุสรณ์ จังหวัดเพชรบุรี ปีการศึกษา 2545 ปัจจุบันกำลังศึกษาอยู่ชั้นปีที่ 4 สาขาวิศวกรรม โทรคมนาคม สำนักวิชาวิศวกรรมศาสตร์ มหาวิทยาลัยเทคโนโลยีสุรนารี จังหวัดนครราชสีมา